Pioneering for You

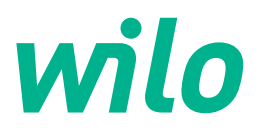

Wilo DDI-I

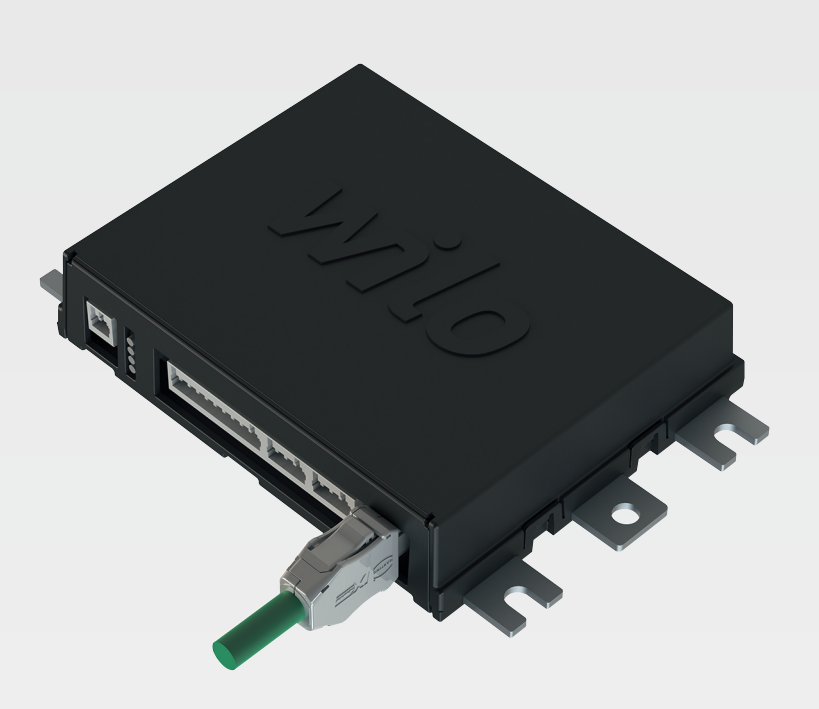

sv Monterings- och skötselanvisning

6086017 · Ed.03/2023-06

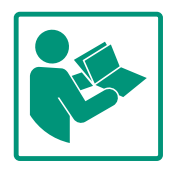

#### Innehållsförteckning

| 1 | Allm | än information 4                                     | ł |
|---|------|------------------------------------------------------|---|
|   | 1.1  | Om denna skötselanvisning 4                          | ŀ |
|   | 1.2  | Upphovsrätt 4                                        | ŀ |
|   | 1.3  | Nätanslutning (LAN) 4                                | F |
|   | 1.4  | Programvarans funktioner 4                           | ł |
|   | 1.5  | Personuppgifter 4                                    | F |
|   | 1.6  | Förbehåll för ändringar 4                            | F |
|   | 1.7  | Garanti- och ansvarsfriskrivning 4                   | ŀ |
| 2 | Säke | rhet                                                 | ŀ |
| - | 2.1  | Personalkompetens                                    |   |
|   | 2.2  | Arbeten på elsystemet 5                              |   |
|   | 2.3  | Funktionssäkerhet 5                                  |   |
|   | 2.5  | Datasäkerhet 6                                       |   |
|   | 2.5  | Nöddrift vid säkerhetskritisk användning             |   |
| _ |      |                                                      |   |
| 3 | Prod | luktbeskrivning                                      | ) |
|   | 3.1  | Konstruktion                                         | , |
|   | 3.2  | Systemlagen                                          | ) |
|   | 3.3  | Oversikt över funktionerna beroende på systemläget 7 |   |
|   | 3.4  | Ingångar                                             |   |
|   | 3.5  | I/O-modul – extra in- och utgångar 8                 | ; |
| 4 | Elek | trisk anslutning 8                                   | 5 |
|   | 4.1  | Personalkompetens 8                                  | 5 |
|   | 4.2  | Förutsättningar 8                                    | 5 |
|   | 4.3  | Anslutningskabel Digital Data Interface              | ) |
|   | 4.4  | Systemläge DDI 10                                    | ) |
|   | 4.5  | Systemläge LPI 12                                    |   |
|   | 4.6  | Systemläge LSI 21                                    |   |
|   | 4.7  | Elektrisk anslutning i explosionsfarliga områden 31  | - |
| 5 | Anvä | andning                                              |   |
|   | 5.1  | Systemkrav                                           |   |
|   | 5.2  | Användarkonton                                       | 2 |
|   | 5.3  | Manöverdelar                                         | 2 |
|   | 5.4  | Godkänna inmatningar/ändringar                       | 2 |
|   | 5.5  | Startsida                                            | ; |
|   | 5.6  | Sidofältsmeny                                        | , |
| 6 | Kont | figuration 26                                        |   |
| U | 6.1  | Driftansvariges ansvar 36                            |   |
|   | 6.2  | Dersonalkompotons 36                                 | : |
|   | 6.3  | Förutsättningar 36                                   | ; |
|   | 6.4  | Första konfigurationen 37                            | , |
|   | 65   | Inställningar //1                                    |   |
|   | 6.6  | Funktionsmoduler 52                                  | , |
|   | 0.0  |                                                      |   |
| 7 | Övri | gt 61                                                |   |
|   | 7.1  | Backup/Restore 61                                    | • |
|   | 7.2  | Software update                                      |   |
|   | 7.3  | Vibration Sample 63                                  | ; |
|   | 7.4  | Dokumentation                                        | ; |
|   | 7.5  | Licenser 63                                          | ; |
| 8 | Prob | lem, orsaker och åtgärder63                          | 5 |
|   | 8.1  | Feltyper64                                           | ŀ |
|   | 8.2  | Felkoder                                             | ŀ |
|   |      |                                                      |   |

| 9 | Bilag | Ja72                          |
|---|-------|-------------------------------|
|   | 9.1   | Fältbuss: Parameteröversikt72 |

9.2 Exempelelscheman för LSI-systemläge......96

#### 1 Allmän information

| 1.1 | Om denna skötselanvisning        | Den här anvisningen är en del av produkten. Korrekt handhavande och användning kräver att anvisningen följs:                                                                                                    |
|-----|----------------------------------|----------------------------------------------------------------------------------------------------|
|     |                                  | <ul> <li>Läs anvisningarna innan du utför arbeten.</li> <li>Anvisningen ska förvaras så att den alltid är tillgänglig.</li> <li>Observera alla upplysningar på produkten.</li> <li>Observera märkningarna på produkten.</li> </ul>                                                                                                    |
|     |                                  | Originalbruksanvisningen är skriven på tyska. Alla andra språk i denna anvisning är<br>översättningar av originalet.                                                                                                    |
| 1.2 | Upphovsrätt                      | Upphovsrätten till den här anvisningen och Digital Data Interface–programvaran tillhör<br>Wilo. Ingen del av innehållet får utan tillstånd kopieras, spridas eller användas i<br>konkurrenssyfte, eller spridas till andra.                                                                                                    |
|     |                                  | Namnet Wilo, Wilo-logotypen och namnet Nexos är registrerade varumärken tillhörande<br>Wilo. Alla övriga namn eller beteckningar som används i den här anvisningen kan vara<br>varumärken eller registrerade varumärken tillhörande respektive ägare. Via Digital Data<br>Interface-kontrollpanelen kan man ta del av en översikt över de licenser som används<br>(meny "License").                                                                                                    |
| 1.3 | Nätanslutning (LAN)              | Anslut produkten till ett lokalt Ethernet-nätverk (LAN) så att den fungerar korrekt<br>(konfiguration och drift). Om man använder Ethernet-nätverk finns det risk att obehöriga<br>får åtkomst till nätverket. Detta betyder att produkten kan utsättas för manipulation.<br>Därför ska man förutom att följa de lagstadgade bestämmelserna eller övriga interna<br>regelverk även uppfylla följande krav:                                                                                                    |
|     |                                  | <ul> <li>Inaktivera kommunikationskanaler som inte används.</li> <li>Tilldela säkrare lösenord för att komma åt programvaran.</li> <li>Genast ändra lösenord som har ställts in på fabriken.</li> <li>Även koppla till en säkerhetsanordning.</li> <li>Vidta skyddsåtgärder enligt aktuella IT-säkerhetskrav och följ tillämpliga standarder<br/>(installera t.ex. VPN för fjärråtkomst).</li> </ul>                                                                                                    |
|     |                                  | Wilo tar inget ansvar för skador på produkten eller skador som har uppstått på grund av<br>produkten om dessa hänger samman med nätverksanslutningen eller åtkomsten till<br>nätverket.                                                                                                    |
| 1.4 | Programvarans funktioner         | I den här anvisningen beskrivs alla funktioner i Digital Data Interface-programvaran.<br>Gentemot kunden är man emellertid endast skyldig att beskriva Digital Data Interface-<br>programvaran enligt uppgifterna i orderbekräftelsen. Kunden kan sedan när som helst i<br>efterhand köpa till fler av Digital Data Interface-programvarans funktioner.                                                                                                    |
| 1.5 | Personuppgifter                  | Personuppgifter behandlas inte i samband med att produkten används. <b>OBS! För att</b><br>förhindra brott eller överträdelser mot dataskyddslagen ska man inte uppge några<br>personuppgifter i installations- och underhållsprotokollets textrutor (t.ex. namn,<br>adress, e-postadress eller telefonnummer osv.)!                                                                                                    |
| 1.6 | Förbehåll för ändringar          | Wilo förbehåller sig rätten att utan förvarning ändra de ovanstående uppgifterna och tar<br>inget ansvar för tekniska oriktigheter och/eller utelämnade uppgifter. De använda<br>illustrationerna kan avvika från originalet och är endast avsedda som exempel.                                                                                                    |
| 1.7 | Garanti- och ansvarsfriskrivning | <ul> <li>Wilo ger ingen garanti och tar inget ansvar i följande fall:</li> <li>Det finns inget tillgängligt stabilt nätverk på platsen där programvaran ska användas</li> <li>Direkta eller indirekta skador till följd av tekniska problem, t.ex. serverstörning, fel vid överföring</li> <li>Skador p.g.a. användning av extern programvara från tredje part</li> <li>Skador till följd av påverkan utifrån, t.ex. attacker från hackare, virus</li> <li>Otillåtna ändringar av Digital Data Interface-programvaran</li> <li>Informationen i den här anvisningen inte har följts</li> <li>Felaktig användning</li> <li>Felaktig lagring eller transport</li> </ul> |

Felaktig installation eller demontering

- 2 Säkerhet 2.1 Personalkompetens Elektrisk anslutning Arbeten på elsystemet: certifierad elektriker En kvalificerad elektriker är en person med lämplig teknisk utbildning, kännedom och erfarenhet som kan känna igen och undvika elektricitetsfaror. Kunskap om nätverk Anpassning och användning av nätverkskablar Användning Säker hantering av webbaserade användargränssnitt Särskilda språkkunskaper, i synnerhet i engelska, för följande specialområden Elektroteknik, specialområde frekvensomvandlare Pumpteknik, specialområde drift av pumpsystem - Nätverksteknik, konfiguration av nätverkskomponenter Arbeten på elsystemet Låt en kvalificerad elektriker utföra elektriska arbeten. 2.2 Koppla loss produkten från elnätet före alla arbeten och säkra den mot återinkoppling. • Följ de lokala föreskrifterna vid strömanslutning. • Följ anvisningarna från det lokala elbolaget. Jorda produkten. Följ tekniska data. Byt genast skadade anslutningskablar. **Funktionssäkerhet** 2.3 Observera de nedanstående punkterna om pumpen används i explosiv atmosfär: Installera torrkörningsskydd och anslut via ett Ex-i utvärderingsrelä. Anslut en nivåsensor över en zenerbarriär.
  - Anslut den termiska motorövervakningen via ett Ex-godkänt utvärderingsrelä. För att ansluta till Wilo-EFC kan man eftermontera PTC-termistorkortet "MCB 112" i frekvensomvandlaren!
  - Anslut till Safe Torque Off (STO) tillsammans med en frekvensomvandlare, ett torrkörningsskydd och en termisk motorövervakning.

#### SIL-level

Förse säkerhetsanordningen med SIL-Level 1 och hårdvarufeltoleransen 0 (enligt DIN EN 50495, kategori 2). Beakta samtliga komponenter i säkerhetskretsen vid bedömning av anläggningen. Läs nödvändiga uppgifter i tillverkaranvisningarna för de enskilda komponenterna.

5

#### 2.4 Datasäkerhet

#### 2.5 Nöddrift vid säkerhetskritisk användning

#### 3 Produktbeskrivning

3.1 Konstruktion

3.2 Systemlägen

#### Ex-godkännande sensor CLP01

- Den inbyggda kapacitiva sensorn CLP01 är separat typgodkänd enligt direktivet 2014/34/EU.
- Märkningen är: II 2G Ex db IIB Gb.
- Baserat på typgodkännande uppfyller sensorn även kraven enligt IECEx.

När produkten integreras i nätverket ska man uppfylla alla krav på nätverket, i synnerhet vad gäller nätverkssäkerheten. Köparen eller den driftansvarige måste följa alla tillämpliga, nationella och internationella riktlinjer (t.ex. Kritis–VO) eller lagar.

Pumpen och frekvensomvandlaren styrs med hjälp av de registrerade parametrarna i respektive apparat. Dessutom skriver pumpen i LPI– och LSI–läget över frekvensomvandlarens parametersats 1. För snabbt åtgärdande av fel rekommenderar vi att man skapar en säkring för de olika konfigurationerna samt placerar den centralt.

OBS! Vid säkerhetskritisk användning kan man lägga in ytterligare en konfiguration i frekvensomvandlaren. Vid fel kan frekvensomvandlaren fortsätta drivas via den här konfigurationen under nöddrift.

Digital Data Interface är en kommunikationsmodul som är inbyggd i motorn och som har en inbyggd webbserver. Åtkomst upprättas via ett grafiskt användargränssnitt via webbläsare. Via användargränssnittet kan man genomföra enkla konfigurationer, styra och övervaka pumpen. För detta ändamål kan man installera olika sensorer i pumpen. Via den externa signalgivaren kan man dessutom låta ytterligare systemparametrar flöda in i styrningen. Beroende på systemläget kan Digital Data Interface:

- Övervaka pumpen.
- Styra pumpen med frekvensomvandlare.
- Styra hela systemet med upp till fyra pumpar.

Licenser för Digital Data Interface kan utfärdas för tre olika systemlägen:

- Systemläge DDI
   Systemläge utan alla styrningsfunktioner. Värdena för temperatur- och vibrationssensorerna registreras, analyseras och sparas. Pumpen och frekvensomvandlaren (om det finns en sådan) styrs via den driftansvariges överordnade styrning.
- Systemläge LPI

Systemläge med styrningsfunktion för frekvensomvandlare och blockeringsidentifiering. Parkopplingen pump/frekvensomvandlare arbetar som en enhet och frekvensomvandlaren styrs via pumpen. Detta innebär att man kan starta blockeringsidentifieringen och vid behov rengöringen. Pumpens nivåberoende styrning genomförs via den driftansvariges överordnade styrning.

Systemläge LSI
 Systemläge för fullständig styrning av pumpstationen med upp till fyra pumpar. I det här fallet arbetar en pump som master och alla övriga pumpar som slavar. Masterpumpen styr alla övriga pumpar beroende på de anläggningsberoende parametrarna.

Systemläget friges via licensnyckeln. Systemlägena med de mindre funktionerna ingår.

#### 3.3 Översikt över funktionerna beroende på systemläget

| Funktion                                   | System | läge |     |
|--------------------------------------------|--------|------|-----|
|                                            | DDI    | LPI  | LSI |
| Användargränssnitt                         |        |      |     |
| Webbserver                                 | •      | •    | •   |
| Språkval                                   | •      | •    | •   |
| Lösenord                                   | •      | •    | •   |
| Ladda upp/ned konfigurationen              | •      | •    | •   |
| Återställning till fabriksinställningar    | •      | •    | •   |
| Visning av uppgifter                       |        |      |     |
| Uppgifter på typskylten                    | •      | •    | •   |
| Testprotokoll                              | 0      | 0    | 0   |
| Installationsloggbok                       | •      | •    | •   |
| Underhållsloggbok                          | •      | •    | •   |
| Registrering och lagring av uppgifter      |        |      |     |
| Interna sensorer                           | •      | •    | •   |
| Interna sensorer via fältbuss              | •      | •    | •   |
| Frekvensomvandlare                         | -      | •    | •   |
| Pumpstation                                | -      | -    | •   |
| Gränssnitt                                 |        |      |     |
| Stöd för externa in-/utgångar              | •      | •    | ٠   |
| ModBus TCP                                 | •      | •    | •   |
| OPC UA                                     | 0      | 0    | 0   |
| Frekvensomvandlarens styrning              | -      | •    | •   |
| Styr- och regleringsfunktioner             |        |      |     |
| Ej nedsänkt drift                          | -      | •    | •   |
| Blockeringsidentifiering/rengöring         | -      | •    | •   |
| Externa reglervärden (analoga/digitala)    | -      | •    | •   |
| Extern från                                | -      | •    | •   |
| Pumpmotionering                            | -      | •    | •   |
| Torrkörningsskydd                          | -      | •    | •   |
| Skydd mot högt vatten                      | -      | •    | •   |
| Pumpskifte                                 | -      | -    | •   |
| Reservpump                                 | -      | -    | •   |
| Val av driftsätt för pumpar                | -      | -    | •   |
| Nivåreglering med nivåsensor och nivåvippa | -      | -    | •   |
| PID-reglering                              | -      | -    | •   |
| Redundant masterpump                       | -      | -    | •   |
| Alternativa stoppnivåer                    | -      | -    | •   |
| High Efficiency (HE)–regulator             | -      | -    | •   |

#### Förklaring

– = ej tillgänglig, o = tillval, • = finns

#### 3.4 Ingångar

Digital Data Interface har två integrerade sensorer och nio anslutningar för externa sensorer.

#### Interna sensorer (ombord)

- Temperatur
  - Registrering av den aktuella temperaturen för Digital Data Interface-modulen.
- Vibration
  - Registrering av de aktuella vibrationerna på Digital Data Interface och tre axlar.

3.5 I/O-modul – extra in- och utgångar

#### Interna sensorer (i motorn)

- 5x temperatur (Pt100, Pt1000, PTC)
- 2x analoga ingångar 4–20 mA
- 2x ingångar för vibrationssensorer (max. 2 kanaler)

#### Det behövs en mängd olika mätuppgifter för att styra pumpen/

frekvensomvandlarkombinationen (systemläge LPI) eller hela anläggningen (systemläge LSI). I regel har frekvensomvandlaren tillräckligt många analoga och digitala in– och utgångar. Vid behov kan man komplettera in– och utgångarna via två I/O-moduler:

- Wilo IO 1 (ET-7060): 6x digitala in- och utgångar
- Wilo IO 2 (ET-7002): 3x analoga 6x digitala ingångar, 3x digitala utgångar

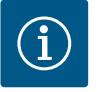

#### OBS

#### Wilo IO 2 måste användas för systemläget LSI!

För att man ska kunna registrera alla nödvändiga mätvärden ska man räkna med en Wilo IO 2 (ET–7002) i systemplaneringen! Utan en extra Wilo IO 2 går det inte att styra systemet.

#### 4 Elektrisk anslutning

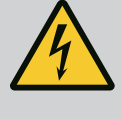

#### FARA

#### Livsfara på grund av elektrisk ström!

Felaktigt beteende vid elektriska arbeten kan leda till dödsfall på grund av elektriska stötar!

- Låt en kvalificerad elektriker utföra elektriska arbeten!
- Beakta lokala föreskrifter!

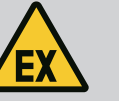

#### FARA

#### Explosionsrisk p.g.a. felaktig anslutning!

Om pumpen används inom områden med explosionsrisk finns risk för explosion vid felaktig anslutning. Observera följande punkter:

- Installera torrkörningsskydd.
- Anslut nivåvippan via ett Ex-i utvärderingsrelä.
- Anslut en nivåsensor över en zenerbarriär.
- Anslut termisk motorövervakning och torrkörningsskydd på "Safe Torque Off (STO)".
- Observera anvisningarna i kapitlet "Elektrisk anslutning i explosionsfarliga områden"!
- Arbeten på elsystemet: certifierad elektriker
   En kvalificerad elektriker är en person med lämplig teknisk utbildning, kännedom och erfarenhet som kan känna igen och undvika elektricitetsfaror.
- Kunskap om nätverk
   Anpassning och användning av nätverkskablar

#### Översikt över de nödvändiga komponenterna beroende på det använda systemläget:

| Förutsättning                                                                     |     | Systemläge |     |  |
|-----------------------------------------------------------------------------------|-----|------------|-----|--|
|                                                                                   | DDI | LPI        | LSI |  |
| Installation utan Ex                                                              |     |            |     |  |
| Pump med Digital Data Interface                                                   | •   | •          | •   |  |
| 24 V DC styrspänning                                                              | •   | •          | •   |  |
| Utvärderingsenhet för PTC-sensor                                                  | •   | •          | •   |  |
| Frekvensomvandlare Wilo-EFC med Ethernet-modul<br>"MCA 122" (ModBus TCP/IP-modul) | -   | •          | •   |  |
| Överordnad styrning för förinställt börvärde eller start/stopp                    | _   | •          | 0   |  |

#### 4.1 Personalkompetens

4.2 Förutsättningar

| Förutsättning                                                                                              | System | läge |     |
|----------------------------------------------------------------------------------------------------|--------|------|-----|
|                                                                                                    | DDI    | LPI  | LSI |
| Nivåvippa torrkörningsskydd                                                                                | -      | 0    | 0   |
| Nivåsensor för förinställt börvärde                                                                        | -      | -    | •   |
| Nätverksbrytare (LAN–switch)                                                                               | •      | •    | •   |
| Wilo IO 1 (ET-7060)                                                                                        | 0      | 0    | -   |
| Wilo IO 2 (ET-7002)                                                                                        | 0      | 0    | •   |
| Ytterligare krav för installationer med Ex                                                                 |        |      |     |
| Utökning Wilo-EFC PTC-termistorkort "MCB 112" eller<br>utvärderingsenhet med Ex-godkännande för PTC-sensor | •      | •    | •   |
| Nivåvippa torrkörningsskydd med Ex-brytrelä                                                                | •      | •    | •   |
| Zenerbarriär för nivåsensor                                                                                | -      | _    | •   |

#### Förklaring

- = behövs inte, o = vid behov, • = måste finnas

#### Beskrivning

Som styrledning används en hybridkabel. I hybridkabeln förenas två kablar till en:

- Signalkabel för styrspänning och lindningsövervakning
- Nätverkskabel

| Pos. | Ledarnr/-färg     | Beskrivning                                                                         |
|------|-------------------|-------------------------------------------------------------------------------------|
| 1    |                   | Yttre kabelmantel                                                                   |
| 2    |                   | Yttre kabelavskärmning                                                              |
| 3    |                   | Inre kabelmantel                                                                    |
| 4    |                   | Inre kabelavskärmning                                                               |
| 5    | 1 = +             | Anslutningsledare spänningsförsörjning Digital Data                                 |
|      | 2 = -             | Interface. Driftspänning: 24 V DC (12–30 V FELV, max.<br>4,5 W)                     |
| 6    | 3/4 = PTC         | Anslutningsledare PTC-sensor i motorlindningen.<br>Driftspänning: 2,5 till 7,5 V DC |
| 7    | Vit (wh) = RD+    | Förbered nätverkskabeln och montera den                                             |
|      | Gul (ye) = TD+    | medföljande RJ45-stickkontakten.                                                    |
|      | Orange (og) = TD- |                                                                                     |
|      | Blå (bu) = RD-    |                                                                                     |

#### OBS! Lägg på kabelskärmen så att den är helt övertäckande!

#### Tekniska data

- Typ: TECWATER HYBRID DATA
- Ledare, yttre ledningsdragning: 4 x 0,5 ST
- Ledare, inre ledningsdragning: 2x 2 x 22 AWG
- Material: Särskild elastomer, tvärbunden strålning, vatten- och oljeresistent, dubbelt skärmad
- Diameter: ca 13,5 mm
- Bockningsradie: 81 mm
- Max. vattentemperatur: 40 °C
- Omgivningstemperatur: –25 °C till 40 °C

#### 4.3 Anslutningskabel Digital Data Interface

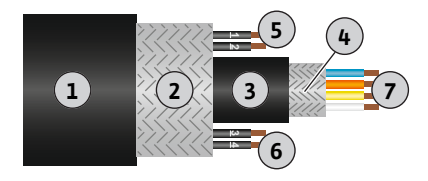

Fig. 1: Skiss av hybridkabel

#### 4.4 Systemläge DDI

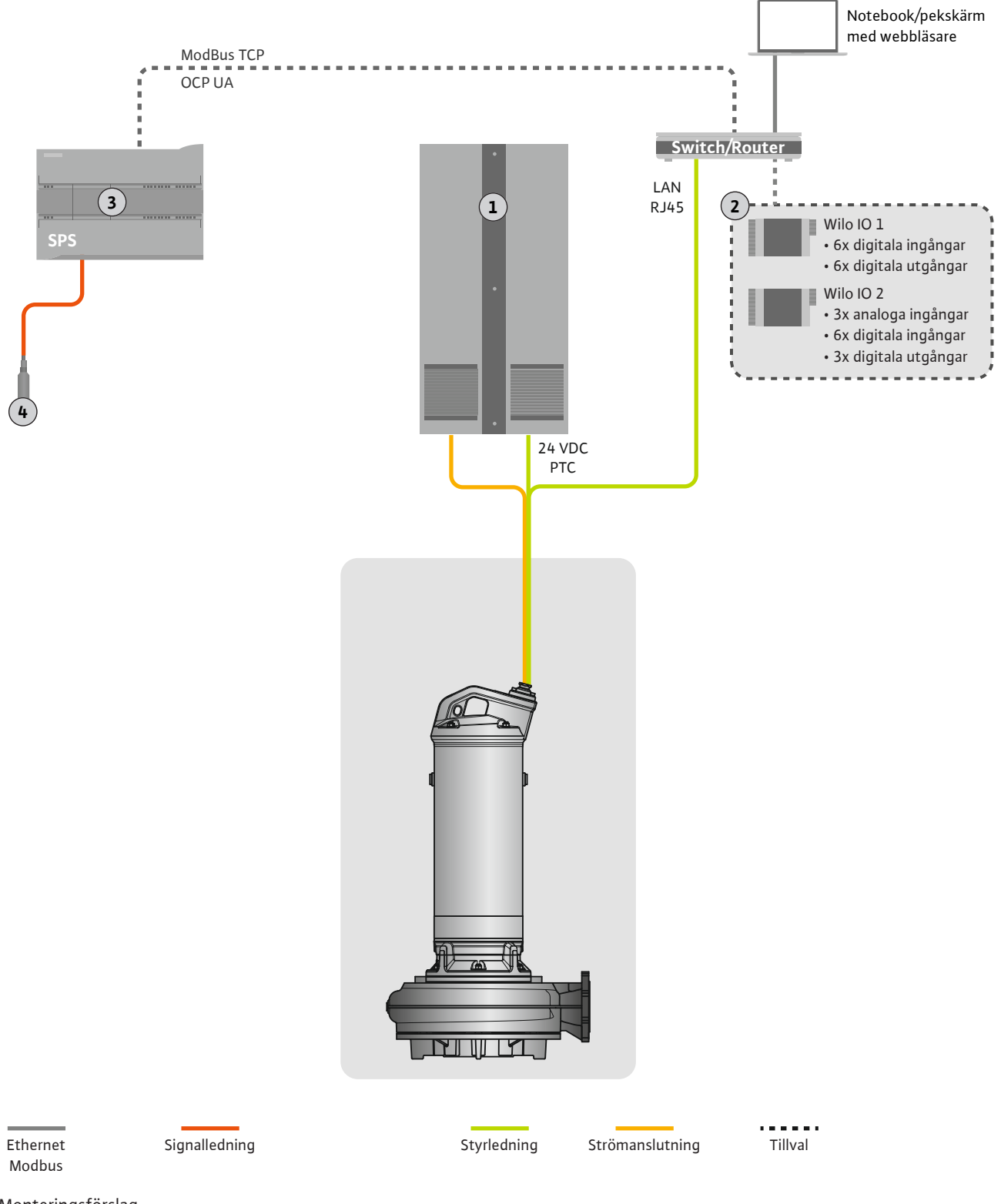

#### Fig. 2: Monteringsförslag

| 1 | Kopplingsskåp                                     |
|---|---------------------------------------------------|
| 2 | I/O-moduler med digitala och analoga in-/utgångar |
| 3 | Överordnad styrning på användarsidan              |
| 4 | Nivågivare                                        |

#### 4.4.1 Nätanslutning pump

Anslut motorn till kopplingssystemet på plats hos kunden. Uppgifter om tillslagstyp och anslutning av motorn finns i anvisningarna från fabrikanten!

OBS! Lägg på kabelskärmen så att den är helt övertäckande!

4.4.2 Anslutning spänningsförsörjning för Digital Data Interface

**g** Anslut spänningsförsörjning för Digital Data Interface till kopplingssystemet på plats hos kunden:

- Driftspänning: 24 V DC (12–30 V FELV, max. 4,5 W)
- Ledare 1: +
- Ledare 2: -

4.4.3 Anslutning PTC-sensor i motorlindningen

Den programbaserade termiska motorövervakningen genomförs med hjälp av Pt100- eller Pt1000-sensorn i motorlindningen. Det går att ta del av och installera de aktuella temperaturvärdena och gränstemperaturerna via användargränssnittet. Den hårdvarumonterade PTC-sensorn fastställer den maximala lindningstemperaturen och stänger av motorn i en nödsituation.

**OBSERVERA! Genomför funktionskontroll! Kontrollera resistansen innan PTC-sensorn ansluts.** Mät temperaturgivarens resistans med hjälp av en ohmmätare. PTC-sensorer har vid kyla ett motstånd på mellan 60 och 300 ohm.

Anslut PTC-sensor till kopplingsanläggningen på plats hos kunden:

- Driftspänning: 2,5 till 7,5 V DC
- Ledare: 3 och 4
- Utvärderingsrelä för PTC-sensor, t.ex. utökat Wilo-EFC PTC-termistorkort "MCB 112" eller relä "CM-MSS"

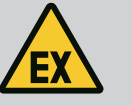

#### FARA

#### Explosionsrisk p.g.a. felaktig anslutning!

Om den termiska motorövervakningen inte är korrekt ansluten föreligger livsfara på grund av explosion i explosionsfarliga områden! Låt alltid en kvalificerad elektriker utföra anslutningen. Vid användning inom explosionsfarliga områden gäller:

- Anslut den termiska motorövervakningen via ett utvärderingsrelä!
- Avstängning via temperaturbegränsningen måste göras med en återinkopplingsspärr! En omstart får endast vara möjlig om frigöringsknappen manövreras manuellt!

4.4.4 Anslutning nätverk

Förbered styrledningens nätverkskabel och montera den medföljande RJ45stickkontakten. Anslutningen genomförs via ett nätverksuttag.

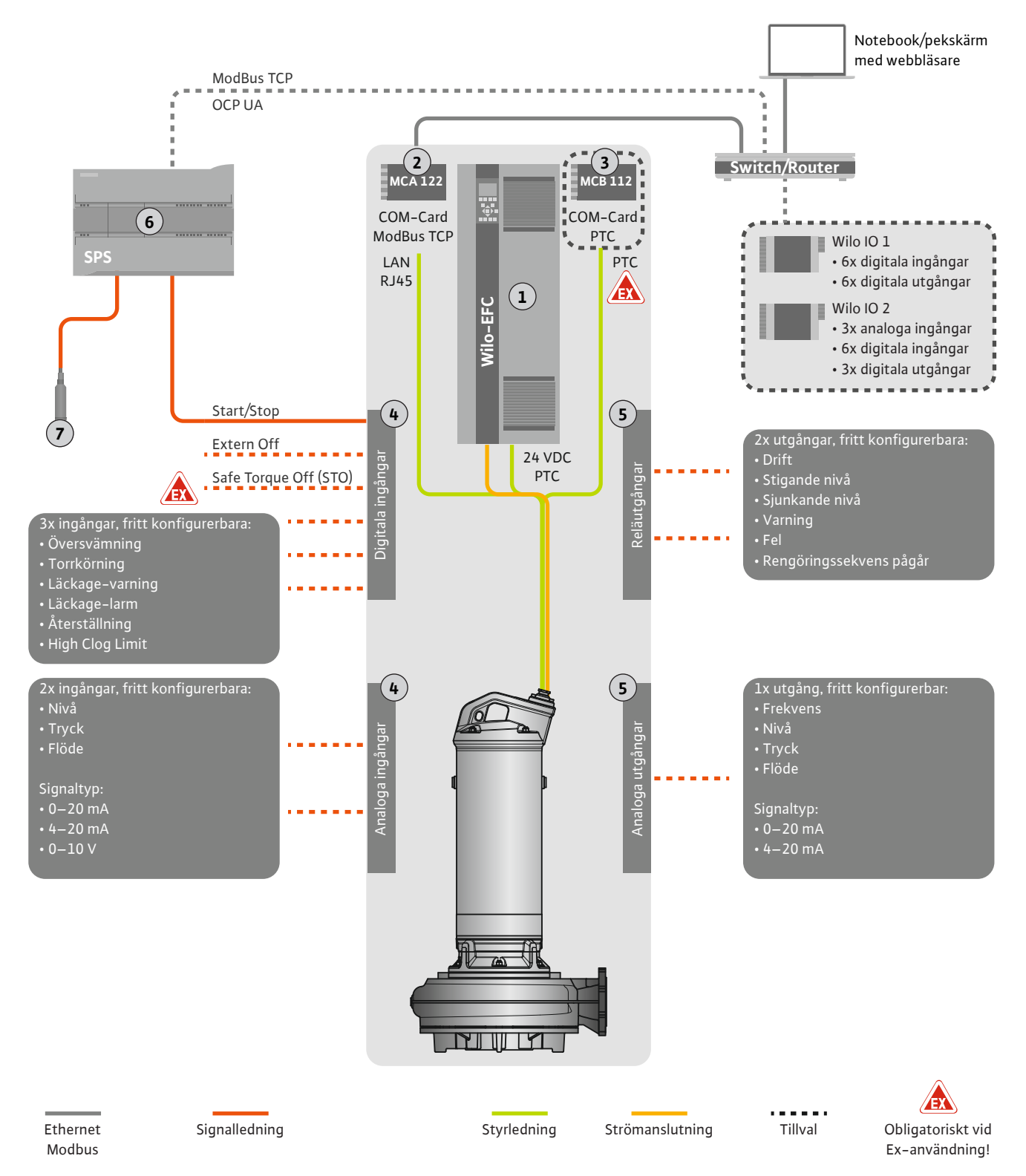

Fig. 3: Monteringsförslag med start/stopp

| 1 | Frekvensomvandlare                                                    |
|---|-----------------------------------------------------------------------|
| 2 | Utbyggnadsmodul "MCA 122" för frekvensomvandlare (ingår i leveransen) |
| 3 | Utbyggnadsmodul "MCB 112" för frekvensomvandlare                      |
| 4 | Ingångar på frekvensomvandlaren                                       |
| 5 | Utgångar på frekvensomvandlaren                                       |
| 6 | Överordnad styrning på användarsidan                                  |
| 7 | Nivågivare                                                            |

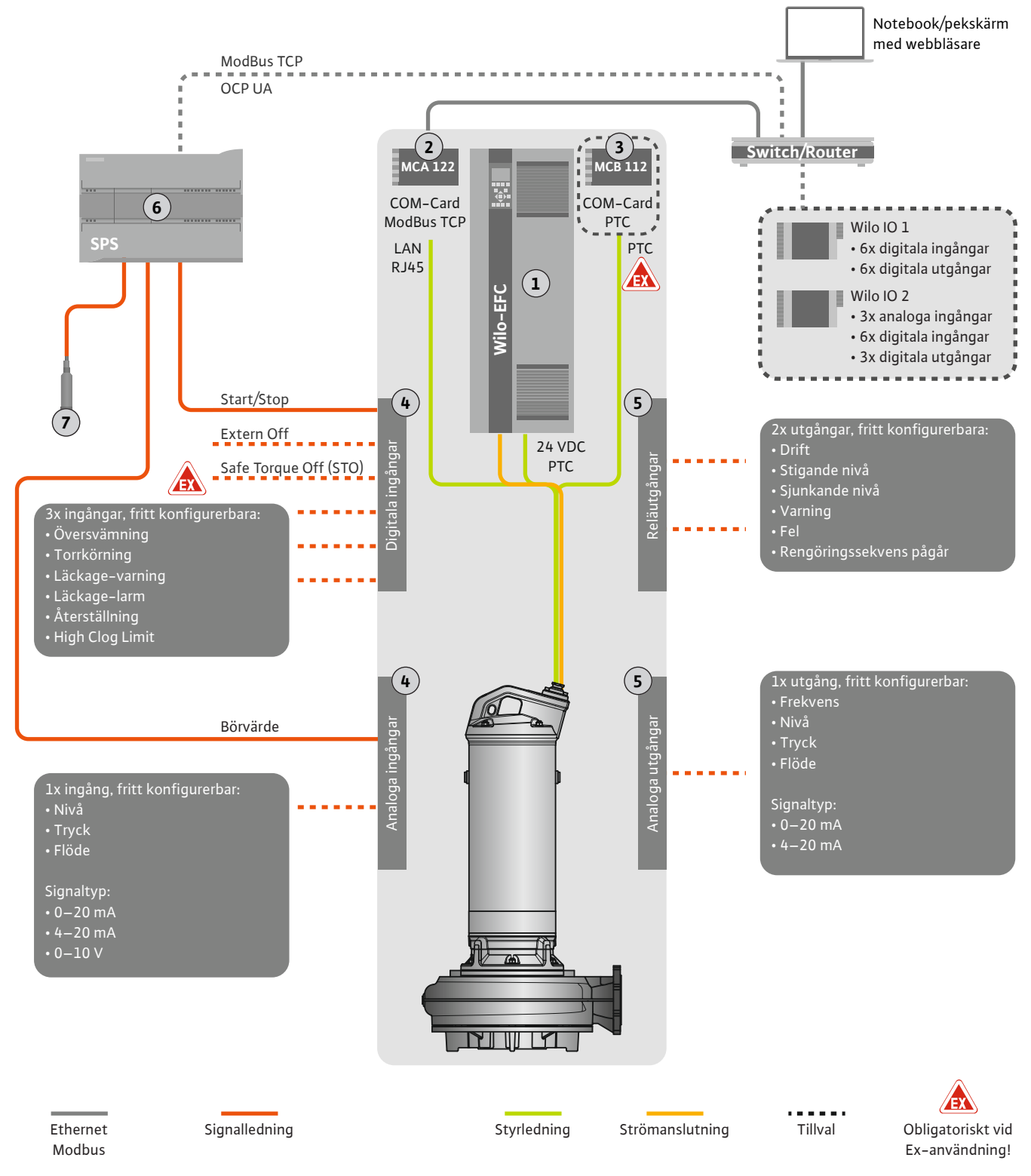

Fig. 4: Monteringsförslag med analogt förinställt börvärde

| 1 | Frekvensomvandlare                                                    |
|---|-----------------------------------------------------------------------|
| 2 | Utbyggnadsmodul "MCA 122" för frekvensomvandlare (ingår i leveransen) |
| 3 | Utbyggnadsmodul "MCB 112" för frekvensomvandlare                      |
| 4 | Ingångar på frekvensomvandlaren                                       |
| 5 | Utgångar på frekvensomvandlaren                                       |
| 6 | Överordnad styrning på användarsidan                                  |
| 7 | Nivågivare                                                            |

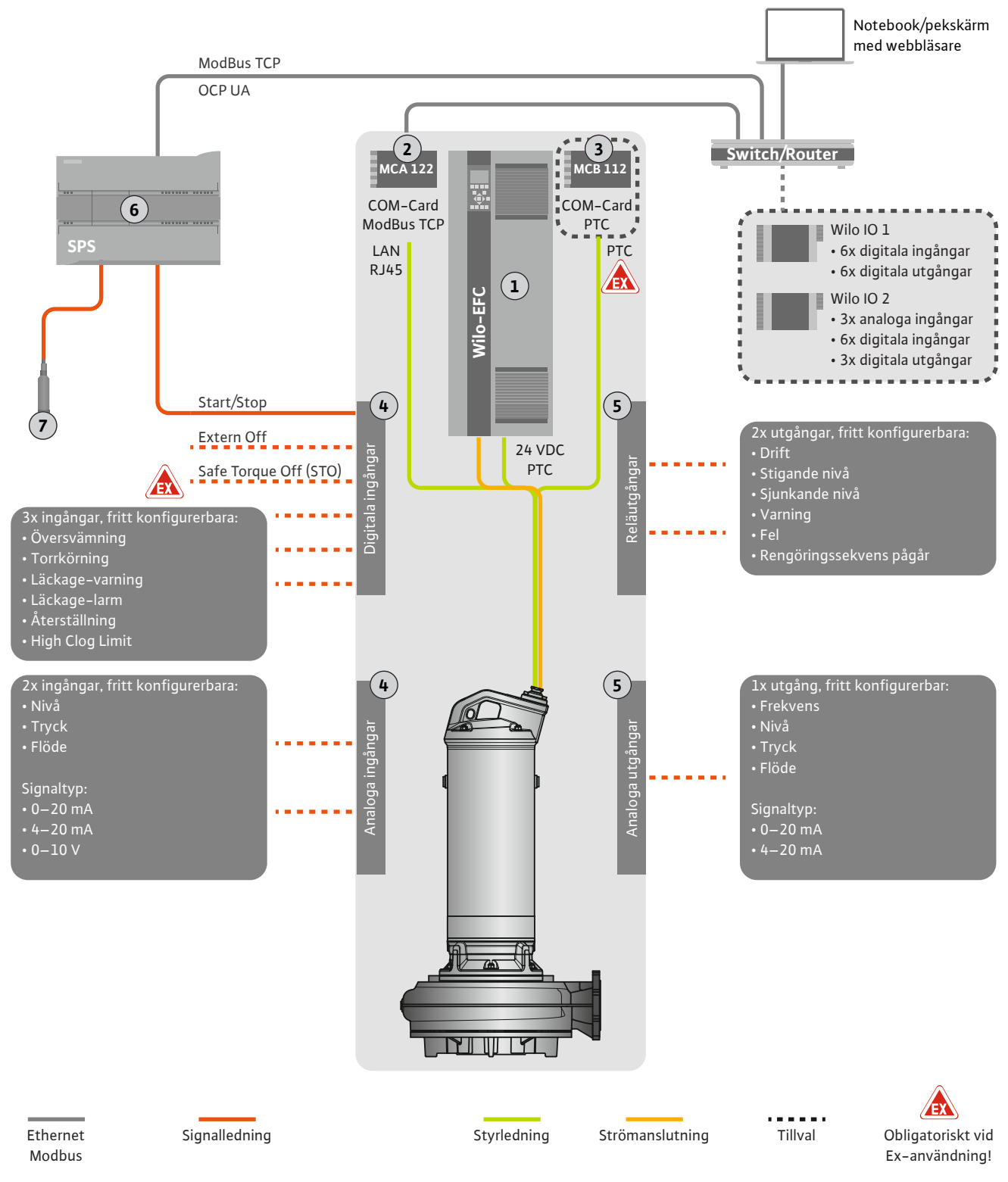

#### Fig. 5: Monteringsförslag med ModBus

| 1 | Frekvensomvandlare                                                    |
|---|-----------------------------------------------------------------------|
| 2 | Utbyggnadsmodul "MCA 122" för frekvensomvandlare (ingår i leveransen) |
| 3 | Utbyggnadsmodul "MCB 112" för frekvensomvandlare                      |
| 4 | Ingångar på frekvensomvandlaren                                       |
| 5 | Utgångar på frekvensomvandlaren                                       |
| 6 | Överordnad styrning på användarsidan                                  |
| 7 | Nivågivare                                                            |

#### 4.5.1 Nätanslutning pump

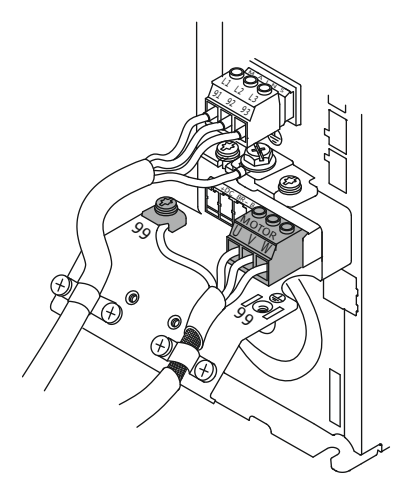

Fig. 6: Pumpanslutning: Wilo-EFC

#### 4.5.2 Anslutning spänningsförsörjning för Digital Data Interface

| Ö  | 0  | 0  | 0  | 0  | 0  | 0  | 0  | 0  | ö  |
|----|----|----|----|----|----|----|----|----|----|
| 12 | 13 | 18 | 19 | 27 | 29 | 32 | 33 | 20 | 37 |
| B  |    | DO | B  | B  | B  | B  | B  | B  | B  |

Fig. 7: Plint Wilo-EFC

#### 4.5.3 Anslutning PTC-sensor i motorlindningen

#### Frekvensomvandlare Wilo-EFC

| Dline | t - d-m-2-dt  |
|-------|---------------|
| Plint | Ledarmarkning |
| 96    | U             |
| 97    | V             |
| 98    | W             |
| 99    | Jord (PE)     |

För motoranslutningskablar genom kabelförskruvningen till frekvensomvandlaren och fäst dem. Anslut ledarna enligt anslutningsschemat.

OBS! Lägg på kabelskärmen så att den är helt övertäckande!

#### Frekvensomvandlare Wilo-EFC

| Plint | Ledare styrledning | Beskrivning                                      |
|-------|--------------------|--------------------------------------------------|
| 13    | 1                  | Spänningsförsörjning: +24 V DC                   |
| 20    | 2                  | Spänningsförsörjning: Referenspotential<br>(0 V) |

#### Frekvensomvandlare Wilo-EFC

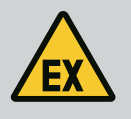

## FARA

#### Livsfara på grund av fel anslutning!

Om pumpen används i explosionsfarliga områden måste anvisningarna i kapitlet "Elektrisk anslutning i explosionsfarliga områden" beaktas!

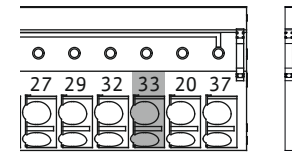

Fig. 8: Plint Wilo-EFC

4.5.4

4.5.5

Anslutning nätverk

Anslutning digitala ingångar

# PlintLedare styrledningBeskrivning503+10 V DC spänningsförsörjning334Digital ingång: PTC/WSK

Den programbaserade termiska motorövervakningen genomförs med hjälp av Pt100- eller Pt1000-sensorn i motorlindningen. Det går att ta del av och installera de aktuella temperaturvärdena och gränstemperaturerna via användargränssnittet. Den hårdvarumonterade PTC-sensorn fastställer den maximala lindningstemperaturen och stänger av motorn i en nödsituation.

OBSERVERA! Genomför funktionskontroll! Kontrollera resistansen innan PTC-sensorn

**ansluts.** Mät temperaturgivarens resistans med hjälp av en ohmmätare. PTC-sensorer har vid kyla ett motstånd på mellan 60 och 300 ohm.

#### Frekvensomvandlare Wilo-EFC

Förbered styrledningens nätverkskabel och montera den medföljande RJ45stickkontakten. Anslutningen genomförs med hjälp av ett nätverksuttag, t.ex. via Ethernetmodulen "MCA 122".

Tänk på följande när de digitala ingångarna ansluts:

- Använd skärmade kablar.
- Under den första idrifttagningen genomförs en automatisk parametrering. Under den här processen beläggs enskilda digitala ingångar i förväg. Det går inte att ändra förbeläggningen!

0 0 0 0 0

39 42 50 53 54

 För att de tre valbara ingångarna ska fungera korrekt ska man tilldela lämplig funktion i Digital Data Interface.

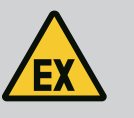

#### FARA

#### Livsfara på grund av fel anslutning!

Om pumpen används i explosionsfarliga områden måste anvisningarna i kapitlet "Elektrisk anslutning i explosionsfarliga områden" beaktas!

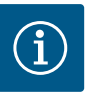

## OBS

#### Följ anvisningen från fabrikanten!

Läs och följ anvisningen för frekvensomvandlaren för mer information.

#### Frekvensomvandlare: Wilo-EFC

- Ingångsspänning: +24 V DC, plint 12 och 13
- Referenspotential (0 V): Plint 20

| Plint      | Funktion              | Kontakttyp            |
|------------|-----------------------|-----------------------|
| 18         | Start                 | Slutande kontakt (NO) |
| 27         | External Off          | Öppnande kontakt (NC) |
| 37         | Safe Torque Off (STO) | Öppnande kontakt (NC) |
| 19, 29, 32 | Kan väljas fritt      |                       |

Beskrivning av funktionerna för de förbelagda ingångarna:

- Start
   På-/av-signal från den överordnade styrningen. OBS! Om ingången inte behövs måste man montera en brygga mellan plint 12 och 18!
  - External Off Fjärravstängning via separat omkopplare. **OBS! Ingången kopplar frekvensomvandlaren** direkt!
- Safe Torque Off (STO) säker avstängning OBS! Om ingången inte behövs måste man montera en brygga mellan plint 12 och 27!
   Hårdvarubaserad avstängning av pumpen via frekvensomvandlaren, oberoende av pumpstyrningen. Det går inte att starta om automatiskt (omstartsspärr). OBS! Om ingången inte behövs måste man montera en brygga mellan plint 12 och 37!

De nedanstående funktionerna kan tilldelas de fria ingångarna i Digital Data Interface:

- High Water
  - Signal för översvämningsnivå.
- Dry Run
  - Signal för torrkörningsskydd.
- Leakage Warn
   Signal för extern övervakning av tätningskammaren. Vid fel ges ett varningsmeddelande.
- Leakage Alarm
   Signal för extern övervakning av tätningskammaren. Pumpen stängs av vid fel. Det fortsatta beteendet kan ställas in via larmtypen i konfigurationen.
- Reset

Extern signal för att återställa felmeddelanden.

High Clogg Limit

Aktivera den högre toleransen ("Power Limit – High") för blockeringsidentifieringen.

#### Kontakttyp för den aktuella funktionen

| Funktion      | Kontakttyp            |
|---------------|-----------------------|
| High Water    | Slutande kontakt (NO) |
| Dry Run       | Öppnande kontakt (NC) |
| Leakage Warn  | Slutande kontakt (NO) |
| Leakage Alarm | Slutande kontakt (NO) |

| Funktion         | Kontakttyp            |
|------------------|-----------------------|
| Reset            | Slutande kontakt (NO) |
| High Clogg Limit | Slutande kontakt (NO) |

#### 4.5.6 Anslutning analoga ingångar

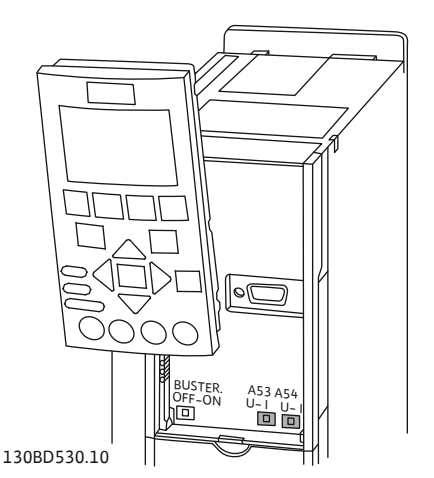

Fig. 9: Position omkopplare A53 och A54

#### 4.5.7 Anslutning för reläutgångar

Observera följande i samband med att de analoga ingångarna ansluts:

- Använd skärmade kablar.
- För de analoga ingångarna kan man välja respektive funktion fritt. Tilldela respektive funktion i Digital Data Interface!

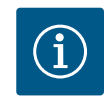

## OBS

#### Följ anvisningen från fabrikanten!

Läs och följ anvisningen för frekvensomvandlaren för mer information.

#### Frekvensomvandlare Wilo-EFC

- Försörjningsspänning: 10 V DC, 15 mA eller 24 V DC, 200 mA
- Plintar: 53, 54
   Den exakta anslutningen är beroende av sensortypen. OBSERVERA! Följ anvisningen från fabrikanten för korrekt anslutning!
- Mätområden: 0...20 mA, 4...20 mA eller 0...10 V.
   Ställ även in signaltyp (spänning (U) eller ström (I)) med hjälp av två omkopplare på frekvensomvandlaren. De båda omkopplarna (A53 och A54) sitter under frekvensomvandlarens display. OBS! Ställ också in mätområdet i Digital Data Interface!

Följande funktioner kan ställas in i Digital Data Interface:

External Control Value

Förinställt börvärde för styrning av pumpvarvtalet som analog signal via den överordnade styrningen.

Level

Registrering av den aktuella nivån för dataregistrering. Basis för funktionerna "stigande" och "sjunkande" nivå vid den digitala utgången.

- Pressure
  - Registrering av det aktuella systemtrycket för dataregistrering.
- Flow

Registrering av det aktuella flödet för dataregistrering.

Observera följande vid anslutning av reläutgångarna:

- Använd skärmade kablar.
- För reläutgångarna kan man välja respektive funktion fritt. Tilldela respektive funktion i Digital Data Interface!

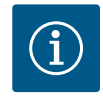

#### OBS

#### Följ anvisningen från fabrikanten!

Läs och följ anvisningen för frekvensomvandlaren för mer information.

Frekvensomvandlare Wilo-EFC

- 2x form C reläutgångar. OBS! Följ anvisningen från fabrikanten för reläutgångarnas exakta placering!
- Kopplingseffekt: 240 V AC, 2 A
   Vid reläutgång 2 kan man vid den slutande kontakten (plint: 4/5) få högre kopplingseffekt: max. 400 V AC, 2 A

| Plint                   | Kontakttyp             |
|-------------------------|------------------------|
| Reläutgång 1            |                        |
| 1                       | Mellananslutning (COM) |
| 2                       | Slutande kontakt (NO)  |
| 3 Öppnande kontakt (NC) |                        |
| Reläutgång 2            |                        |

| Plint | Kontakttyp             |
|-------|------------------------|
| 4     | Mellananslutning (COM) |
| 5     | Slutande kontakt (NO)  |
| 6     | Öppnande kontakt (NC)  |

Följande funktioner kan ställas in i Digital Data Interface:

- Run
- Individuell driftsignal från pumpen
- Rising Level Meddelande vid stigande nivå.
- Falling Level Meddelande vid sjunkande nivå.
- Warning
   Individuellt felmeddelande från pumpen: Varning.
  - Error

Individuellt felmeddelande från pumpen: Larm.

Observera följande vid anslutning av den analoga utgången:

- Använd skärmade kablar.
- För utgången kan man välja respektive funktion fritt. Tilldela respektive funktion i Digital Data Interface!

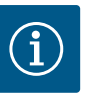

#### OBS

#### Följ anvisningen från fabrikanten!

Läs och följ anvisningen för frekvensomvandlaren för mer information.

#### Frekvensomvandlare Wilo-EFC

- Plint: 39/42
- Mätområden: 0...20 mA eller 4...20 mA OBS! Ställ också in mätområdet i Digital Data Interface!

Följande funktioner kan ställas in i Digital Data Interface:

Frequency

Utmatning av den aktuella är-frekvensen.

Level

Utmatning av den aktuella nivån. OBS! För utmatningen måste man ansluta en lämplig signalgivare vid en ingång!

Pressure

Utmatning av det aktuella driftstrycket. OBS! För utmatningen måste man ansluta en lämplig signalgivare vid en ingång!

Flow

Utmatning av flödesmängden. OBS! För utmatningen måste man ansluta en lämplig signalgivare vid en ingång!

4.5.9 Anslutningar av in-/ utgångsförlängningar (LPI-läge)

## $(\mathbf{i})$

OBS

#### Beakta vidare litteratur!

För korrekt användning måste tillverkarens anvisningar också läsas och följas.

|               | Wilo IO 1       | Wilo IO 2       |
|---------------|-----------------|-----------------|
| Allmänt       |                 |                 |
| Тур           | ET-7060         | ET-7002         |
| Nätanslutning | 10 till 30 V DC | 10 till 30 V DC |

#### 4.5.8 Anslutning av analog utgång

|                     | Wilo IO 1             | Wilo IO 2                                  |  |
|---------------------|-----------------------|--------------------------------------------|--|
| Driftstemperatur    | –25 till +75 °C       | –25 till +75 °C                            |  |
| Mått (B x L x H)    | 72 x 123 x 35 mm      | 72 x 123 x 35 mm                           |  |
| Digitala ingångar   |                       |                                            |  |
| Antal               | 6                     | 6                                          |  |
| Dragspänning "till" | 10 till 50 VDC        | 10 till 50 VDC                             |  |
| Dragspänning "från" | max. 4 VDC            | max. 4 VDC                                 |  |
| Reläutgångar        |                       |                                            |  |
| Antal               | 6                     | 3                                          |  |
| Kontakttyp          | Slutande kontakt (NO) | Slutande kontakt (NO)                      |  |
| Kopplingseffekt     | 5 A, 250 VAC/24 VDC   | 5 A, 250 VAC/24 VDC                        |  |
| Analoga ingångar    |                       |                                            |  |
| Antal               | -                     | 3                                          |  |
| Valbart mätområde   | -                     | Ja, med bygel                              |  |
| Möjliga mätområden  | -                     | 0 till 10 V, 0 till 20 mA,<br>4 till 20 mA |  |

Alla övriga tekniska data finns i anvisningen från fabrikanten.

#### Installation

OBS! I anvisningen från fabrikanten finns all information om att ändra IP-adressen samt om installationen!

- Ställ in signaltypen (ström eller spänning) för mätområdet: Sätt dit bygeln.
   OBS! Mätområdet ställs in i Digital Data Interface och överlämnas till I/O-modulen.
   Ställ inte in mätområdet i I/O-modulen.
- 2. Fäst modulen i kopplingsskåpet.
- 3. Anslut in- och utgångar.
- 4. Anslut nätanslutningen.
- 5. Ställ in IP-adressen.
- 6. Ställ in typ av använd I/O-modul i Digital Data Interface.

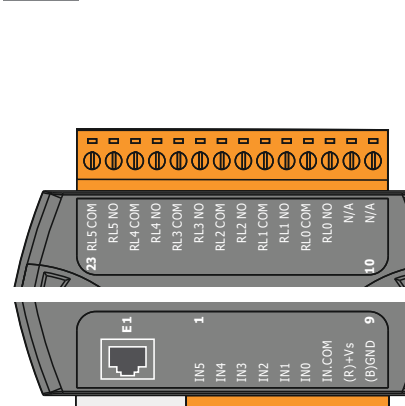

#### Översikt över I/O-moduler

| Plint 1 till 7   | Digitala ingångar                   |
|------------------|-------------------------------------|
| Plint 8          | Nätanslutning (+)                   |
| Plint 9          | Nätanslutning (–)                   |
| Plint 12 till 23 | Reläutgångar, slutande kontakt (NO) |

| Fig. 10: | Wilo | IO 1 | (ET-7060) |
|----------|------|------|-----------|
|----------|------|------|-----------|

Fig. 11: Wilo IO 2 (ET-7002)

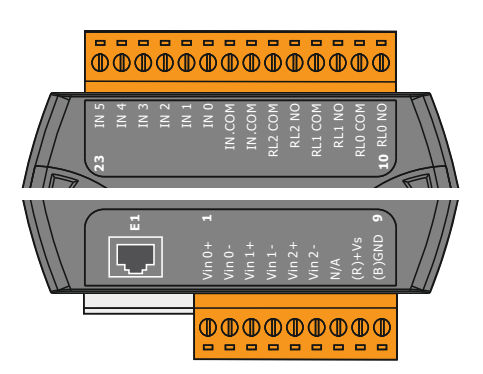

| Plint 1 till 6   | Analoga ingångar                    |
|------------------|-------------------------------------|
| Plint 8          | Nätanslutning (+)                   |
| Plint 9          | Nätanslutning (–)                   |
| Plint 10 till 15 | Reläutgångar, slutande kontakt (NO) |
| Plint 16 till 23 | Digitala ingångar                   |

#### In- och utgångarnas funktioner

In- och utgångarna kan tilldelas samma funktioner som på frekvensomvandlaren.
OBS! Anslutna in- och utgångar i Digital Data Interface har tilldelats! ("Settings → I/O Extension")

sv

I systemläget "LSI" sker hela styrningen av pumpstationen via Digital Data Interface. Ett system består då av följande produkter som minst:

- Upp till fyra pumpar, varje pump med Digital Data Interface och egen frekvensomvandlare
- En I/O2-modul
- En nivåsensor för förinställt börvärde

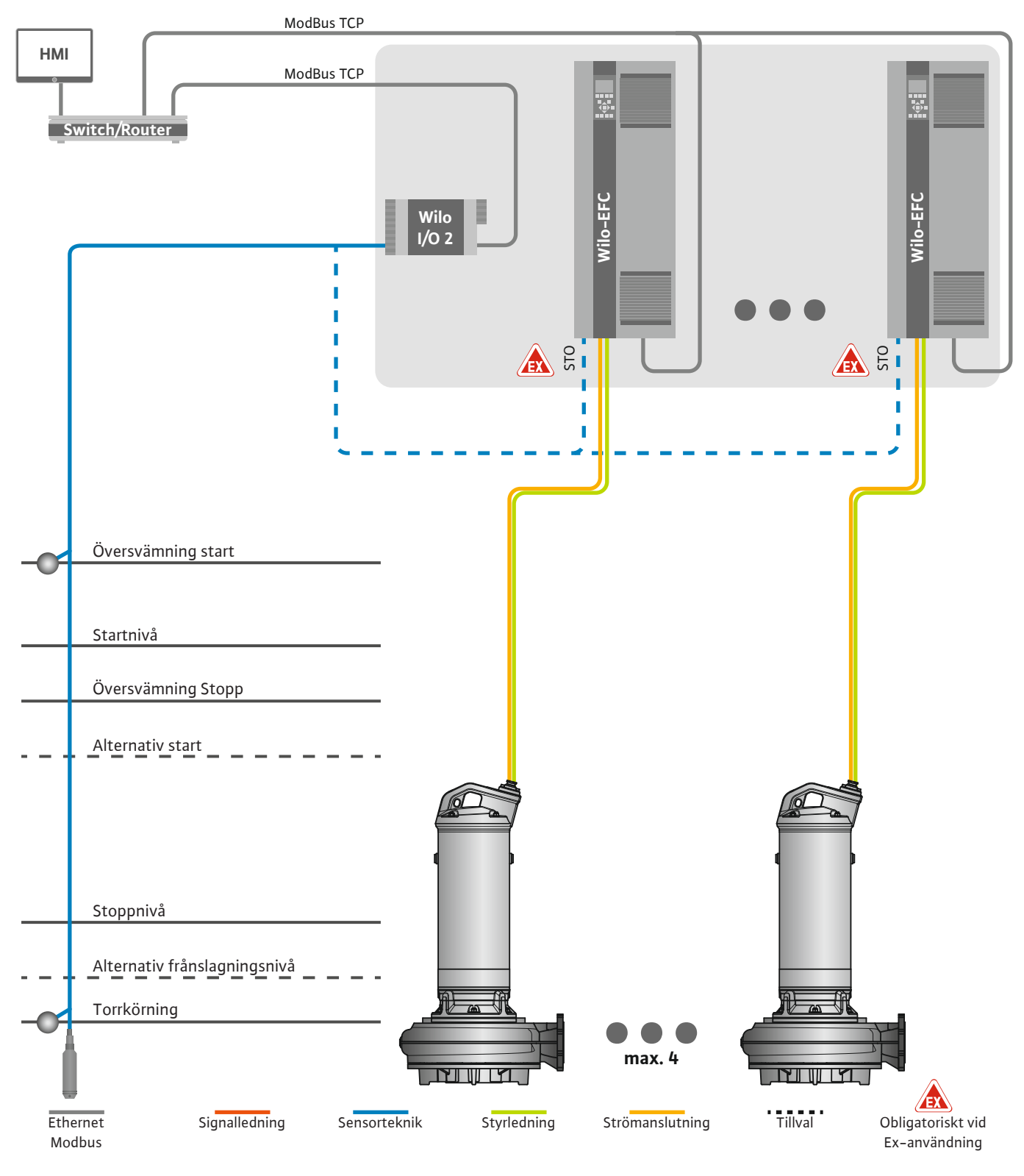

Fig. 12: Anslutning LSI-systemläge: Systemöversikt

Pumpstationen arbetar i detta fall oberoende och behöver ingen överordnad styrning. Det finns olika funktioner på utgångar eller på fältbussen för en begränsad interaktion med en överordnad styrning:

- Frigivning av system
- Signalering av störningar och varningar

• Överföring av mätvärden

## OBSERVERA! Ingrepp i den överordnade styrningen utanför de definierade kanalerna kan leda till fel i systemet!

Den systemövergripande parametern för sensorteknik och styrningsutlösare ansluts centralt till I/O-modulen. Tilldelning av motsvarande funktioner görs via Digital Data Interface.

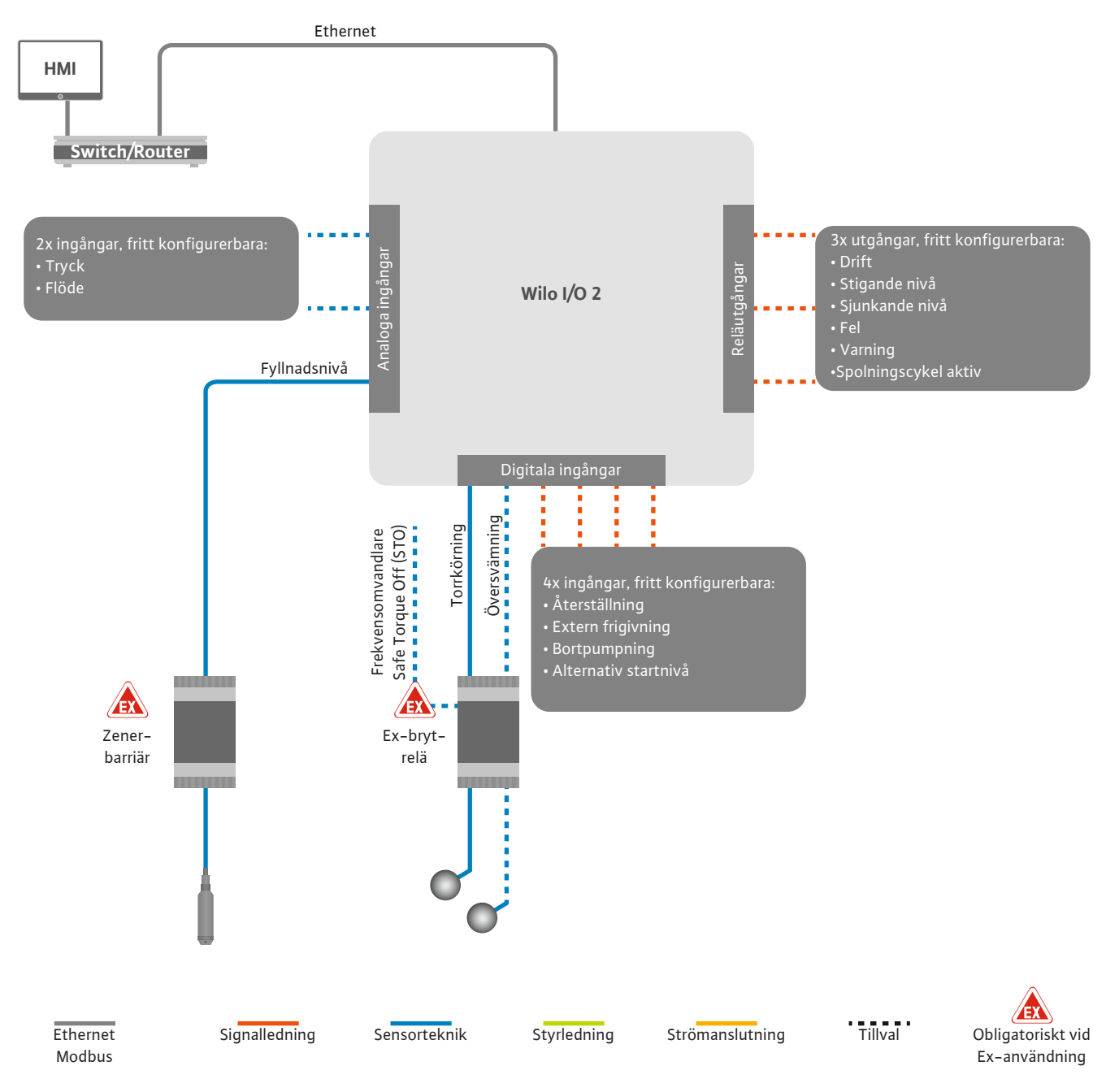

Fig. 13: Anslutning LSI-systemläge: I/O2-modul

Enkelpumparna registrerar pumpparametrarna (drifts- och felmeddelanden) via frekvensomvandlaren. Frekvensomvandlaren kan dessutom användas för att mata ut aktuella mätvärden. Tilldelningen av funktionerna görs via Digital Data Interface.

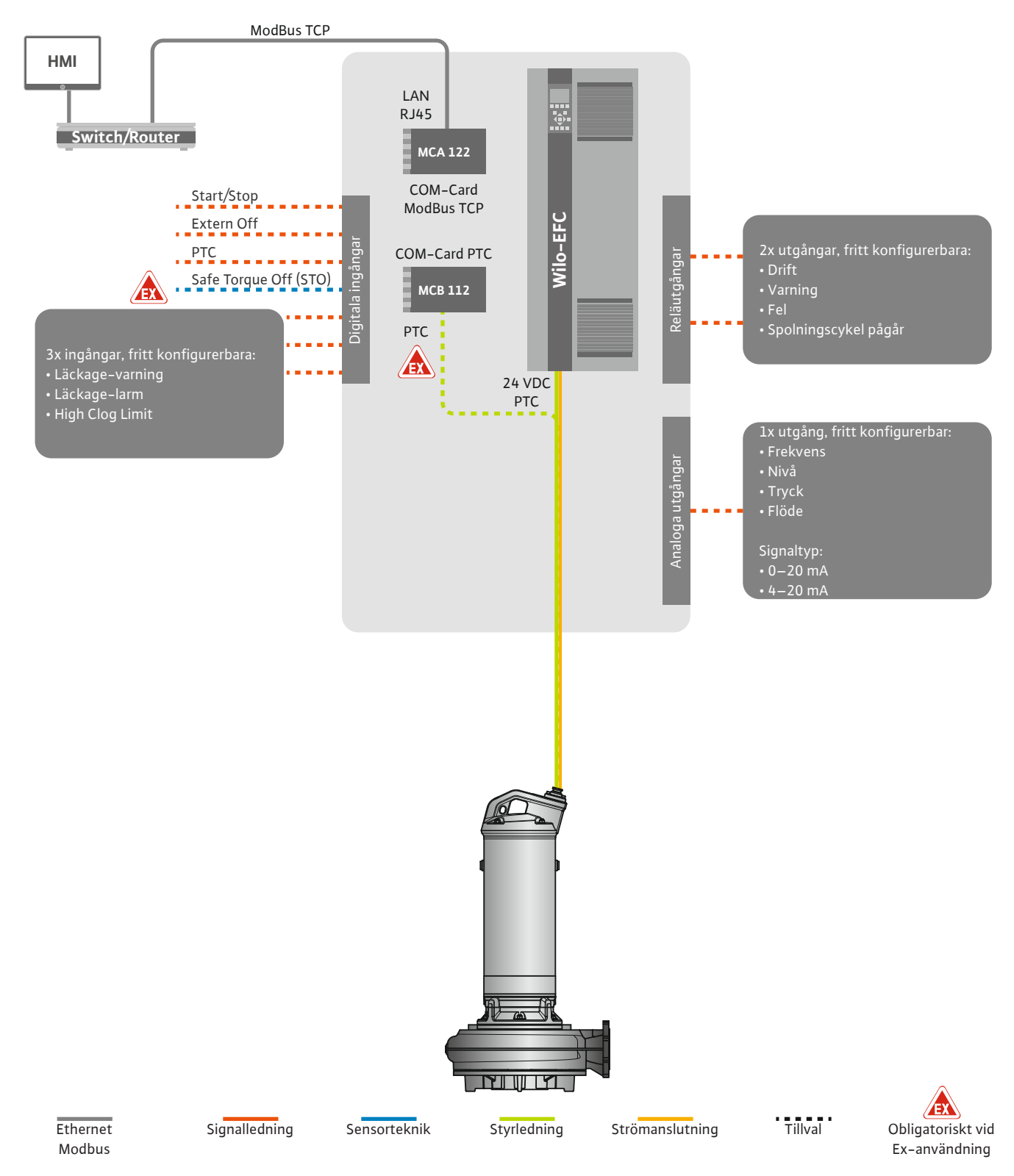

Fig. 14: Anslutning LSI-systemläge: Frekvensomvandlare

OBSERVERA! Digitala ingångar "Start/Stop" och "Safe Torque Off" måste alltid vara tilldelade. Montera en brygga om ingångarna inte behövs!

De enskilda pumparna arbetar enligt Master-/Slave-principen. Därmed ställs varje pump in för sig på Slave-startsidan. Via den överordnade Master-startsidan ställs de anläggningsberoende parametrarna in:

- Operating Mode till och frånslagning av systemet, fastställande av reglersätt.
- System Limits fastställ systemgränser.
- Grundläggande inställningar för reglersätten:
  - Level Controller
  - PID
  - High Efficiency(HE) Controller

Alla pumpar i systemet styrs av de inställda parametrarna. Masterpumpen är programmerad som redundant i systemet. Om den aktuella masterpumpen slutar fungera överförs masterfunktionen till en annan pump.

4.6.1.1 Reglersätt: Level Controller Upp till set

4.6.1.2 Reglersätt: PID Controller

Upp till sex kopplingsnivåer kan definieras. För varje kopplingsnivå ställs antalet pumpar och önskad driftsfrekvens in.

Med PID-reglering förhåller sig börvärdet till ett/en konstant flöde, fyllnadsnivå eller tryck i systemet. Den reglerade utgångsfrekvensen är densamma för alla tillslagna pumpar. Baserat på böravvikelsen och utgångsfrekvensen slås en pump till eller från, efter en viss tidsfördröjning.

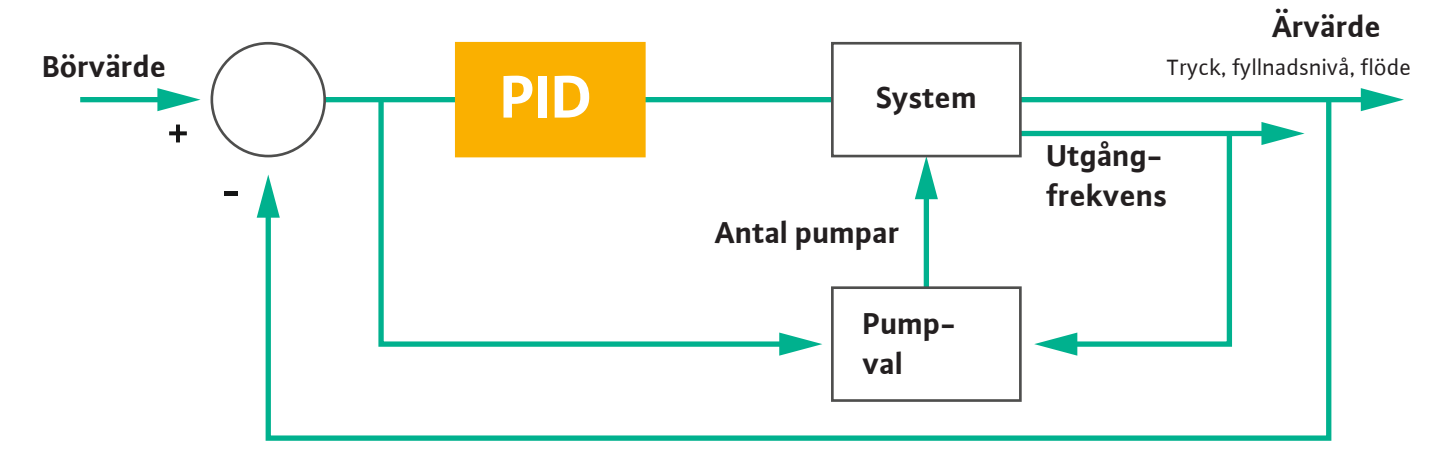

#### Fig. 15: Reglerkrets med PID-regulator

OBS! För att PID-regleringen ska fungera måste alltid en nivåsensor finnas i systemet. Om börvärde för tryck– eller flödesregistrering önskas måste en motsvarande sensor monteras!

PID-regulatorn består av tre andelar:

- Proportionerlig
- Integral
- Differential.

FMIN

FMAX

"FMIN/FMAX" förhåller sig till uppgifterna Min/Max Frequency i systemgränserna.

#### Villkor för reglering

När båda villkoren uppfylls under en definierad tid kopplas en pump från:

- Börvärdesavvikelsen ligger utanför de definierade gränserna.
- Utgångsfrekvensen uppnår maximal frekvens.

När båda villkoren uppfylls under en definierad tid, kopplas en pump från:

- Börvärdesavvikelsen ligger utanför de definierade gränserna.
- Utgångsfrekvensen uppnår **minimal** frekvens.

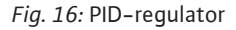

Integral

Differential

Proportionerlig

Ärvärde

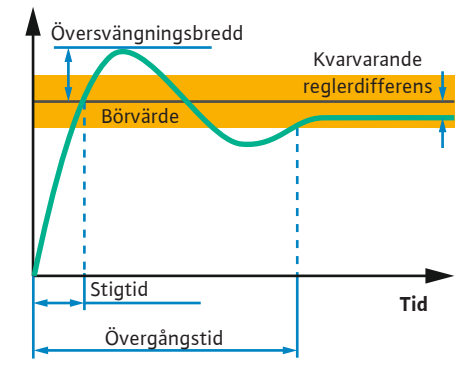

Följande bild förtydligar regleringsfunktionen. Följande tabell visar förhållandena mellan de enskilda andelarna på ett begripligt sätt.

| Stegsvar från<br>en reglerkrets | Stigtid      | Översvängnings<br>bredd | Övergångstid | Kvarvarande<br>reglerdifferens |
|---------------------------------|--------------|-------------------------|--------------|--------------------------------|
| Proportionerlig                 | Decrease     | Increase                | Small change | Decrease                       |
| Integral                        | Decrease     | Increase                | Increase     | Eliminate                      |
| Differential                    | Small change | Decrease                | Decrease     | Small change                   |

*Tab. 1:* Proportional–, integral– och differentialandelarnas inflytande på en reglerkrets stegsvar

#### Fig. 17: Stegsvar från en reglerkrets

#### 4.6.1.3 Reglersätt: High Efficiency(HE) Controller

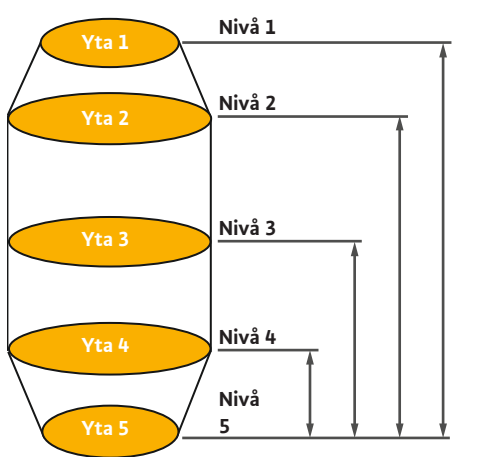

Fig. 18: HE-regulator: Visning schaktgeometri

HE-regulatorn möjliggör en energieffektiv styrning av de varvtalsberoende avloppspumparna. Med hjälp av nivåmätning beräknas driftsfrekvensen kontinuerligt, som sedan lämnas över till frekvensomvandlaren. Vid beräkningen av driftsfrekvensen beaktas alltid systemets gränsvillkor:

- Reglerparametrar
- Rörledningsparameter
- Schaktgeometri

HE-regulatorn styr bara en aktiv pump. Alla andra pumpar i systemet betraktas som reservpumpar. Vid pumpskifte beaktas alla befintliga pumpar.

För att garantera driftsäkerheten övervakas rörnätparabeln konstant. Om rörnätparabeln kraftigt avviker från börvärdet inleds åtgärder.

OBS! För att beräkna rörnätparabeln krävs flödesmätningar för olika frekvenser. Om pumpstationen inte har någon flödesmätare beräknas matarströmmarna.

#### Hur aktiveras HE-regulatorn?

För att aktivera HE-regulatorn ska följande parametrar ställas in i Digital Data Interface:

- 1. Ställa in reglerparametrarna.
- 2. Ställa in rörledningsparametrarna.
- 3. Beräkna rörledning. Beräkningen tar ca 1 till 3 minuter.
- 4. Spara schaktgeometri.
  - > Mätningen av rörnätparabeln startar automatiskt med nästa pumpstart.
  - Ytterligare information om inställningarna finns i kapitlet "Utökad första idrifttagning för LSI-systemläget".

#### Mätning av rörnätparabel

För mätning används företrädesvis fyra frekvenser. Det handlar då om ekvidistanta frekvenser mellan minimal och nominell frekvens. Varje frekvens används då två gånger i 3 minuter. För att säkerställa att rörnätparabeln alltid är aktuell utförs en mätning dagligen. Speciella egenskaper under mätningen:

- Om tilloppsmängden är mycket hög väljs nästa frekvens som hög, på motsvarande sätt. På så sätt säkerställs rätt tilloppsmängd.
- När stoppnivån nås fortsätter mätningen under nästa pumpning.

#### Pumpdrift vid optimal frekvens

Efter mätningen av rörnätparabeln görs en beräkning av den energimässigt optimala frekvensen, dvs. driftsfrekvensen med den minsta effektförbrukningen per matad kubikmeter. Denna driftsfrekvens används för nästa pumpning. Om tilloppsmängden blir större än flödet ingriper regleringen:

- Driftsfrekvensen höjs på så sätt tills flödet är något mindre än tilloppsmängden. På så sätt uppnås en långsam fyllning av pumpschaktet, upp till startnivån.
- När startnivån nås likställs flödet med tilloppsmängden. På så sätt hålls nivån i pumpschaktet konstant.
- Regleringen reagerar nu beroende på fyllnadsnivå:

Om startnivåns fyllnadsnivå överskrids, drivs pumpen med nominell frekvens.
 Pumpschaktet töms fram till stoppnivån. Den beräknade driftsfrekvensen används igen först med nästa tömning!

#### Sedimentering

Under pumpningen övervakas även rörledningsdiametern. När rörledningsdiametern blir för liten, pga. avlagringar (sedimentering) startar en spolning vid nominell frekvens. Spolningen avslutas så snart det inställda gränsvärdet har uppnåtts.

I systemgränserna finns diverse anläggningsberoende ramparametrar:

- Start- och stoppnivå för översvämning
- Nivå för torrkörningsskydd
- Alternativ tillslagningsnivå

Den "alternativa tillslagningsnivån" är en extra tillslagningsnivå för tidigare bortpumpning av pumpschaktet. Denna tidigare tillslagningsnivå höjer reservschaktvolymerna för speciella tillfällen, t.ex. vid kraftiga regn. För att aktivera den extra tillslagningsnivån behöver du skapa en utlösare på I/O-modulen.

• Alternativ frånslagningsnivå

Den "alternativa tillslagningsnivån" är en extra tillslagningsnivå för att sänka fyllnadsnivån djupare i pumpschaktet eller för att lufta nivåsensorn. Den extra frånslagningsnivå aktiveras automatiskt efter att ett visst antal pumpcykler har uppnåtts. Nivåvärdet måste befinna sig mellan frånslagnings– och torrkörningsskyddsnivån.

- Minimal och maximal driftsfrekvens
- Källa torrkörningssensor
- ...

#### Frekvensomvandlare Wilo-EFC

| Plint | Ledarmärkning |
|-------|---------------|
| 96    | U             |
| 97    | V             |
| 98    | W             |
| 99    | Jord (PE)     |

För motoranslutningskablar genom kabelförskruvningen till frekvensomvandlaren och fäst dem. Anslut ledarna enligt anslutningsschemat.

#### OBS! Lägg på kabelskärmen så att den är helt övertäckande!

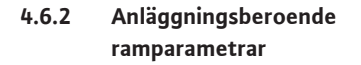

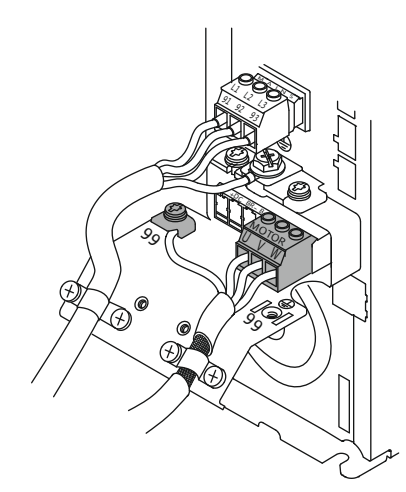

Nätanslutning pump

4.6.3

Fig. 19: Pumpanslutning: Wilo-EFC

4.6.4 Anslutning PTC-sensor i motorlindningen

#### Frekvensomvandlare Wilo-EFC

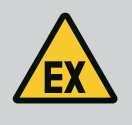

#### **FARA**

#### Livsfara på grund av fel anslutning!

Om pumpen används i explosionsfarliga områden måste anvisningarna i kapitlet "Elektrisk anslutning i explosionsfarliga områden" beaktas!

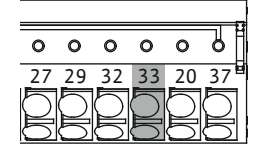

0 0 0

39 42 50 53

0

54

0

Fig. 20: Plint Wilo-EFC

#### 4.6.5 Anslutning nätverk

#### 4.6.6 Anslutning digitala ingångar

| Plint | Ledare styrledning | Beskrivning                   |
|-------|--------------------|-------------------------------|
| 50    | 3                  | +10 V DC spänningsförsörjning |
| 33    | 4                  | Digital ingång: PTC/WSK       |
|       |                    |                               |

Den programbaserade termiska motorövervakningen genomförs med hjälp av Pt100- eller Pt1000-sensorn i motorlindningen. Det går att ta del av och installera de aktuella temperaturvärdena och gränstemperaturerna via användargränssnittet. Den hårdvarumonterade PTC-sensorn fastställer den maximala lindningstemperaturen och stänger av motorn i en nödsituation.

**OBSERVERA! Genomför funktionskontroll! Kontrollera resistansen innan PTC-sensorn ansluts.** Mät temperaturgivarens resistans med hjälp av en ohmmätare. PTC-sensorer har vid kyla ett motstånd på mellan 60 och 300 ohm.

#### Frekvensomvandlare Wilo-EFC

Förbered styrledningens nätverkskabel och montera den medföljande RJ45stickkontakten. Anslutningen genomförs med hjälp av ett nätverksuttag, t.ex. via Ethernetmodulen "MCA 122".

Tänk på följande när de digitala ingångarna ansluts:

- Använd skärmade kablar.
- Under den första idrifttagningen genomförs en automatisk parametrering. Under den här processen beläggs enskilda digitala ingångar i förväg. Det går inte att ändra förbeläggningen!
- För att de tre valbara ingångarna ska fungera korrekt ska man tilldela lämplig funktion i Digital Data Interface.

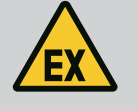

#### **FARA**

#### Livsfara på grund av fel anslutning!

Om pumpen används i explosionsfarliga områden måste anvisningarna i kapitlet "Elektrisk anslutning i explosionsfarliga områden" beaktas!

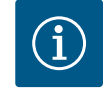

#### OBS

#### Följ anvisningen från fabrikanten!

Läs och följ anvisningen för frekvensomvandlaren för mer information.

#### Frekvensomvandlare: Wilo-EFC

- Ingångsspänning: +24 V DC, plint 12 och 13
- Referenspotential (0 V): Plint 20

| Plint      | Funktion              | Kontakttyp            |
|------------|-----------------------|-----------------------|
| 18         | Start                 | Slutande kontakt (NO) |
| 27         | External Off          | Öppnande kontakt (NC) |
| 37         | Safe Torque Off (STO) | Öppnande kontakt (NC) |
| 19, 29, 32 | Kan väljas fritt      |                       |

Beskrivning av funktionerna för de förbelagda ingångarna:

Start

Behövs inte i LSI-systemläge. Montera en brygga mellan plint 12 och 18!

External Off

Behövs inte i LSI-systemläge. Montera brygga mellan plint 12 och 27!

 Safe Torque Off (STO) – säker avstängning Hårdvarubaserad avstängning av pumpen via frekvensomvandlaren, oberoende av pumpstyrningen. Det går inte att starta om automatiskt (omstartsspärr). OBS! Om ingången inte behövs måste man montera en brygga mellan plint 12 och 37!

De nedanstående funktionerna kan tilldelas de fria ingångarna i Digital Data Interface:

- Leakage Warn
- Signal för extern övervakning av tätningskammaren. Vid fel ges ett varningsmeddelande.
- Leakage Alarm
   Signal för extern övervakning av tätningskammaren. Pumpen stängs av vid fel. Det fortsatta beteendet kan ställas in via larmtypen i konfigurationen.
- High Clogg Limit

Aktivera den högre toleransen ("Power Limit – High") för blockeringsidentifieringen.

Funktionerna "High Water", "Dry Run" och "Reset" ansluts till I/O-modulen och tilldelas i Digital Data Interface!

#### Kontakttyp för den aktuella funktionen

| Funktion         | Kontakttyp            |
|------------------|-----------------------|
| Leakage Warn     | Slutande kontakt (NO) |
| Leakage Alarm    | Slutande kontakt (NO) |
| High Clogg Limit | Slutande kontakt (NO) |

4.6.7 Anslutning för reläutgångar

Observera följande vid anslutning av reläutgångarna:

- Använd skärmade kablar.
- För reläutgångarna kan man välja respektive funktion fritt. Tilldela respektive funktion i Digital Data Interface!

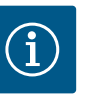

#### OBS

#### Följ anvisningen från fabrikanten!

Läs och följ anvisningen för frekvensomvandlaren för mer information.

#### Frekvensomvandlare Wilo-EFC

- 2x form C reläutgångar. OBS! Följ anvisningen från fabrikanten för reläutgångarnas exakta placering!
- Kopplingseffekt: 240 V AC, 2 A
   Vid reläutgång 2 kan man vid den slutande kontakten (plint: 4/5) få högre kopplingseffekt: max. 400 V AC, 2 A

| Plint         | Kontakttyp                                     |
|---------------|------------------------------------------------|
| Reläutgång    | 1                                              |
| 1             | Mellananslutning (COM)                         |
| 2             | Slutande kontakt (NO)                          |
| 3             | Öppnande kontakt (NC)                          |
| Reläutgång    | 2                                              |
| 4             | Mellananslutning (COM)                         |
| 5             | Slutande kontakt (NO)                          |
| 6             | Öppnande kontakt (NC)                          |
| Föliande funk | tioner kan ställas in i Digital Data Interface |

Följande funktioner kan ställas in i Digital Data Interface:

- Run
  - Individuell driftsignal från pumpen
- Error
  - Individuellt felmeddelande från pumpen: Larm.
- Warning
   Individuellt felmeddelande från pumpen: Varning.

Cleaning

Meddelande när pumpens rengöringssekvens startas.

Funktionerna "Rising Level" och "Falling Level" ansluts till I/O-modulen och tilldelas i Digital Data Interface!

#### 4.6.8 Anslutning av analog utgång

Observera följande vid anslutning av den analoga utgången:

- Använd skärmade kablar.
  - För utgången kan man välja respektive funktion fritt. Tilldela respektive funktion i Digital Data Interface!

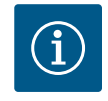

### OBS

#### Följ anvisningen från fabrikanten!

Läs och följ anvisningen för frekvensomvandlaren för mer information.

#### Frekvensomvandlare Wilo-EFC

- Plint: 39/42
- Mätområden: 0...20 mA eller 4...20 mA
   OBS! Ställ också in mätområdet i Digital Data Interface!

Följande funktioner kan ställas in i Digital Data Interface:

- Frequency
  - Utmatning av den aktuella är-frekvensen.
- Level

Utmatning av den aktuella nivån. OBS! För utmatningen måste man ansluta en lämplig signalgivare vid en ingång!

Pressure

Utmatning av det aktuella driftstrycket. **OBS! För utmatningen måste man ansluta en** lämplig signalgivare vid en ingång!

• Flow

Utmatning av flödesmängden. OBS! För utmatningen måste man ansluta en lämplig signalgivare vid en ingång!

#### 4.6.9 Anslutning av in-/ utgångsförlängningar (LSI-läge)

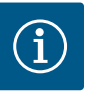

#### Beakta vidare litteratur!

OBS

För korrekt användning måste tillverkarens anvisningar också läsas och följas.

|                     | Wilo IO 2             |
|---------------------|-----------------------|
| Allmänt             |                       |
| Тур                 | ET-7002               |
| Nätanslutning       | 10 till 30 V DC       |
| Driftstemperatur    | –25 till +75 °C       |
| Mått (B x L x H)    | 72 x 123 x 35 mm      |
| Digitala ingångar   |                       |
| Antal               | 6                     |
| Dragspänning "till" | 10 till 50 VDC        |
| Dragspänning "från" | max. 4 VDC            |
| Reläutgångar        |                       |
| Antal               | 3                     |
| Kontakttyp          | Slutande kontakt (NO) |
| Kopplingseffekt     | 5 A, 250 VAC/24 VDC   |
| Analoga ingångar    |                       |
| Antal               | 3                     |
| Valbart mätområde   | Ja, med bygel         |

|                     | Wilo IO 2                               |
|---------------------|-----------------------------------------|
| /löjliga mätområden | 0 till 10 V, 0 till 20 mA, 4 till 20 mA |

Alla övriga tekniska data finns i anvisningen från fabrikanten.

#### Installation

OBS! I anvisningen från fabrikanten finns all information om att ändra IP-adressen samt om installationen!

- Ställ in signaltypen (ström eller spänning) för mätområdet: Sätt dit bygeln.
   OBS! Mätområdet ställs in i Digital Data Interface och överlämnas till I/O-modulen.
   Ställ inte in mätområdet i I/O-modulen.
- 2. Fäst modulen i kopplingsskåpet.
- 3. Anslut in- och utgångar.
- 4. Anslut nätanslutningen.
- 5. Ställ in IP-adressen.
- 6. Ställ in typ av använd I/O-modul i Digital Data Interface.

#### Översikt I/O 2-modul

| Plint 1 till 6   | Analoga ingångar                    |
|------------------|-------------------------------------|
| Plint 8          | Nätanslutning (+)                   |
| Plint 9          | Nätanslutning (–)                   |
| Plint 10 till 15 | Reläutgångar, slutande kontakt (NO) |
| Plint 16 till 23 | Digitala ingångar                   |

#### In– och utgångar

**OBS! Tilldela anslutna in– och utgångar i Digital Data Interface för masterpumpen!** ("Settings → I/O Extension")

Följande funktioner kan tilldelas på de **digitala** ingångarna:

- High Water
  - Signal för översvämningsnivå.
- Dry Run

Signal för torrkörningsskydd.

- Reset
  - Extern signal för att återställa felmeddelanden.
- System Off

Extern signal för till-/frånslagning av systemet.

- Trigger Start Level
- Starta tömningen. Pumpschaktet töms till frånslagningsnivån.
- Alternative Start Level

Aktivera den alternativa tillkopplingsnivån.

Följande funktioner kan tilldelas på de **analoga** ingångarna:

OBS! Tilldela funktionen den analoga ingången för nivåsensor "Fyllnadsnivå"!

- External Control Value
   Förinställt börvärde för styrning av pumpstationen som analog signal via den överordnade
   styrningen. OBS! I LSI-systemläge arbetar pumpstationen oberoende av en överordnad
   styrning. Om försinställningen av börvärdet måste utföras av en överordnad styrning
   måste du kontakta kundsupport!
- Level
   Förinställt börvärde för reglersätten i LSI-systemläge.

OBS! Förutsättning för LSI-systemläget! Programmera en ingång med denna funktion.

- Pressure
   Registrering av det aktuella systemtrycket för dataregistrering.
  - OBS! Kan användas som reglervärde för PID-regulatorn!
- Flow

Registrering av det aktuella flödet för dataregistrering.

OBS! Kan användas som reglervärde för PID- och HE-regulatorn!

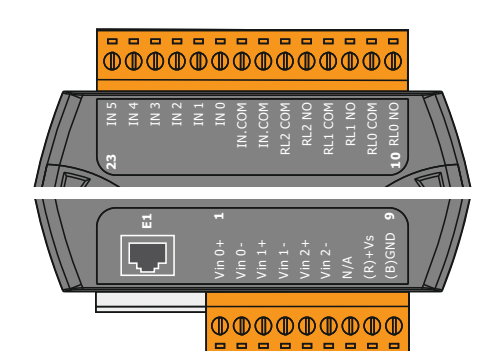

Fig. 21: Wilo IO 2 (ET-7002)

Följande funktioner kan tilldelas på reläutgångarna:

- Run
  - Summadriftmeddelande
- Rising Level Meddelande vid stigande nivå.
- Falling Level
  Meddelande vid sjunkande nivå.
- System Error Summalarm: Fel.
- System Warning Summalarm: Varning.
- Cleaning
  - Meddelande när en pumps rengöringssekvens är aktiv.
- 4.7 Elektrisk anslutning i explosionsfarliga områden

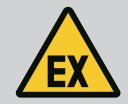

## FARA

#### Livsfara på grund av fel anslutning!

Om pumpen installeras i explosionsfarliga områden måste man ansluta ett torrkörningsskydd och den termiska motorövervakningen på "Safe Torque Off"!

- Beakta frekvensomvandlarens bruksanvisning!
- Beakta alla uppgifter i detta kapitel!

Om pumpen ska installeras i explosionsfarliga områden måste följande punkter beaktas:

#### Signalgivare

Installera en separat signalgivare för torrkörningsskyddet.

- Anslut en nivåvippa över ex-brytreläet.
- Anslut nivåsensorer över zenerbarriärer.

#### Frekvensomvandlare Wilo-EFC

Installera PTC-termistorkort "MCB 112".
 Beakta frekvensomvandlarens och PTC-termistorns bruksanvisning!

LSI-systemläge: installera ett kort per frekvensomvandlare!

- Anslut PTC-sensorn till PTC-termistorkortet "MCB 112": Plint T1 och T2
- Anslut PTC-termistorkort "MCB 112" till "Safe Torque Off (STO)":
   PTC-termistorkort "MCB 112" plint 10 på plint 33 på frekvensomvandlaren.
  - PTC-termistorkort "MCB 112" plint 12 på plint 37 på frekvensomvandlaren.
- Anslut även torrkörningsskyddet till PTC-termistorkortet "MCB 112". Plint 3 till 9

FARA! LSI-systemläge: Anslut torrkörningsskydd till alla frekvensomvandlare!

#### 5 Användning

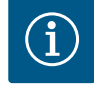

#### OBS

#### Automatisk inkoppling efter strömavbrott

Beroende på processen sätts produkten på eller stängs av via separata styrningar. Efter strömavbrott kan produkten sättas på automatiskt.

#### 5.1 Systemkrav

För att konfigurera och idriftta pumpen behövs följande komponenter:

- Dator med Windows, Macintosh eller Linux-operativsystem och Ethernet-anslutning
- Webbläsare för åtkomst till användargränssnittet. Det finns stöd för följande webbläsare:
  - Firefox 65 eller senare
  - Google Chrome 60 eller senare
  - Om man använder andra webbläsare kan sidvisningen begränsas!
- Ethernet-nätverk: 10BASE-T/100BASE-TX

#### 5.2 Användarkonton

5.3 Manöverdelar

| Changeable Alarms   |  |
|---------------------|--|
| Changeable Warnings |  |

#### Fig. 22: Nedrullningsbar meny

| Enable DHCP       | -  |
|-------------------|----|
| Use DNS from DHCP | •• |

#### Fig. 23: Av-/på-knapp

| Input 1 Function | Not In Use                 |   | > |
|------------------|----------------------------|---|---|
| Input 2 Function | Not In Use<br>High Water   | ^ | > |
| Input 3 Function | Dry Run<br>Leakage Warning |   | > |
| Input 4 Function | Leakage Alarm<br>Reset     |   | > |

#### Fig. 24: Valruta

| Server URL | ir |
|------------|----|
| Port       | •  |
| Username   |    |
| Password   | •  |

Fig. 25: Textruta

| Date / Time | 2019-07-15 15: |    |     |               |              |    | 29:00 × |  |  |
|-------------|----------------|----|-----|---------------|--------------|----|---------|--|--|
|             | *              |    | J   | UL 2          | 019          |    | ,       |  |  |
|             | s              | м  | т   | w             | т            | F  | s       |  |  |
|             |                | 1  | 2   | 3             | 4            | 5  | 6       |  |  |
|             | 7              | 8  | 9   | 10            | 11           | 12 | 13      |  |  |
|             | 14             | 15 | 16  | 17            | 18           | 19 | 20      |  |  |
|             | 21             | 22 | 23  | 24            | 25           | 26 | 27      |  |  |
|             | 28             | 29 | 30  | 31            |              |    |         |  |  |
|             |                |    | Tin | ie: 0:<br>Hou | 2 : 01<br>r: | -  |         |  |  |
|             |                |    |     | Min           | :            |    |         |  |  |

Fig. 26: Datum/tid

#### 5.4 Godkänna inmatningar/ändringar

Digital Data Interface har två användarkonton:

- Anonymous user
   Standardanvändarkonto utan löse
  - Standardanvändarkonto utan lösenord för att visa inställningarna. Det är **inte** möjligt att ändra några inställningar.
- Regular user

Användarkonto med lösenord för att konfigurera inställningarna.

- Användarnamn: user
- Lösenord: user

Inloggningen genomförs via sidofältsmenyn. Användaren loggas ut automatiskt efter 2 minuter.

## OBS! Av säkerhetsskäl ska man ändra på det fabriksinställda lösenordet efter den första konfigurationen!

OBS! Kontakta kundsupporten om du glömmer bort det nya lösenordet! Kundsupporten kan återställa det fabriksinställda lösenordet.

#### Nedrullningsbar meny

Klicka på menypunkten för att visa den. Det går endast att se en meny i taget. När man klickar på en menypunkt stängs en nedrullningsbar menypunkt.

#### Av-/på-knapp

Klicka på omkopplaren för att slå på eller stänga av funktionen:

- Omkopplare "grå": Funktion är **av**stängd.
- Omkopplare "grön": Funktion är **till**kopplad.

#### Valruta

Med valrutor kan man välja på två olika sätt:

- Det går att klicka sig genom värdena med hjälp av de båda pilarna till höger och vänster.
- När man klickar på fältet visas värdelistan. Klicka på önskat värde.

#### Textruta

Med textrutor kan man föra in lämpligt värde direkt. Hur textrutorna visas beror på inmatningen:

- Vit textruta
- Det aktuella värdet **kan** matas in eller ändras.
- Vit textruta med röd kant
   Obligatoriskt fält! Det aktuella värdet måste matas in.
- Grå textruta Textinmatningen är spärrad. Värdet läggs till automatiskt. Logga in för att ändra värdet.

#### Datum och tid

Om datumet och tiden inte synkroniseras via NTP-protokollet ställer man in datumet och tiden via valrutan. Klicka på inmatningsfältet för att ställa in datum och tid:

- Välj datum i kalendern och klicka på det.
- Ställ in tiden med hjälp av skjutreglaget.

Inte alla inmatningar och ändringar i respektive meny godkänns automatiskt:

- Klicka i respektive meny "Save" för att godkänna inmatningar och ändringar.
- Välj en annan meny eller växla till startsidan för att avvisa inmatningar eller ändringar.

Via ett webbaserat grafiskt användargränssnitt får man åtkomst till och kan styra Digital Data Interface. Startsidan visas när man har angett IP-adressen. På startsidan visas alla viktiga uppgifter om pumpen eller pumpstationen på ett snabbt och översiktligt sätt. Dessutom kommer man härifrån till både huvudmenyn och användarinloggningen. Visningen av startsidan varierar beroende på valt systemläge.

| ~ <b>1</b> )                                                                                                    | Regular Use 2                                                                                                    |                                                                                                    | Digital Data In                                                                                                    | iterface | 3                                        |                        |                    |                             | wilo                  | 4                  |
|----------------------------------------------------------------------------------------------------|----------------------------------------------------------------------------------------------------|----------------------------------------------------------------------------------------------------|----------------------------------------------------------------------------------------------------|----------|------------------------------------------|------------------------|--------------------|-----------------------------|-----------------------|--------------------|
| $\leq$                                                                                                    | Overview                                                                                                    |                                                                                                    | Data Lo                                                                                                    |          | Documentation                            |                        |                    | s                           | Settings              |                    |
| KS 8<br>F 12.:<br>S/N: :<br>IP: 12<br>PW B                                                                                                    | 1-2/6<br>S00028788<br>72.16.133.95<br>rkenallee, Pumpe 1                                                                                                    | Running H<br>Pump Cyd<br>Sensor Sta                                                                          | ours: 97<br>es: 3<br>ttus: •<br>Reset Error                                                                                                    |          | Winding <sub>Tep</sub> 2<br>VibX<br>VibZ | 999.00<br>0.11<br>0.14 | °C<br>mm/s<br>mm/s | VibY<br>VibHut <sub>X</sub> | 45.81<br>0.11<br>0.14 | ec<br>mm/s<br>mm/s |
| Message (100                                                                                                    | ))                                                                                                    | Code                                                                                                    | Date - Time                                                                                                    |          | Input <sub>Curr</sub>                    | 0.00                   |                    | <u>s</u> )                  | 0.00                  | mov                |
| <ul> <li>EXIC Communit</li> <li>Temp, Sensor 7</li> <li>Temp, Sensor 7</li> <li>Temp, Sensor 7</li> <li>Temp, Sensor 7</li> <li>Temp, Sensor 7</li> <li>Temp, Sensor 7</li> <li>Temp, Sensor 7</li> <li>Temp, Sensor 7</li> <li>EXIC Communica</li> <li>EXIC Communica</li> <li>Temp, Sensor 7</li> <li>Temp, Sensor 7</li> <li>Temp, Sensor 7</li> <li>Temp, Sensor 7</li> <li>Temp, Sensor 7</li> <li>Temp, Sensor 7</li> <li>Temp, Sensor 7</li> <li>Temp, Sensor 7</li> <li>Temp, Sensor 7</li> <li>Temp, Sensor 7</li> </ul> | Katlon Down<br>2 Trip<br>2 Trip<br>2 Fault<br>2 Fault<br>3 Fault<br>3 Kon Down<br>86an Down<br>86an Down<br>2 Trip<br>2 Warning<br>2 Warning<br>2 Warning<br>9 Fault | 4030<br>3003<br>4012<br>4003<br>4003<br>4003<br>4003<br>4003<br>4031<br>4030<br>4031<br>3003<br>4012<br>4030 | 2019-07-17 22:52:11<br>2019-07-17 22:52:07<br>2019-07-17 22:52:07<br>2019-07-17 22:52:07<br>2019-07-16 12:27:27<br>2019-07-16 12:27:27<br>2019-07-16 12:27:26<br>2019-07-16 00:51:27<br>2019-07-16 00:51:26<br>2019-07-16 00:51:26 |          |                                          |                        |                    |                             |                       |                    |
| 1                                                                                                    | Tillbaka                                                                                                    |                                                                                                    |                                                                                                    |          |                                          |                        |                    |                             |                       |                    |
| 2                                                                                                    | Inloggad använd                                                                                                    | lare                                                                                                    |                                                                                                    |          |                                          |                        |                    |                             |                       |                    |
| 3                                                                                                    | Programlicens/s                                                                                                    | vstem                                                                                                    | lläge                                                                                                    |          |                                          |                        |                    |                             |                       |                    |
| /                                                                                                    | Sidofältsmenv                                                                                                    | ysten                                                                                                    | nage                                                                                                    |          |                                          |                        |                    |                             |                       |                    |
| -                                                                                                    | Sidolaitsmeny                                                                                                    |                                                                                                    |                                                                                                    |          |                                          |                        |                    |                             |                       |                    |
| 5                                                                                                    | Bladdra i huvudr                                                                                                    | nenyr                                                                                                    | 1                                                                                                    |          |                                          |                        |                    |                             |                       |                    |
| 6                                                                                                    | Huvudmeny                                                                                                    |                                                                                                    |                                                                                                    |          |                                          |                        |                    |                             |                       |                    |
| 7                                                                                                    | Pumpdata                                                                                                    |                                                                                                    |                                                                                                    |          |                                          |                        |                    |                             |                       |                    |
| 8                                                                                                    | Sensorvärden                                                                                                    |                                                                                                    |                                                                                                    |          |                                          |                        |                    |                             |                       |                    |
| 9                                                                                                    | Felprotokoll                                                                                                    |                                                                                                    |                                                                                                    |          |                                          |                        |                    |                             |                       |                    |

#### 5.5.2 Startsida: Systemläge LPI

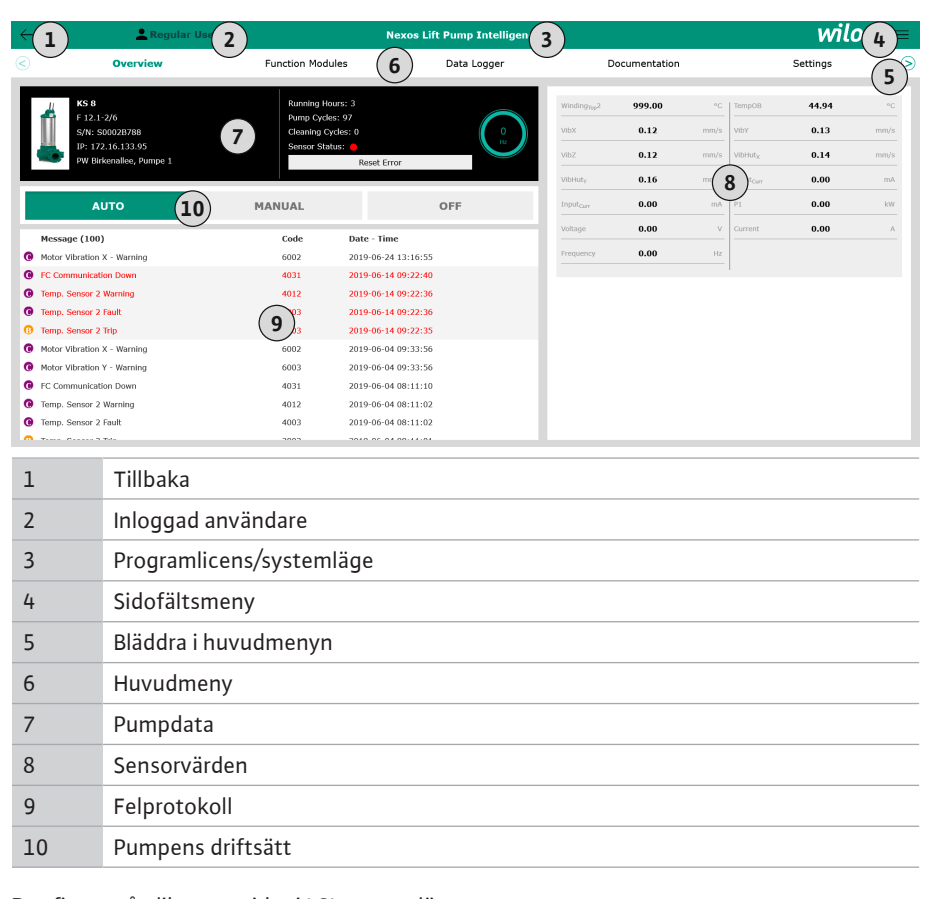

#### 5.5.3 Startsida: Systemläge LSI

Det finns två olika startsidor i LSI-systemläge:

 Slave-startsida
 Varje pump har en egen startsida. På den här startsidan kan man se aktuella driftdata för pumpen. Dessutom konfigureras pumpen på den här startsidan.

#### Master-startsida

Systemet har en överordnad Master-startsida. Här visas pumpstationens driftsparametrar och de enskilda pumparna. Dessutom ställs pumpstationens reglerparametrar in på startsidan.

#### Slave-startsida

I

| <b>(1</b> )                          | <b>A</b> 11                                                                                          | Legular Us 2                                                                              | Nexos Lift System Intellige | ence - Slave                                                                  |                            |                |                                                                | wil                       | 0 4=     |
|--------------------------------------|----------------------------------------------------------------------------------------------------|-------------------------------------------------------------------------------------------|-----------------------------|-------------------------------------------------------------------------------|----------------------------|----------------|----------------------------------------------------------------|---------------------------|----------|
|                                      | Overview                                                                                             | Function Modules                                                                          | 6 Data Logger               | Doc                                                                           | cumentation                |                |                                                                | Settings                  | (5)      |
| ļ                                    | Rexa SOLID Q15-84<br>FKT 20.2M-4/32G-P4<br>S/N: 0123456789<br>IP: 172.18.232.10<br>Pumping station 1 | 7 Running Hours: 1<br>KWh : 0<br>Pump Cycles: 393<br>Cleaning Cycles: 1<br>Sensor Status: | 8933<br>86<br>0 Reset Error | Winding <sub>Rp</sub> 1<br>Winding <sub>Rp</sub> 3<br>Winding <sub>Rp</sub> 5 | 999.00<br>999.00<br>999.00 | °C<br>°C<br>°C | Winding <sub>Tep</sub> 2<br>Winding <sub>Tep</sub> 4<br>TempOB | 999.00<br>999.00<br>38.94 | *C<br>•C |
|                                      | Αυτο                                                                                                 | 10 MANUAL                                                                                 | OFF                         | Vibx                                                                          | 0.14                       | mmys           | B)Hut <sub>x</sub>                                             | 0.13                      | mm/s     |
| Me                                   | ssage (100)                                                                                          | Code Da                                                                                   | te - Time                   | VibHut <sub>X</sub>                                                           | 0.16                       | mm/s           | Input <sub>Curr</sub>                                          | 0.00                      | mA       |
| () Ten                               | np. Sensor 5 Warning                                                                                 | 4015 203                                                                                  | 20-11-15 23:39:02           | Input <sub>Ourr</sub>                                                         | 0.00                       | mA             | P1                                                             | 0.00                      | kW       |
| () Ten                               | np. Sensor 5 Fault                                                                                   | 4006 203                                                                                  | 20-11-15 23:39:02           | Voltage                                                                       | 0.00                       | v              | Current                                                        | 0.00                      | A        |
| <ul> <li>Ten</li> <li>Ten</li> </ul> | np. Sensor 5 Trip                                                                                    | 3006 200<br>4014 200                                                                      | 20-11-15 23:39:01           | Frequency                                                                     | 0.00                       | Hz             |                                                                |                           |          |
| @ Ten                                | np. Sensor 4 Fault                                                                                   | 9 4005 202                                                                                | 20-11-15 23:39:00           |                                                                               |                            |                |                                                                |                           |          |
| <ul> <li>Ten</li> </ul>              | np. Sensor 3 Warning                                                                                 | 4013 202                                                                                  | 20-11-15 23:38:59           |                                                                               |                            |                |                                                                |                           |          |
| 🛈 Ten                                | np. Sensor 3 Fault                                                                                   | 4004 200                                                                                  | 20-11-15 23:38:59           |                                                                               |                            |                |                                                                |                           |          |
| 😗 Ten                                | np. Sensor 4 Trip                                                                                    | 3005 203                                                                                  | 20-11-15 23:38:59           |                                                                               |                            |                |                                                                |                           |          |
| O Terr                               | np. Sensor 2 Fault                                                                                   | 4003 203                                                                                  | 20-11-15 23:38:58           |                                                                               |                            |                |                                                                |                           |          |
| 🕕 Tem                                | np. Sensor 3 Trip                                                                                    | 3004 203                                                                                  | 20-11-15 23:38:58           |                                                                               |                            |                |                                                                |                           |          |
| Terr                                 | np. Sensor 2 Warning                                                                                 | 4012 203                                                                                  | 20-11-15 23:38:57           |                                                                               |                            |                |                                                                |                           |          |

| 1  | Tillbaka                    |
|----|-----------------------------|
| 2  | Inloggad användare          |
| 3  | Programlicens/systemläge    |
| 4  | Sidofältsmeny               |
| 5  | Bläddra i huvudmenyn        |
| 6  | Huvudmeny                   |
| 7  | Pumpdata                    |
| 8  | Sensorvärden                |
| 9  | Felprotokoll för pumpen     |
| 10 | Pumpens driftsätt           |
| 11 | Byt till Master-startsidan. |

#### Master-startsida

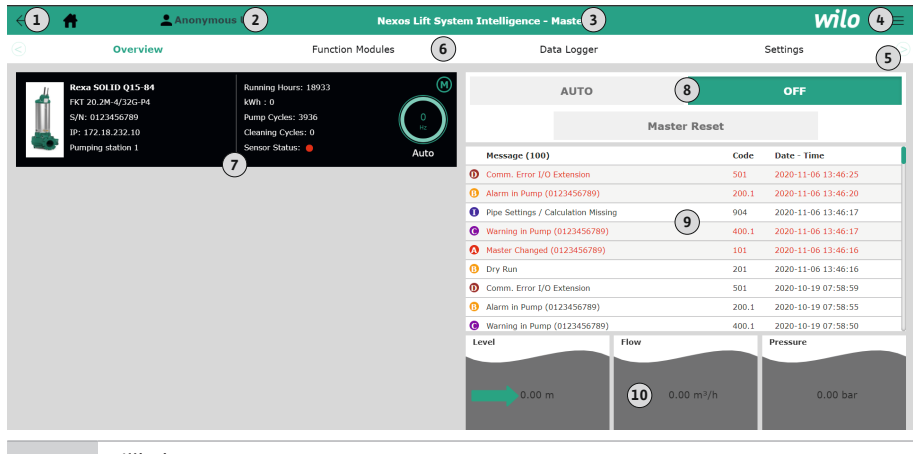

| 1  | Tillbaka                                                |
|----|---------------------------------------------------------|
| 2  | Inloggad användare                                      |
| 3  | Programlicens/systemläge                                |
| 4  | Sidofältsmeny                                           |
| 5  | Bläddra i huvudmenyn                                    |
| 6  | Huvudmeny                                               |
| 7  | Visning av de pumpar som finns i systemet, med pumpdata |
| 8  | Systemets driftsätt                                     |
| 9  | Systemets felprotokoll                                  |
| 10 | Pumpstationens driftdata                                |

5.5.5

Sensorvärden

#### Beroende på det inställda systemläget visas de nedanstående pumpuppgifterna:

| Pumpdata             | Systemläge |     |            |           |  |
|----------------------|------------|-----|------------|-----------|--|
|                      | DDI        | LPI | LSI-Master | LSI-Slave |  |
| Pumptyp              | •          | •   | •          | •         |  |
| Motortyp             | •          | •   | •          | •         |  |
| IP-adress            | •          | •   | •          | •         |  |
| Namn på installation | •          | •   | •          | •         |  |
| Drifttimmar          | •          | •   | •          | •         |  |
| Pumpcykler           | •          | •   | •          | •         |  |
| Rengöringscykler     | -          | •   | •          | •         |  |
| Sensorstatus         | •          | •   | •          | •         |  |
| Driftfrekvens        | -          | •   | •          | •         |  |
| Pumpens driftsätt    | _          | •   | •          | •         |  |

#### Förklaring

– = ej tillgänglig, • = tillgänglig

De nedanstående sensorerna kan visas beroende på det inställda systemläget och motorutrustningen:

| Beskrivning                             | Display             | Systemläge |     |           |
|-----------------------------------------|---------------------|------------|-----|-----------|
|                                         |                     | DDI        | LPI | LSI-Slave |
| Lindningstemperatur 1                   | Winding 1           | •          | •   | •         |
| Lindningstemperatur 2                   | Winding 2           | 0          | 0   | 0         |
| Lindningstemperatur 3                   | Winding 3           | 0          | 0   | 0         |
| Lagertemperatur uppe                    | Bearing 4           | 0          | 0   | 0         |
| Lagertemperatur nere                    | Bearing 5           | 0          | 0   | 0         |
| Temperatursensor Digital Data Interface | TempOB              | •          | •   | •         |
| Vibrationssensor Digital Data Interface | VibX, VibY,<br>VibZ | •          | •   | •         |
| Vibrationssensor motorlager             | MotX, MotY          | 0          | 0   | 0         |
| Läckage tätningskammare                 | L.SC                | 0          | 0   | 0         |
| Läckage läckagekammare                  | L.LC                | 0          | 0   | 0         |
| Effektförbrukning                       | P1                  | -          | •   | •         |
| Märkspänning                            | Voltage             | -          | •   | •         |
| Märkström                               | Current             | -          | •   | •         |
| Frekvens                                | Frequency           | -          | •   | •         |

#### Förklaring

– = ej tillgänglig, o = tillval, • = finns

## OBS! Endast sensorer som går att installera visas. Vad som visas varierar beroende på motorutrustningen.

#### 5.5.6 Pumpens driftsätt

I systemlägena "LPI" och "LSI" kan pumpen styras direkt från startsidan:

- Off
  - Pump från.
- Manual

Sätt på pump för hand. Pumpen går tills man klickar på knappen "Off" eller avstängningsnivån uppnås.

 OBS! Lägg in en frekvens för driftpunkten för den manuella driften! (Se menyn: "Function Modules → Operating Mode → Frequency in Manual Mode")
 OBS! systemläge "LSI": manuell drift är endast möjlig när masterdriftsättet är inställt

på "Av"!

#### Auto

Automatisk drift av pumpen.

Systemläge "LPI": Förinställt börvärde via överordnad styrning. Systemläge "LSI": Förinställt börvärde via systemmastern.

#### 5.6 Sidofältsmeny

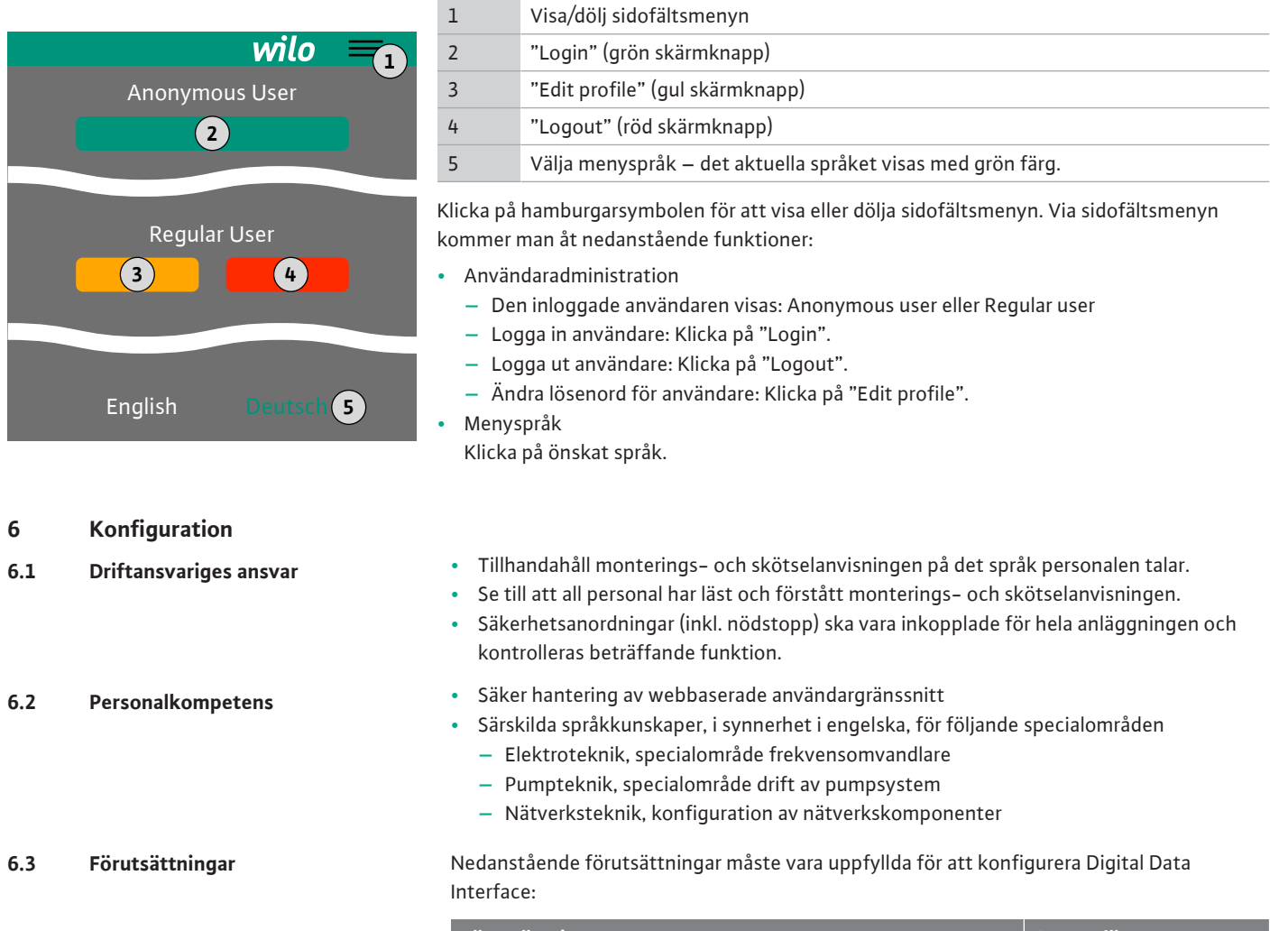

| Förutsättning                                                                                                    | Systemläge |     |     |
|----------------------------------------------------------------------------------------------------|------------|-----|-----|
|                                                                                                    | DDI        | LPI | LSI |
| Nätverk                                                                                                    |            |     |     |
| Ethernet–nätverk: 10BASE–T/100BASE–TX, IP–baserat, med<br>DHCP–server*                                                                                       | •          | •   | •   |
| IP–adress för frekvensomvandlare<br>Hämtas från DHCP–servern* på fabrik. Läs fabrikantens<br>anvisningar för information om att tilldela en fast IP–adress!  | -          | •   | •   |
| IP–adress I/O–modul<br>I/O–modulen har en fast IP–adress från fabriken. Läs<br>fabrikantens anvisningar för information om att ändra den här<br>IP–adressen! | 0          | 0   | •   |
| Manöverenhet                                                                                                    |            |     |     |
| Dator med Windows, Macintosh eller Linux-operativsystem,<br>Ethernet-anslutning och installerad webbläsare**                                                 | •          | •   | •   |

#### Förklaring

- = behövs inte, o = vid behov, • = måste finnas

#### \*Nätverk utan DHCP-server

Digital Data Interface har ställts in på DHCP på fabriken. Det betyder att alla nödvändiga nätverksparametrar hämtas via DHCP-servern. För den första konfigurationen måste det finnas en DHCP-server i nätverket. På så sätt kan man permanent ställa in de nödvändiga IP-adresserna för drift utan DCHP-server.
#### \*\*Webbläsare som stöds

Följande webbläsare stöds:

- Firefox 65 eller senare
- Google Chrome 60 eller senare

6.4 Första konfigurationen

Nedan följer steg-för-steg-anvisningar för de olika systemlägena. Förutsättningar för steg-för-steg-anvisningarna är:

- Alla erforderliga elektriska anslutningar har utförts.
- En fast IP-adress har definierats f
   ör varje komponent.
- Notebook eller pekskärm för åtkomst till det webbaserade användargränssnittet (Web– HMI) finns.

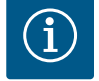

# OBS

# Logga in användaren för att göra inställningarna!

Användarinloggning via sidofältsmenyn:

- Användarnamn: user
- Lösenord: user

Det fabriksinställda lösenordet ändras i samband med den första konfigurationen!

6.4.1 Första konfigurationen: Systemläge "DDI"

6.4.2

Första konfigurationen: Systemläge "LPI" Fastställa en fast IP-adress för följande komponenter före första idrifttagningen:

- Pump
- Notebook/pekskärm (Web HMI)

# Konfigurera pump

1. Anslut pumpen till DHCP-servern.

För den första konfigurationen **måste** det finnas en DHCP-server i nätverket. Digital Data Interface är inställt på DHCP på fabriken. Det betyder att alla nödvändiga nätverksparametrar hämtas via DHCP-servern.

- Ställ in pumpens IP-adress och subnätmask enligt den fastställda nätverkskonfigurationen.
   Settings → Digital Data Interface → Network Interface Settings Network Interface Settings [▶ 43]
- 3. Anslut igen till den inställda IP-adressen.
- Användarkonto "Regular user": Ändra fabriksinställt lösenord.
   Öppna sidofältsmenyn och ändra användarprofilen. Ändra det fabriksinställda lösenordet för användarkonto "Regular User" [▶ 42]
- Ställ in tid/datum.
   För att kunna dokumentera alla ändringar i Digital Data Interface korrekt ska man ställa in aktuell tid och aktuellt datum.

Settings 🗲 Clock Clock [► 42]

- 6. Ställa in språk.
  - Settings → Menu Language Menu Language [▶ 42]

Fastställa en fast IP-adress för följande komponenter före första idrifttagningen:

- I/O-modul (i förekommande fall)
- Frekvensomvandlare
- Pump
- Notebook/pekskärm (Web HMI)

### Konfigurera I/O-modul (i förekommande fall)

- Signaltyp inställt för de analoga ingångarna på I/O-modulen (sätt jumpern på strömeller spänningsingång).
- Ställ in I/O-modulens IP-adress och subnätmask enligt den fastställda nätverkskonfigurationen.
  - Se I/O-modulens monterings- och skötselanvisning.
- 3. Anslut I/O-modulen till nätverket.

OBS! Förutom IP-adressen behöver I/O-modulen inga ytterligare programvaruinställningar!

#### Konfigurera frekvensomvandlare

- 1. Anslut frekvensomvandlaren till nätverket.
- Ställ in frekvensomvandlarens IP-adress och subnätmask enligt den fastställda nätverkskonfigurationen.
   Se frekvensomvandlarens monterings- och skötselanvisning: Parameter 12-0
- Sätt frekvensomvandlarens driftsätt på "Off".
   Se frekvensomvandlarens monterings- och skötselanvisning: Tryck på manöverenhetens Off-knapp.

#### Konfigurera pump

- Anslut pumpen till DHCP-servern.
   För den första konfigurationen måste det finnas en DHCP-server i nätverket. Digital Data Interface är inställt på DHCP på fabriken. Det betyder att alla nödvändiga nätverksparametrar hämtas via DHCP-servern.
- Ställ in pumpens IP-adress och subnätmask enligt den fastställda nätverkskonfigurationen.
   Settings → Digital Data Interface → Network Interface Settings [▶ 43]
- 3. Anslut igen till den inställda IP-adressen.
- Användarkonto "Regular user": Ändra fabriksinställt lösenord.
   Öppna sidofältsmenyn och ändra användarprofilen. Ändra det fabriksinställda lösenordet för användarkonto "Regular User" [▶ 42]
- Ställ in tid/datum.
   För att kunna dokumentera alla ändringar i Digital Data Interface korrekt ska man ställa in aktuell tid och aktuellt datum.
  - Settings  $\rightarrow$  Clock [ $\triangleright$  42]
- 6. Ställa in språk.

Settings → Menu Language [▶ 42]

Ställ in pumpens systemläge på "LPI".
 Settings → Digital Data Interface → System Mode Selection [▶ 44]

# OBS! Vänta tills sidan uppdateras!

- Ställ in frekvensomvandlarens typ och IP-adress i Digital Data Interface. Settings → Frequency Converter → IP / Type Select [▶ 46]
- Genomför automatisk parametrering.
   Settings → Frequency Converter → Auto Setup [▶ 46]
- Ställ in frekvensomvandlarens ramptid i Digital Data Interface.
   Settings → Frequency Converter → Ramp Settings [▶ 46]
- Tilldela frekvensomvandlarens in- och utgångar funktioner i Digital Data Interface. Settings → Frequency Converter → Digital Inputs [▶ 46]
  - Settings  $\rightarrow$  Frequency Converter  $\rightarrow$  Analog Inputs [ $\triangleright$  47]
  - Settings  $\rightarrow$  Frequency Converter  $\rightarrow$  Relay Outputs [ $\triangleright$  48]
  - Settings → Frequency Converter → Analog Outputs [▶ 48]
- Starta "Automatisk motoranpassning" på frekvensomvandlaren.
   Se frekvensomvandlarens monterings- och skötselanvisning: Parameter 1–29

OBSERVERA! Utför en fullständig "automatisk motoranpassning". Den reducerade "automatiska motoranpassningen" kan leda till felaktiga resultat!

OBS! Kontrollera motorns poltal efter den "automatiska motoranpassningen": Parameter 1-39!

- Ställ in I/O-modulens typ och IP-adress i Digital Data Interface (i förekommande fall). Settings → I/O Extension → IP / Type Select [▶ 49]
- Tilldela I/O-modulens in- och utgångar funktioner i Digital Data Interface. Settings → I/O Extension → Digital Inputs [▶ 49]
  - Settings  $\rightarrow$  I/O Extension  $\rightarrow$  Analog Inputs [ $\triangleright$  50] (endast Wilo I/O 2)

Settings  $\rightarrow$  I/O Extension  $\rightarrow$  Relay Outputs [ $\triangleright$  50]

#### Aktivera pump

- Sätt frekvensomvandlaren på "automatisk drift". Se frekvensomvandlarens monterings- och skötselanvisning: Tryck på manöverenhetens Auto On-knapp.
- 2. Sätt pumpen på "automatisk drift".

Function Modules → Operating Mode (pump) [▶ 53]

 Mät upp den karakteristiska kurva som ska användas som referens för att kunna använda igensättningsidentifiering.

Function Modules  $\rightarrow$  Clog Detection  $\rightarrow$  Clog Detection – Teach Power Curve [ $\triangleright$  53]

# 6.4.3 Första konfigurationen: Systemläge "LSI"

- Fastställa en fast IP-adress för följande komponenter före första idrifttagningen:
- I/O-modul
- För varje frekvensomvandlare
- För varje pump
- Master–IP för systemåtkomst
- Notebook/pekskärm (Web HMI)

### Konfigurera I/O-modul

- Signaltyp inställt för de analoga ingångarna på I/O-modulen (sätt jumpern på strömeller spänningsingång).
- Ställ in I/O-modulens IP-adress och subnätmask enligt den fastställda nätverkskonfigurationen.
  - Se I/O-modulens monterings- och skötselanvisning.
- 3. Anslut I/O-modulen till nätverket.

## OBS! Förutom IP-adressen behöver I/O-modulen inga ytterligare programvaruinställningar!

#### Konfigurera frekvensomvandlare 1 till 4

# OBS! Upprepa steg 1–3 för varje frekvensomvandlare!

- 1. Anslut frekvensomvandlaren till nätverket.
- 2. Ställ in frekvensomvandlarens IP-adress och subnätmask enligt den fastställda nätverkskonfigurationen.

Se frekvensomvandlarens monterings- och skötselanvisning: Parameter 12-0

 Sätt frekvensomvandlarens driftsätt på "Off".
 Se frekvensomvandlarens monterings- och skötselanvisning: Tryck på manöverenhetens Off-knapp.

#### Konfigurera pump 1 till 4

# OBS! Upprepa steg 1–13 för varje pump!

- Anslut pumpen till DHCP-servern.
   För den första konfigurationen måste det finnas en DHCP-server i nätverket. Digital Data Interface är inställt på DHCP på fabriken. Det betyder att alla nödvändiga nätverksparametrar hämtas via DHCP-servern.
- Ställ in pumpens IP-adress och subnätmask enligt den fastställda nätverkskonfigurationen.
   Settings → Digital Data Interface → Network Interface Settings [▶ 43]
- 3. Anslut igen till den inställda IP-adressen.
- Användarkonto "Regular user": Ändra fabriksinställt lösenord.
   Öppna sidofältsmenyn och ändra användarprofilen. Ändra det fabriksinställda lösenordet för användarkonto "Regular User" [▶ 42]
- Ställ in tid/datum.
   För att kunna dokumentera alla ändringar i Digital Data Interface korrekt ska man ställa in aktuell tid och aktuellt datum.

Settings  $\rightarrow$  Clock [ $\triangleright$  42]

6. Ställa in språk.

Settings → Menu Language [▶ 42]

Ställ in pumpens systemläge på "LSI".
 Settings → Digital Data Interface → System Mode Selection [▶ 44]

#### OBS! Vänta tills sidan uppdateras!

I systemläget "LSI" delas inställningarna och funktionerna upp i Master och Slave. Beakta översikten över Inställningar [▶ 41] och Funktionsmoduler [▶ 52].

Tilldela systemet pumpen.
 Settings → Digital Data Interface → LSI Mode System Settings [▶ 44]

# OBS! Ange samma Master-IP-adress för varje pump!

9. Ställ in frekvensomvandlarens typ och IP-adress i Digital Data Interface.

- Genomför automatisk parametrering.
   Settings → Frequency Converter → Auto Setup [▶ 46]
- Ställ in frekvensomvandlarens ramptid i Digital Data Interface. Settings → Frequency Converter → Ramp Settings [▶ 46]
- Tilldela frekvensomvandlarens in- och utgångar funktioner i Digital Data Interface. Settings → Frequency Converter → Digital Inputs [▶ 46]
  - Settings  $\rightarrow$  Frequency Converter  $\rightarrow$  Relay Outputs [ $\triangleright$  48]
  - Settings  $\rightarrow$  Frequency Converter  $\rightarrow$  Analog Outputs [ $\triangleright$  48]
- Starta "Automatisk motoranpassning" på frekvensomvandlaren.
   Se frekvensomvandlarens monterings- och skötselanvisning: Parameter 1–29

# OBSERVERA! Utför en fullständig "automatisk motoranpassning". Den reducerade "automatiska motoranpassningen" kan leda till felaktiga resultat!

# OBS! Kontrollera motorns poltal efter den "automatiska motoranpassningen": Parameter 1-39!

#### Konfigurera systeminställningarna

- Öppna systemets Master-startsida. Ange Master-IP-adress eller klicka på hussymbolen för Slave-startsidan.
- Kontrollera inställningarna för klockslag/datum.
   Settings → Clock [▶ 42]
- Kontrollera språkinställningarna.
   Settings → Menu Language [▶ 42]
- 4. Ställ in I/O-modulens typ och IP-adress i Digital Data Interface. Settings → I/O Extension → IP / Type Select [▶ 49]
- Tilldela I/O-modulens in- och utgångar funktioner i Digital Data Interface. Settings → I/O Extension → Digital Inputs [▶ 49]
  - Settings  $\rightarrow$  I/O Extension  $\rightarrow$  Analog Inputs [ $\triangleright$  50]

Settings  $\rightarrow$  I/O Extension  $\rightarrow$  Relay Outputs [ $\triangleright$  50]

- 6. Välj reglersätt: Auto Mode Selection
   Function Modules → Operating Mode → Operating Mode (system) [▶ 55]
- 7. Ställ in systemgränserna.
   Function Modules → System Limits → Levels [▶ 56]
   Function Modules → System Limits → Dry Run Sensor Selection [▶ 56]
   Function Modules → System Limits → Pump Limits and Changer [▶ 56]

Function Modules  $\rightarrow$  System Limits  $\rightarrow$  Min/Max Frequency [ $\triangleright$  57]

- 8. Konfigurera parameter för reglersätt:
  - Level Control
     Function Modules → Level Controller → Stop Level [▶ 58]
     Function Modules → Level Controller → Level 1 ... 6 [▶ 58]
  - PID
    - Function Modules → PID Controller → PID Settings [▶ 58]
    - Function Modules → PID Controller → Controller Parameter [▶ 59]
  - HE-Controller
     Function Modules → High Efficiency(HE) Controller → Control Settings [▶ 60]
     Function Modules → High Efficiency(HE) Controller → Pipe Settings [▶ 60]
     OBS! Utför "Beräkna ledning" om alla uppgifter om rörledning har sparats!
     Function Modules → High Efficiency(HE) Controller → Tank Geometry [▶ 61]

#### Aktivera pump

#### OBS! Upprepa steg 1–4 för varje pump och varje frekvensomvandlare!

- 1. Öppna pumpens Slave-startsida.
- Sätt frekvensomvandlaren på "automatisk drift".
   Se frekvensomvandlarens monterings- och skötselanvisning: Tryck på manöverenhetens Auto On-knapp.
- Sätt pumpen på "automatisk drift".
   Function Modules → Operating Mode (pump) [▶ 53]

 4. Mät upp den karakteristiska kurva som ska användas som referens för att kunna använda igensättningsidentifiering.
 Function Modules → Clog Detection → Clog Detection – Teach Power Curve [▶ 53]

# Aktivera system

- 1. Öppna systemets **Master-startsida**.
- Sätt systemet i "automatisk drift": Operating Mode Selection
   Function Modules → Operating Mode → Operating Mode (system) [▶ 55]

# 6.5 Inställningar

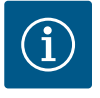

# OBS

# Logga in användaren för att göra inställningarna!

Användarinloggning via sidofältsmenyn:

- Användarnamn: user
- Lösenord: user

Det fabriksinställda lösenordet ändras i samband med den första konfigurationen!

#### Översikt över inställningarna beroende på systemläget.

| Inställningar                    | Systemläge |     |            |           |
|----------------------------------|------------|-----|------------|-----------|
|                                  | DDI        | LPI | LSI-Master | LSI-Slave |
| Menu Language                    | •          | •   | •          | -         |
| Clock                            | •          | •   | •          | -         |
| Units                            | •          | •   | -          | •         |
| Digital Data Interface           |            |     |            |           |
| Network Interface Settings       | •          | •   | -          | •         |
| Proxy Settings                   | •          | •   | -          | •         |
| System Mode Selection            | •          | •   | -          | •         |
| LPI Control Settings             | -          | •   | -          | -         |
| LSI Mode System Settings         | -          | -   | -          | •         |
| Limits Temperature Sensors       | •          | •   | -          | •         |
| Limits Vibration Sensors         | •          | •   | -          | •         |
| Frequency Converter              |            |     |            |           |
| IP/Type Select                   | -          | •   | -          | •         |
| Auto Setup                       | -          | •   | -          | •         |
| Ramp Settings                    | -          | •   | -          | •         |
| Digital Inputs                   | -          | •   | -          | •         |
| Analog Inputs                    | -          | •   | -          | -         |
| Relay Outputs                    | -          | •   | -          | •         |
| Analog Outputs                   | -          | •   | -          | •         |
| I/O Extension                    |            |     |            |           |
| IP/Type Select                   | •          | •   | •          | -         |
| Digital Inputs                   | •          | •   | •          | -         |
| Analog Inputs (endast Wilo IO 2) | •          | •   | •          | -         |
| Relay Outputs                    | •          | •   | •          | -         |
| Alarm / Warning Types            |            |     |            |           |
| Changeable Alarms                | •          | •   | _          | •         |
| Changeable Warnings              | •          | •   | -          | •         |

Förklaring

 $- = finns inte, \bullet = finns$ 

# 6.5.1 Ändra det fabriksinställda lösenordet för användarkonto "Regular User"

| Logged in as User   |                    |
|---------------------|--------------------|
| Old password:       |                    |
| New password:       |                    |
| New password again: |                    |
|                     | Change my password |

Öppna sidofältsmenyn och klicka på "Edit profile" för att ändra det fabriksinställda lösenordet.

- Old password: Mata in det nuvarande lösenordet (fabriksinställt: "user")
- New password: Mata in nytt lösenord:
  - Alfanumeriskt lösenord med min. två siffror..
- Längd: min. 6 tecken, max. 10 tecken.
- New password again: Bekräfta nytt lösenord.
- Klicka på, "Change my password" för att spara det nya lösenordet.

OBS! Kontakta kundsupporten om du skulle förlora lösenordet! Kundsupporten kan återställa det fabriksinställda lösenordet.

Menyspråket liksom hjälptexternas språk kan ställas in separat.

Select Language
Menu Language
English
Help Text Language
Deutsch
Save

Menu Language

# 6.5.3 Clock

6.5.2

| Clock Settings |                     |
|----------------|---------------------|
| Auto Time      | 00                  |
| Date / Time    | 2019-07-15 15:29:00 |
|                | Save                |

Det går att synkronisera eller manuellt ställa in datum– och tidsvisningen via NPT– protokollet.

Auto Time

Menu Language

• Help Text Language

Fabriksinställning: Engelska

Fabriksinställning: Engelska

Tid och datum synkroniseras via NTP-protokollet. Den önskade DTP-servern registreras i menyn "Network Interface Settings" (se menyn: "Settings → Digital Data Interface → Network Interface Settings"). Fabriksinställning: På

• Date / Time

För att ställa in tid och datum manuellt ska man inaktivera funktionen "Auto Time" samt klicka på fältet. Det öppnas ett fönster med kalender och två skjutreglage för timmar och minuter.

Fastställa enheterna:

- Temperature
   Fabriksinställning: °C
   Inmatning: °C, °F
- Vibration
   Fabriksinställning: mm/s
- Inmatning: mm/s, in/s
- Power
- Fabriksinställning: kW Inmatning: kW, hp
- Pressure
- Fabriksinställning: bar Inmatning: bar, psi
- Flow
- Fabriksinställning: l/s
- Inmatning: l/s, m³/h, US.liq.gal/min
- Level
- Fabriksinställning: m
- Inmatning: m, ft

| Units Settings |              |
|----------------|--------------|
| Temperature    | < <u>~</u> c |
| Vibration      | < mm/s >     |
| Power          | < kw >       |
| Pressure       | < bar >      |
| Flow           | < m³/h >     |
| Level          | < m >        |

#### 6.5.5 Digital Data Interface

| Network Interface Settings | $\sim$ |
|----------------------------|--------|
| Proxy Settings             | $\sim$ |
| System Mode Selection      | $\sim$ |
| LPI Control Settings       | $\sim$ |
| Limits Temperature Sensors | $\sim$ |
| Limits Vibration Sensors   | $\sim$ |
|                            |        |

Grundinställningar för Digital Data Interface:

- Network Interface Settings
   Inställningar för nätverkskommunikationen
- Proxy Settings
- Inställningar för en proxy-server
- System Mode Selection (endast synlig f
  ör inloggade anv
  ändare) Val av 
  önskat systeml
  äge (DDI, LPI, LSI)
- LPI Control Settings
   Inställning för pumpens förinställda börvärde
- Limits Temperature Sensors
   Gränsvärden för varning och larm
- Limits Vibration Sensors
   Gränsvärden för varning och larm

Grundinställningar för pumpens nätverksåtkomst till det lokala nätverket.

- Interface name Permanent namn på Ethernet-gränssnittet.
   IP Address Digital Data Interfaces IP-adress. Fabriksinställning: överförs via DHCP
   Subnet Mask
  - Digital Data Interfaces subnätmask. Fabriksinställning: överförs via DHCP
  - MAC Address

172.16.128.1

21621250

11898029

- Visning av MAC-adressen.
- Gateway IP Address
   Gatewayens (routerns) IP-adress.
   Fabriksinställning, överförs via DHC
  - Fabriksinställning: överförs via DHCP
- Enable DHCP

De lokala nätverksinställningarna skickas automatiskt via DHCP-protokollet. Fabriksinställning: På

Ange nedanstående uppgifter när DHCP-protokollet stängs av:

- IP Address
- Subnet Mask
- Gateway IP Address
- Custom DNS
  - OBSERVERA! Om man matar in ogiltiga värden kan man inte längre komma åt pumpen när man har sparat!
- Use DNS from DHCP DNS-serverns IP-adress skickas via DHCP-protokollet.
   Fabriksinställning: På Om den här funktionen eller DHCP-protokollet är avstängt ska man ange DNS-serverns IP-adress manuellt.
- Custom DNS

DNS-serverns IP-adress.

- Use NTP from DHCP DHCP-servern skickar aktuell tid och datum via NTP-protokollet.
   Fabriksinställning: In Om den här funktionen eller DHCP-protokollet frånkopplas ska man mata in IP-adressen/ domäner för NTP-servern för hand.
- Custom NTP Server Adress för NTP-servern för tidsynkroniseringen. Fabriksinställning: pool.ntp.org
- Transferred Bytes/Received Bytes
   Visning av de skickade och mottagna datapaketen.

# 6.5.5.1 Network Interface Settings

Network Interface Settings

Interface name

**IP Address** 

Subnet Mask

MAC Address

Enable DHCP

Gateway IP Address

Use DNS from DHCP

Use NTP from DHCP

Transferred Bytes

Received Bytes

# 6.5.5.2 Proxy Settings

6.5.5.3 System Mode Selection

System Mode Selection

System Mode

| Proxy Settings | ^    |
|----------------|------|
| Enable Proxy   |      |
| Server URL     |      |
| Port           |      |
| Username       |      |
| Password       |      |
|                | Save |

<

LSI

Grundinställningar för åtkomst till nätverket via en proxy-server.

- Enable Proxy
- Fabriksinställning: Av
- Server URL
- Proxy-serverns domäner eller IP-adress.
- Port
  - Nätverksport varigenom kommunikationen till servern äger rum.
- Username
- Användarnamn
- Password
- Lösenord

Styrningen har tre olika systemlägen: "DDI", "LPI" och "LSI". Möjliga systemlägen friges via licensnyckel. Systemlägena är bakåtkompatibla.

 System Mode Selection Fabriksinställning: licensberoende Inmatning: DDI, LPI, LSI

Beskrivning av de enskilda systemlägena:

Systemläge DDI

Systemläge utan alla styrningsfunktioner. Värdena för temperatur– och vibrationssensorerna registreras, analyseras och sparas. Pumpen och frekvensomvandlaren (om det finns en sådan) styrs via den driftansvariges överordnade styrning.

Systemläge LPI

Systemläge med styrningsfunktion för frekvensomvandlare och blockeringsidentifiering. Parkopplingen pump/frekvensomvandlare arbetar som en enhet och frekvensomvandlaren styrs via pumpen. Detta innebär att man kan starta blockeringsidentifieringen och vid behov rengöringen. Pumpens nivåberoende styrning genomförs via den driftansvariges överordnade styrning.

Systemläge LSI Systemläge för fullständig styrning av pumpstationen med upp till fyra pumpar. I det här fallet arbetar en pump som master och alla övriga pumpar som slavar. Masterpumpen styr alla övriga pumpar beroende på de anläggningsberoende parametrarna.

Grundinställningar för systemläget "LPI".

Control Source

Förinställt börvärde från den överordnade styrningen.

Fabriksinställning: Analog

Inmatning: Analog, Bus, Fix frequency

– Analog

Den överordnade styrningens värden skickas analogt till frekvensomvandlaren eller en I/O-modul. **OBS! En analog ingång måste konfigureras med värdet "Börvärde"!** 

– Bus

Den överordnade styrningens värden skickas till pumpen via Ethernet-nätverket. ModBus TCP eller OPC UA används som kommunikationsprotokoll.

- Fix frequency
- Pumpen körs med en fast frekvens.
- Fix Frequency Value

Om man i inställningen "Control Source" väljer värdet "Fix frequency" ska den aktuella frekvensen registreras här.

Fabriksinställning: 0 Hz

Inmatning: 25 Hz till max. frekvens  $(f_{op})$  enligt typskylt

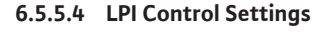

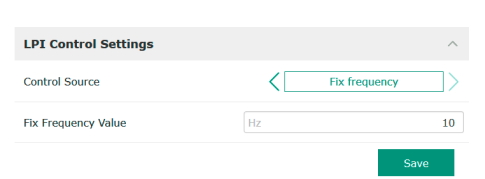

#### 6.5.5.5 LSI Mode System Settings

6.5.5.6 Limits Temperature Sensors

Limits Temperature Sensors

Temp. Input 1 - Warning

Temp. Input 2 - Warning

Temp. Input 3 - Warning

Temp. Input 4 - Warning

Temp. Input 5 - Warning

Temp. Input 1 - Trip

Temp. Input 2 - Trip

Temp, Input 3 - Trip

Temp. Input 4 - Trip

Temp. Input 5 - Trip

| LSI Mode System Settings | ^             |
|--------------------------|---------------|
| Enable                   | •             |
| Master IP                | 172.18.232.11 |
|                          | Save          |

Sammanfattning av upp till fyra pumpar i ett system.

- Enable
  - Aktivera pump i system.
  - Fabriksinställning: från
- Master IP

100

110

100

110

100

110 90

100

90

100

Fast IP-adress som kan nås via systemet, inkl. systemstartsidan. IP-adressen måste anges av driftansvarig! Pumpens tillhörighet i systemet definieras över denna statiska IP-adress. Ange Master IP för alla pumpar i ett system. Master-funktionen tilldelas automatiskt en pump i systemet (redundant Master).

# OBS! Konfigurera alla IP-adresser (Slave och Master) i samma subnät!

Översikt över möjliga temperatursensorer och inmatning av gränsvärden.

# Översikt över temperatursensorer

| Nr             | Beskrivning               | Display           |
|----------------|---------------------------|-------------------|
| Temp. Ingång 1 | Lindningstemperatur 1     | Winding Top/Bot 1 |
| Temp. Ingång 2 | Lindningstemperatur 2     | Winding 2         |
| Temp. Ingång 3 | Lindningstemperatur 3     | Winding 3         |
| Temp. Ingång 4 | Motorlagertemperatur uppe | Bearing Top 4     |
| Temp. Ingång 5 | Motorlagertemperatur nere | Bearing Bot 5     |

#### Inmatning av gränsvärdena

- Temp. Input 1 Warning Gränsvärde för varning i °C.
   Fabriksinställning: förinställt värde på fabrik Inmatning: 0 °C upp till fabriksinställt värde
- Temp. Input 1 Trip Gränsvärde för avstängning av pumpen i °C.
   Fabriksinställning: fabriksinställt värde Inmatning: 0 °C upp till fabriksinställt värde. Värdet måste vara 2 °C högre än gränsvärdet för varning.

### Förklaring

"1" fungerar som platshållare för ingångsnumren 1 till 5.

# 6.5.5.7 Limits Vibration Sensors

| Limits Vibration Sensors    |      | ^  |
|-----------------------------|------|----|
| Vibration X - Warning       | mm/s | 15 |
| Vibration X - Trip          | mm/s | 50 |
| Vibration Y - Warning       | mm/s | 15 |
| Vibration Y - Trip          | mm/s | 50 |
| Vibration Z - Warning       | mm/s | 12 |
| Vibration Z - Trip          | mm/s | 50 |
| Vibration Input 1 - Warning | mm/s | 50 |
| Vibration Input 1 - Trip    | mm/s | 50 |
| Vibration Input 2 - Warning | mm/s | 50 |
| Vibration Input 2 - Trip    | mm/s | 50 |
|                             |      |    |

Översikt över de möjliga vibrationssensorerna och inmatning av gränsvärdena.

# Översikt över svängningssensorer

| Nr                          | Beskrivning                           | Display                |
|-----------------------------|---------------------------------------|------------------------|
| Svängning X, Y, Z           | Vibrationssensor i DDI                | VibX, VibY, VibZ       |
| Svängning ingång 1/ingång 2 | lngång för extern<br>svängningssensor | VibHut, VibTop, VibBot |

#### Inmatning av gränsvärdena

- Vibration X Warning
  - Gränsvärde för varning i mm/s.
  - Fabriksinställning: fabriksinställt värde
  - Inmatning: 0 % upp till fabriksinställt värde
- Vibration X Trip
  - Gränsvärde för avstängning av pumpen i mm/s.
  - Fabriksinställning: fabriksinställt värde
  - Inmatning: 0 % upp till fabriksinställt värde. Värdet måste vara 2 % högre än gränsvärdet för varning.

#### Förklaring

"X" fungerar som platshållare för ingångsnumren X, Y, Z, 1 eller 2.

#### 6.5.6 **Frequency Converter**

| IP / Type Select | $\sim$ |  |
|------------------|--------|--|
| Auto Setup       | $\sim$ |  |
| Ramp Settings    | $\sim$ |  |
| Digital Inputs   | $\sim$ |  |
| Analog Inputs    | $\sim$ |  |
| Relay Outputs    | $\sim$ |  |
| Analog Outputs   | $\sim$ |  |
|                  |        |  |

Grundinställningar för frekvensomvandlaren:

- IP / Type Select
- Inställningar för kommunikation med frekvensomvandlaren
- Auto Setup
- Automatisk konfiguration av frekvensomvandlaren
- Ramp Settings
- Tidsinställningar för påkörnings- och bromsramp
- Digital Inputs Konfiguration av digitala ingångar.
- Analog Inputs Konfiguration av analoga ingångar.
- **Relay Outputs**
- Konfiguration av reläutgångar.
- Analog Outputs Konfiguration av analoga utgångar.

Grundinställning för kommunikation mellan pump och frekvensomvandlare.

- IP Address Frekvensomvandlarens IP-adress. 192 168 179 152 Type Select Välj passande frekvensomvandlare.
- Fabriksinställning: Wilo-EFC

WILO EFC

### 6.5.6.2 Auto Setup

6.5.6.1 IP / Type Select

IP / Type Select

IP Address

Type Select

| Auto Setup               | ^ |
|--------------------------|---|
| Start Parameter Transfer |   |

Med den automatiska parametreringen konfigurerar Digital Data Interface den anslutna frekvensomvandlarens grundinställningar. Observera följande punkter:

- Den automatiska parametreringen skriver över alla inställningar i frekvensomvandlaren!
- Den automatiska parametreringen konfigurerar de digitala ingångarnas beläggning!
- Genomför den automatiska motoranpassningen i frekvensomvandlaren efter den automatiska parametreringen!

# Genomför automatisk parametrering.

- Frekvensomvandlarens IP-adress är inlagd. 1
- Korrekt frekvensomvandlare har valts.
- Frekvensomvandlaren står på "Stopp" ✓
- Klicka på "Start Parameter Transfer" 1.
- 2. "Auto Setup" startar.
- I slutet av överföringen visas meddelandet "Succesfully Completed". 3.

#### 6.5.6.3 Ramp Settings

| Ramp Settings |   | ^    |
|---------------|---|------|
| Starting Ramp | S | 5    |
| Braking Ramp  | S | 5    |
|               |   | Save |

- Starting Ramp
  - Tidsinställning i sekunder. Fabriksinställning: 5 s Inmatning: 1 till 20 s
  - Braking Ramp Tidsinställning i sekunder. Fabriksinställning: 5 s Inmatning: 1 till 20 s

#### 6.5.6.4 Digital Inputs

| Digital Inputs    | ^                          |
|-------------------|----------------------------|
| Input 18 Function | Start                      |
| Input 19 Function | < Not In Use >             |
| Input 27 Function | External Off (Inverse)     |
| Input 29 Function | < Not In Use >             |
| Input 32 Function | < Not In Use >             |
| Input 33 Function | PTC/WSK                    |
| Input 37 Function | Safe Torque Off (optional) |

Tilldelning av de tillgängliga funktionerna till respektive ingångar. Ingångsplintarnas beteckning överensstämmer med beteckningen på frekvensomvandlaren Wilo-EFC.

Via den automatiska parametreringen tilldelas följande ingångar permanent i förväg:

- Input 18 Function
- Funktion: Start

Beskrivning: På–/av–signal från den överordnade styrningen.

• Input 27 Function

Funktion: External Off (Inverse)

Beskrivning: Fjärravstängning via separat omkopplare. **OBS! Ingången kopplar** frekvensomvandlaren direkt!

- Input 33 Function
  - Funktion: PTC/WSK

Beskrivning: Anslutning av temperaturgivare i motorlindningen på hårdvarusidan

Input 37 Function

Funktion: Safe Torque Off (STO) – säker avstängning
Beskrivning: hårdvarubaserad avstängning av pumpen via frekvensomvandlaren,
oberoende av pumpstyrningen. Automatisk omstart fungerar inte (återinkopplingsspärr).
FARA! Om pumpen används inom explosionsfarliga områden ska man här ansluta en
hårdvarubaserad temperaturgivare och ett torrkörningsskydd! Installera i det här fallet
instickskortet "MCB 112", som kan beställas som tillval, i frekvensomvandlaren.

För nedanstående ingångar får man tilldela de tillgängliga funktionerna fritt:

- Input 19 Function
- Input 29 Function
- Input 32 Function

Fabriksinställning: Not In Use Inmatning:

- High Water

Signal för översvämningsnivå.

Dry Run

Signal för torrkörningsskydd.

- Leakage Warn
   Signal för extern övervakning av tätningskammaren. Vid fel ges ett varningsmeddelande.
- Leakage Alarm

Signal för extern övervakning av tätningskammaren. Pumpen stängs av vid fel. Det fortsatta beteendet kan ställas in via larmtypen i konfigurationen.

Reset

Extern signal för att återställa felmeddelanden.

High Clogg Limit

Aktivera den högre toleransen ("Power Limit – High") för blockeringsidentifieringen.

OBS! Ingångarnas tilldelning måste överensstämma med den maskinvarubaserade beläggningen på frekvensomvandlaren!

Tilldelning av de tillgängliga funktionerna och ingångstyperna för respektive ingångar. Ingångsplintarnas beteckning överensstämmer med beteckningen på frekvensomvandlaren Wilo-EFC.

Följande ingångar kan konfigureras:

- Input 53 Function
- Input 54 Function

# OBS! Tilldelningen måste stämma överens med beläggningen på frekvensomvandlaren på hårdvarusidan!

- Input 53 Function/Input 54 Function Fabriksinställning: Not In Use Inmatning:
  - External Control Value

Förinställt börvärde för styrning av pumpvarvtalet som analog signal via den överordnade styrningen.

#### 6.5.6.5 Analog Inputs

| Analog Inputs      | ^            |
|--------------------|--------------|
| Input 53 Function  | < Not In Use |
| Input 53 Type      | < 420mA >    |
| Input 53 Scale Max | 1            |
| Input 54 Function  | < Not In Use |
| Input 54 Type      | < 420mA >    |
| Input 54 Scale Max | 1            |
|                    |              |

Level

Registrering av den aktuella nivån för dataregistrering. Basis för funktionerna "stigande" och "sjunkande" nivå vid den digitala utgången.

- Pressure
  - Registrering av det aktuella systemtrycket för dataregistrering.
- Flow

Registrering av det aktuella flödet för dataregistrering.

• Input 53 Type/Input 54 Type

Ställ även in signaltyp (spänning (U) eller ström (I)) hårdvarubaserat på frekvensomvandlaren. Observera frekvensomvandlarens monterings– och skötselanvisning! Fabriksinställning: 4...20 mA

Inmatning:

- 0...20 mA
- 4...20 mA
- 0...10 V
- Input 53 Scale Max/Input 54 Scale Max
  - Fabriksinställning: 1

Inmatning: Maximalt värde som reellt talvärde med enhet. Enheterna för reglervärderna är:

- Level = m
- Pressure = bar
- Flow = l/s
- skiljetecken för decimaler: Punkt

Tilldelning av de tillgängliga funktionerna till respektive utgång. Utgångsterminalernas beteckning överensstämmer med beteckningen på frekvensomvandlaren Wilo–EFC.

Följande utgångar kan konfigureras:

Relay 1 Function

Not In Use

Not In Use

15

.

.

Relay 2 Function

OBS! Tilldelningen måste stämma överens med beläggningen på frekvensomvandlaren på hårdvarusidan!

- Relay 1 Function/Relay 2 Function Fabriksinställning: Not In Use Inmatning:
  - Run
    - Individuell driftsignal från pumpen
  - Rising Level
     Meddelande vid stigande nivå.
  - Falling Level Meddelande vid sjunkande nivå.
  - Error
    - Individuellt felmeddelande från pumpen: Larm.
  - Warning Individuellt felmeddelande från pumpen: Varning.
  - Cleaning
    - Meddelande när pumpens rengöringssekvens startas.
- Relay 1 Invert/Relay 2 Invert
   Utgångens arbetssätt: normalt eller inverterat.
   Fabriksinställning: Av (standard)

6.5.6.7 Analog Outputs

6.5.6.6 Relay Outputs

Relay Outputs

Relay 1 Function

Relay 1 Invert

Relay 2 Function

Relay 2 Invert

| Analog Outputs      |              | ~ |
|---------------------|--------------|---|
| Output 42 Function  | < Not In Use | > |
| Output 42 Type      | < 020mA      | > |
| Output 42 Scale Max |              | 1 |
|                     | Course       | Ē |

- Tilldelning av de tillgängliga funktionerna till respektive utgång. Utgångsterminalernas beteckning överensstämmer med beteckningen på frekvensomvandlaren Wilo-EFC. Följande utgångar kan konfigureras:
- r oljande degangar kan konniga
- Output 42 Function

OBS! Tilldelningen måste stämma överens med beläggningen på frekvensomvandlaren på hårdvarusidan!

- Output 42 Function Fabriksinställning: Not In Use Inmatning:
  - Frequency
     Utmatning av den aktuella är-frekvensen.
  - Level

Utmatning av den aktuella nivån. OBS! För utmatningen måste man ansluta en lämplig signalgivare vid en ingång!

Pressure

Utmatning av det aktuella driftstrycket. OBS! För utmatningen måste man ansluta en lämplig signalgivare vid en ingång!

Flow

Utmatning av flödesmängden. OBS! För utmatningen måste man ansluta en lämplig signalgivare vid en ingång!

- Output 42 Type Fabriksinställning: 4...20 mA Inmatning:
  - 0...20 mA
  - 4...20 mA
  - Output 42 Scale Max

Fabriksinställning: 1 Inmatning: Maxvärde som faktiskt numeriskt värde utan enhet, skiljetecken för decimaler:

Punkt

Grundinställningar för I/O-modulerna (utökade ingångar/utgångar):

- IP / Type Select Inställningar för kommunikation med I/O-modulen
  Digital Inputs
- Konfiguration av digitala ingångar.
- Analog Inputs Konfiguration av de analoga ingångarna (finns endast i Wilo I/O 2).
- Relay Outputs Konfiguration av reläutgångar. Antalet utgångar beror på vald I/O-modul.

Grundinställning för kommunikationen mellan pump och I/O-modul.

- Enable I/O Extension
   Sätta på/stänga av funktion.
   Fabriksinställning: Av
- IP Address
  - I/O-modulens IP-adress.
- Type Select
   Välj I/O-modul.
   Fabriksinställning: Wilo IO 1
   Inmatning: Wilo IO 1 (ET-7060), Wilo IO 2 (ET-7002)

Tilldelning av de tillgängliga funktionerna till respektive ingångar. Ingångsplintarnas beteckningen stämmer överens med beteckningen på I/O-modulen. För nedanstående ingångar får man tilldela de tillgängliga funktionerna fritt:

- Input 1 Function
- Input 2 Function
- Input 3 Function
- Input 4 FunctionInput 5 Function
- Input 6 Function
  - Fabriksinställning: Not In Use Inmatning: OBS! I LPI-systemläge är funktionerna på I/O-modulen samma som på frekvensomvandlaren. Följande beskrivning rör LSI-systemläget.

6.5.7 I/O Extension

| IP / Type Select | $\sim$ |
|------------------|--------|
| Digital Inputs   | $\sim$ |
| Analog Inputs    | $\sim$ |
| Relay Outputs    | $\sim$ |
|                  |        |

# 6.5.7.1 IP / Type Select

| IP / Type Select     | ^             |
|----------------------|---------------|
| Enable I/O Extension | -             |
| IP Address           | 192.168.1.201 |
| Type Select          | < WILO IO 2   |
|                      | Save          |

# 6.5.7.2 Digital Inputs

| Digital Inputs   | ^              |
|------------------|----------------|
| Input 1 Function | < Not In Use > |
| Input 2 Function | < Not In Use > |
| Input 3 Function | < Not In Use > |
| Input 4 Function | < Not In Use > |
| Input 5 Function | < Not In Use > |
| Input 6 Function | < Not In Use > |
|                  | Save           |

- High Water
   Signal för översvämningsnivå.
- Dry Run
   Signal för torrkörningsskydd.
- Reset
  - Extern signal för att återställa felmeddelanden.
- System Off
   Extern signal för till-/frånslagning av systemet.
- Trigger Start Level
   Starta tömningen. Pumpschaktet töms till frånslagningsnivån.
- Alternative Start Level
  - Aktivera den alternativa tillkopplingsnivån.

# OBS! Tilldelningen måste stämma överens med den hårdvarubaserade beläggningen på I/ O-modulen!

Tilldelning av de tillgängliga funktionerna till respektive ingångar. Ingångsplintarnas beteckningen stämmer överens med beteckningen på I/O-modulen. För nedanstående ingångar får man tilldela de tillgängliga funktionerna fritt:

- Input 1 Function
- Input 2 Function
- Input 3 Function

# Inställningar

- Input 1 Function ... Input 3 Function
- Fabriksinställning: Not In Use

Inmatning:

OBS! I LPI-systemläge är funktionerna på I/O-modulen samma som på frekvensomvandlaren. Följande beskrivning rör LSI-systemläget.

Level

Förinställt börvärde för reglersätten i LSI-systemläge.

OBS! Förutsättning för LSI-systemläget! Programmera en ingång med denna funktion.

Pressure

Registrering av det aktuella systemtrycket för dataregistrering.

- OBS! Kan användas som reglervärde för PID-regulatorn!
- Flow

Registrering av det aktuella flödet för dataregistrering.

OBS! Kan användas som reglervärde för PID- och HE-regulatorn!

External Control Value

Förinställt börvärde för styrning av pumpstationen som analog signal via den överordnade styrningen. OBS! I LSI-systemläge arbetar pumpstationen oberoende av en överordnad styrning. Om försinställningen av börvärdet måste utföras av en överordnad styrning måste du kontakta kundsupport!

• Input 1 Type ... Input 3 Type

Det valda mätområdet skickas till I/O-modulen. **OBS! Ställ in signaltypen (ström eller spänning) på hårdvarusidan. Observera fabrikantens anvisning!** Fabriksinställning: 4 till 20 mA

Inmatning:

- 0 till 20 mA
- 4 till 20 mA
- 0 till 10 V
- Input 1 Scale Max ... Input 3 Scale Max
  - Fabriksinställning: 1

Inmatning: Maximalt värde som reellt talvärde med enhet. Enheterna för reglervärderna är:

- Level = m
- Pressure = bar
- Flow = l/s

skiljetecken för decimaler: Punkt

| Analog Inputs     | ^            |
|-------------------|--------------|
| Input 1 Function  | < Not In Use |
| Input 1 Type      | < 420mA >    |
| Input 1 Scale Max | 1            |
| Input 2 Function  | < Not In Use |
| Input 2 Type      | < 420mA >    |
| Input 2 Scale Max | 1            |
| Input 3 Function  | < Not In Use |
| Input 3 Type      | < 420mA >    |
| Input 3 Scale Max | 1            |
|                   | Favo         |

#### 6.5.7.4 Relay Outputs

| Relay Outputs    | ^              |   |
|------------------|----------------|---|
| Relay 1 Function | < Not In Use > |   |
| Relay 1 Invert   | •              | ð |
| Relay 2 Function | < Not In Use > |   |
| Relay 2 Invert   | •              | 9 |
| Relay 3 Function | < Not In Use > |   |
| Relay 3 Invert   | •              |   |
|                  |                |   |

Tilldelning av de tillgängliga funktionerna till respektive utgång. Utgångsterminalernas beteckningen stämmer överens med beteckningen på I/O-modulen. För de nedanstående utgångarna kan man tilldela de tillgängliga funktionerna fritt:

- Relay 1 Function
- Relay 2 Function
- Relay 3 Function
- Relay 4 Function
- Relay 5 Function
- Relay 6 Function

## OBS! Wilo IO 2 har endast tre reläutgångar!

### Inställningar

 Relay 1 Function ... Relay 6 Function Fabriksinställning: Not In Use

Inmatning:

OBS! I LPI-systemläge är funktionerna på I/O-modulen samma som på frekvensomvandlaren. Följande beskrivning rör LSI-systemläget.

- Run
  - Summadriftmeddelande
- Rising Level
  - Meddelande vid stigande nivå.
- Falling Level Meddelande vid sjunkande nivå.
- System Warning
   Summalarm: Varning.
- System Error
   Summalarm: Fel.
- Cleaning Meddelande n\u00e4r en pumps reng\u00f6ringssekvens \u00e4r aktiv.
- Relay 1 Function ... Relay 6 Function Utgångens arbetssätt: normalt eller inverterat. Fabriksinställning: från (normal)

# 6.5.8 Alarm / Warning Types

| Changeable Alarms   | ~      |
|---------------------|--------|
| Changeable Warnings | $\sim$ |

## 6.5.8.1 Changeable Alarms

| Changeable Alarms        | ^            |
|--------------------------|--------------|
| Dry Run Detected         | Alarm Type B |
| Leakage (External Input) | Alarm Type B |
| Temp. Sensor 1 Trip      | Alarm Type B |
| Temp. Sensor 2 Trip      | Alarm Type B |
| Temp. Sensor 3 Trip      | Alarm Type B |
| Temp. Sensor 4 Trip      | Alarm Type B |
| Temp. Sensor 5 Trip      | Alarm Type B |
| Motor Overload           | Alarm Type B |
| Motor Overtemp.          | Alarm Type B |
|                          | Save         |

För de visade larmmeddelandena kan man tilldela följande prioriteringar:

Alert Type A: Pumpen stängs av vid fel. Larmsignalen måste återställas manuellt:
 Reset Error på startsidan

För vissa larm- och varningsmeddelanden kan prioriteringen fastställas i två steg.

- Funktion "Reset" på en av frekvensomvandlarens digitala ingångar eller I/O-modulen
  Motsvarande signal via fältbuss
- Alert Type B: Pumpen stängs av vid fel. När felet har åtgärdats återställs larmsignalen automatiskt.

# 6.5.8.2 Changeable Warnings

| Changeable Warnings         | ^              |
|-----------------------------|----------------|
| Emerged Operation Trigger   | Warning Type C |
| Clog Detection              | Varning Type D |
| Vibration X - Warning       | Warning Type C |
| Vibration Y - Warning       | Warning Type C |
| Vibration Z - Warning       | Warning Type C |
| Vibration Input 1 - Warning | Warning Type C |
| Vibration Input 2 - Warning | Warning Type C |

För de visade varningsmeddelandena kan man tilldela följande prioriteringar:

- Warning Type C: De här varningarna kan koppla en av frekvensomvandlarens reläutgångar eller I/O-modulen.
- Warning Type D: Dessa varningar visas och dokumenteras endast.

# 6.6 Funktionsmoduler

# Översikt över funktionerna beroende på systemläget.

| Funktionsmoduler               | System | Systemläge |            |           |
|--------------------------------|--------|------------|------------|-----------|
|                                | DDI    | LPI        | LSI-Master | LSI-Slave |
| Pump Kick                      | -      | •          | -          | •         |
| Emerged Operation              | -      | •          | -          | •         |
| Operating Mode (pump)          | -      | •          | -          | •         |
| Clog Detection                 | -      | •          | -          | •         |
| Anti-Clogging Sequence         | -      | •          | -          | •         |
| Operating Mode (system)        | -      | -          | •          | -         |
| System Limits                  | -      | -          | •          | -         |
| Level Controller               | -      | -          | •          | -         |
| PID Controller                 | -      | -          | •          | -         |
| High Efficiency(HE) Controller | -      | -          | •          | -         |

#### Förklaring

- = finns inte, • = finns

#### 6.6.1 Pump Kick

| Pump Kick       |     |       |
|-----------------|-----|-------|
| Enable          |     |       |
| Begin time      | h:m | 02:00 |
| End time        | h:m | 02:00 |
| Motor Frequency | Hz  | 35    |
| Time Interval   | h   | 24    |
| Pump Runtime    | S   | 10    |
|                 |     |       |

För att undvika långa driftstopp för pumpen kan man sätta igång en cyklisk pumpning.

- Enable
  - Sätt på och stäng av funktionen.
- Fabriksinställning: Av
- End time och Begin time Utanför den här tidsperioden är det inte längre nödvändigt med cyklisk pumpning. Fabriksinställning: 00:00 Inmatning: hh:mm
- Motor Frequency Driftfrekvens för den cykliska pumpningen Fabriksinställning: 35 Hz
  - Inmatning: 25 Hz till max. frekvens enligt typskylten
- Time Interval Tillåten driftstopptid mellan två cykliska pumpningar. Fabriksinställning: 24 h Inmatning: 0 till 99 h.
- Pump Runtime
   Pumpens gångtid vid cyklisk pumpning.
   Fabriksinställning: 10 s
   Inmatning: 0 till 30 s

#### 6.6.2 **Emerged Operation**

| Emerged Operation  |          |       |
|--------------------|----------|-------|
| Emerged Operation  |          |       |
| Restart Hysteresis | °C       | 5     |
| Temperature Limit  | °C       | 100   |
| Operating Mode     | On/Off ⊛ | PID O |
|                    |          |       |

Motorlindningen är utrustad med en temperaturövervakning. Med den här övervakningen kan pumpen användas under ej nedsänkt drift utan att max. lindningstemperatur uppnås. Temperaturen registreras via Pt100-sensor.

Enable

Sätt på och stäng av funktionen. Fabriksinställning: Av

**Restart Hysteresis** •

> Temperaturdifferens i förhållande till gränstemperaturen efter vilket det följer en återinkoppling. OBS! Behövs endast för driftsättet "Tvåpunktsreglage"! Fabriksinställning: 5 °C Inmatning: 1 till 20 °C

**Temperature Limit** 

När den inställda gränstemperaturen uppnås aktiveras temperaturbegränsaren. Fabriksinställning: Tröskelvärde för varning vid lindningstemperatur från fabrik Inmatning: 40 °C till avstängningstemperatur lindning från fabrik

• Operating Mode Fabriksinställning: On/Off

Inmatning: On/Off (tvåpunktsreglage) eller PID

On/Off (tvåpunktsreglage)

När den inställda gränstemperaturen har uppnåtts stänger pumpen av. Så fort som lindningstemperaturen har reducerats med det inställda hysteresvärdet sätts pumpen på igen.

- PID

För att förhindra att pumpen stängs av regleras motorvarvtalet i förhållande till lindningstemperaturen. Motorvarvtalet reduceras vid stigande lindningstemperatur. På så sätt kan pumpen användas längre.

6.6.3 **Operating Mode (pump)** 

|                                                            | Operating Mode Selection                                                                                                    |
|------------------------------------------------------------|----------------------------------------------------------------------------------------------------|
| Operating Mode                                             | Fastställ i vilket driftsätt pumpen används.                                                                                                    |
| Operating Mode Selection Auto Frequency in Manual Mode Fig | <ul> <li>Fabriksinställning: Av</li> <li>Inmatning: Auto, Manual eller Off</li> <li>Off</li> </ul>                                                                                                    |
| Save                                                       | Pump från.                                                                                                    |
|                                                            | <ul> <li>Manual<br/>Sätt på pump för hand. Pumpen går tills man klickar på knappen "Off" eller<br/>avstängningsnivån uppnås.</li> <li>OBS! Lägg in en frekvens för driftpunkten för den manuella driften! (Se menyn:<br/>"Function Modules → Operating Mode → Frequency in Manual Mode")</li> <li>OBS! systemläge "LSI": manuell drift är endast möjlig när masterdriftsättet är<br/>inställt på "Av"!</li> </ul> |
|                                                            | <ul> <li>Auto</li> <li>Automatisk drift av pumpen.</li> <li>Systemläge "LPI": Förinställt börvärde via överordnad styrning.</li> <li>Systemläge "LSI": Förinställt börvärde via systemmastern.</li> </ul>                                                                                                    |
|                                                            | <ul> <li>Frequency in Manual Mode</li> <li>Förinställd frekvens för driftpunkten vid manuell drift.</li> <li>Fabriksinställning: 0 Hz</li> <li>Inmatning: 25 Hz till max. nominell frekvens enligt typskylt</li> </ul>                                                                                                    |
| 6.6.4 Clog Detection                                       | Pumpen har en algoritm som kan identifiera blockering i hydrauliken. Basen för algoritmen är                                                                                                    |
| Teach Power Curve                                          | en avvikelse från märkeffekten i förhållande till referenskurvan. Referenskurvan mäts via en                                                                                                    |
| Detection Cotting                                          | "Inlärningsfas". Ramvillkoren för blockeringsidentifieringen sparas i "Inställningar".                                                                                                    |

# 6.6.4.1 Clog Detection – Teach Power Curve

| Start                   | Teach (Pump starts!) |    |
|-------------------------|----------------------|----|
| Minimum Motor Frequency | Hz                   | 30 |
| Maximum Motor Frequency | Hz                   | 50 |

För att aktivera blockeringsidentifieringen är det nödvändigt att mäta en referenskurva.

- Minimum Motor Frequency
  - Minimal frekvens från vilken blockeringsidentifieringen arbetar.
  - Fabriksinställning: 30 Hz
  - Inmatning: 1 Hz till max. nominell frekvens enligt typskylt
- Maximum Motor Frequency
- Maximal frekvens till vilken blockeringsidentifieringen arbetar. Fabriksinställning: Nominell frekvens enligt typskylt Inmatning: 1 Hz till max. nominell frekvens enligt typskylt

När alla värden är inställda ska man starta programmeringsfasen genom att trycka på knappen "Start Teach (Pump starts!)". På bildskärmen visas ett meddelande när programmeringsfasen har avslutats.

# OBS! Det genomförs ingen blockeringsidentifiering under programmeringsfasen!

Definition av ramvillkoren för blockeringsidentifieringen. **OBS! Spara en referenskurva för att kunna aktivera blockeringsidentifieringen!** (→ "Teach Power Curve")

#### Enable

- Sätt på och stäng av funktionen. Fabriksinställning: Av
- Power Volatility Limit
   Tillåten variation i förhållande till den genomsnittliga effektförbrukningen i %.
   Fabriksinställning: 2 %
   Inmatning: 0 till 100 %
- Volatility Trigger Delay
   Om den tillåtna variationen i förhållande till den genomsnittliga effektförbrukningen under den inställda tiden är större än den tillåtna variationen startas en rengöringsprocess. Fabriksinställning: 10 s Inmatning: 0 till 60 s
  - Power Limit Tillåten variation i förhållande till referenskurvan i %. Fabriksinställning: 10 % Inmatning: 0 till 100 %
  - Power Limit Trigger Delay Om den tillåtna effektavvikelsen i förhållande till referenskurvan över den inställda tiden är större än den tillåtna avvikelsen startas en rengöringscykel. Fabriksinställning: 10 s Inmatning: 0 till 60 s
  - Power Limit High Tillåten variation i förhållande till referenskurvan i %, när digitalingången "High Clog Limit" är aktiv.
     Fabriksinställning: 15 % Inmatning: 0 till 100 %
  - Power Rise Limit
  - Jämförelse av genomsnittlig effektförbrukning under normal drift och blockeringsidentifiering. Den genomsnittliga effektförbrukningen registreras under normal drift samt under blockeringsidentifieringen. Registreringstiden har ställts in på fabriken. Båda värdena jämförs med varandra. Om värdet under blockeringsidentifieringen ligger över värdet vid normal drift med den inställda faktorn startas en rengöringscykel. Fabriksinställning: 3 % Inmatning: 0 till 100 %
  - Frequency Change Latency Tid efter ett frekvensbyte innan nya mätuppgifter sparas för beräkningarna. Fabriksinställning: 5 s Inmatning: 0 till 60 s

# 6.6.4.2 Clog Detection – Detection Settings

| Detection Settings        |     | ^  |
|---------------------------|-----|----|
| Enable                    |     | -  |
| Power Volatility Limit    | %   | 2  |
| Volatility Trigger Delay  | S   | 10 |
| Power Limit               | %   | 10 |
| Power Limit - High        | 9/0 | 15 |
| Power Limit Trigger Delay | S   | 10 |
| Power Rise Limit          | 9/0 | 3  |
| Frequency Change Latency  | S   | 5  |
|                           |     |    |

#### 6.6.5 Anti-Clogging Sequence

| Anti-Clogging Sequence     |    |      |
|----------------------------|----|------|
| Enable                     |    | •    |
| Enable at Pump Start       |    | •    |
| Forward Motor Frequency    | Hz | 38   |
| Forward Run Time           | S  | 6    |
| Backward Motor Frequency   | Hz | 30   |
| Backward Run Time          | S  | 6    |
| Stop Time                  | S  | 5    |
| Cycles per Sequence        |    | 4    |
| Maximum Sequences per Hour |    | 3    |
| Ramp Up                    | S  | 2    |
| Ramp Down                  | S  | 2    |
|                            |    | Save |

När blockeringsidentifieringen är på kan pumpen vid behov starta en rengöringssekvens. Pumpen kör omväxlande flera gånger fram och tillbaka för att kunna lossa och pumpa bort blockeringen.

- Enable
   Sätt på och stäng av funktionen.
   Fabriksinställning: Av
- Enable at Pump Start
   Före pumpning startas alltid en rengöringssekvens.
   Fabriksinställning: Av
- Forward Motor Frequency
   Förinställd frekvens för körning framåt under rengöringssekvensen.
   Fabriksinställning: 38 Hz
   Inmatning: 0 till 60 Hz
- Forward Run Time Gångtid för körning framåt. Fabriksinställning: 6 s Inmatning: 0 till 30 s
- Backward Motor Frequency
   Förinställd frekvens för körning bakåt under rengöringssekvensen.
   Fabriksinställning: 30 Hz
   Inmatning: 0 till 60 Hz
- Backward Run Time Gångtid för körning bakåt. Fabriksinställning: 6 s Inmatning: 0 till 30 s
- Stop Time Driftstopptid mellan körning framåt och bakåt.
   Fabriksinställning: 5 s Inmatning: 0 till 10 s
- Cycles per Sequence Antal körningar framåt och bakåt under en rengöringssekvens. Fabriksinställning: 4 Inmatning: 1 till 10
- Maximum Sequences per Hour Max. antal rengöringssekvenser under en timme. Fabriksinställning: 3 Inmatning: 1 till 10
- Ramp Up Motorns starttid på 0 Hz till den inställda frekvensen.
   Fabriksinställning: 2 s Inmatning: 0 till 10 s
- Ramp Down Motorns avstängningstid från den inställda frekvensen till 0 Hz. Fabriksinställning: 2 s Inmatning: 0 till 10 s

Fastställa grundinställningarna för systemet.

- Operating Mode Selection
   Fastställa i vilket driftsätt systemet arbetar.
   Fabriksinställning: Off
   Inmatning: Auto, Off
  - Off
    - System från. Manuell drift av de enskilda pumparna möjlig via respektive pumps startsida.

– Auto

Automatisk drift av systemet via den inställda regulatorn under "Auto Mode Selection".

Level Contro

**Operating Mode (system)** 

6.6.6

Operating Mode

Auto Mode Selection

Trigger emptying sump

Operating Mode Selection

#### 6.6.7 System Limits

|                          | rasistana inatha anvanannysylanser for systemet.        |
|--------------------------|---------------------------------------------------------|
| Levels                   | Levels                                                  |
| Dry Run Sensor Selection | Fastställa nivå för översvämning och torrkörningsskydd. |
| Pump Limits and Changer  | Dry Run Sensor Selection                                |
| Min/Max Frequency        | Fastställa signalkällan för torrkörning.                |
| Start Frequency          | Pump Limits and Changer                                 |
| Alternative Stop Level   | Inställningar för regelbundet pumpskifte.               |
|                          | Min/Max Frequency                                       |

Auto Mode Selection

Trigger emptying sump

Fabriksinställning: Level Control

fyllnadsnivåidentifieringen har nåtts.

Fastställa vilken regulator som styr systemet.

Inmatning: Level Control, PID, HE-Controller

Fastställa tillåtna användningsgränser för systemet-

- Min/Max Frequency
   Fastställa minimal och maximal driftfrekvens.
- Start Frequency Fastställa en högre driftfrekvens vid pumpstart.
- Alternative Stop Level Ytterligare frånslagningsnivå för fullständig tömning av pumpschaktet och luftning av nivåsonden.

Starta den manuella pumpningen. De max. angivna pumparna (se System Limits → Pump Limits and Changer) kör tills den fastställda frånslagnings–/stoppnivån för den inställda

# Fastställa olika fyllnadsnivåer för till- och frånslagning av pumparna. **OBS! Anslut en** nivåsensor för att kunna registrera fyllnadsnivåerna!

 High Water Start Level När den inställda nivån nås startar de max. angivna pumparna (se System Limits → Pump Limits and Changer). En inmatning i Data Logger sker. Fabriksinställning: 100 m Inmatning: 0,05 till 100 m
 High Water Stop Level

När den inställda nivån nås slås alla ytterligare startade pumpar från. Endast pumpar som enligt styrningen behövs hålls i drift. En inmatning i Data Logger sker. Fabriksinställning: 100 m Inmatning: 0,05 till 100 m

Alternative Start Level

Ytterligare tillslagningsnivå för tidigare bortpumpning av pumpschaktet. Denna tidigare tillslagningsnivå höjer reservschaktvolymerna för speciella tillfällen, t.ex. vid kraftiga regn. För att aktivera den ytterligare påslagningsnivån ska en digital ingång på I/O-modulen programmeras med funktionen "Alternative Start Level". När den inställda nivån nås startar de max. angivna pumparna (se System Limits → Pump Limits and Changer). Fabriksinställning: 100 m Inmatning: 0,05 till 100 m

 Dry Run Level När den inställda nivån nås slås alla pumpar från. En inmatning i Data Logger sker. Fabriksinställning: 0,05 m Inmatning: 0,05 till 100 m

### 6.6.7.2 Dry Run Sensor Selection

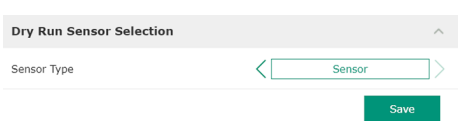

Fastställa sensorn för torrkörning.

- Sensor Type
  - Fabriksinställning: Sensor

Inmatning: Sensor, Dry Run Input

- Sensor
- Torrkörningsnivån identifieras av nivåsensorn.
- Dry Run Input
   Signalen för torrkörning överförs via en digital ingång.

6.6.7.1 Levels

| Levels                  |   | ^    |
|-------------------------|---|------|
| High Water Start Level  | m | 5    |
| High Water Stop Level   | m | 4    |
| Alternative Start Level | m | 3    |
| Dry Run Level           | m | 0.05 |

#### 6.6.7.3 Pump Limits and Changer

| Pump Limits and Changer |         | ^    |
|-------------------------|---------|------|
| Max. Pumps              |         | 2    |
| Pump Change Strategy    | Impulse | >    |
| Cyclic Period Time      | m       | 60   |
|                         | s       | 31/0 |

För att undvika ojämna gångtider för de enskilda pumparna, byts grundbelastningspumpen regelbundet ut.

- Max. Pumps
  - Max. antal pumpar i systemet som får drivas samtidigt. Fabriksinställning: 2 Inmatning: 1 till 4
  - Pump Change Strategy Grundläggande styrning för pumpskifte. Fabriksinställning: Impulse Inmatning: Impulse, Cyclic
  - Impulse

Pumpskiftet sker efter det att alla pumpar att stoppats.

- Cyclic
  - Pumpskiftet sker efter att den inställda tiden under "Cyclic Period Time" har gått.
- Cyclic Period Time Om skiftesläget "Cyclic" är i

Om skiftesläget "Cyclic" är inställt ska tiden efter vilken pumpskifte utförs matas in här. Fabriksinställning: 60 min Inmatning: 1 till 1140 min

Fastställa minimal och maximal driftfrekvens för pumparna i systemet:

- Max.
  - Maximal driftfrekvens för pumparna i systemet. Fabriksinställning: maximal driftfrekvens enligt typskylt Inmatning: från **minimal** till **maximal** frekvens **enligt typskylten**
- Min.

Minimal driftfrekvens för pumparna i systemet. Fabriksinställning: minimal driftfrekvens enligt typskylt Inmatning: från **minimal** till **maximal** frekvens **enligt typskylten** 

### OBS! Inmatningen begränsas av pumpens fabriksinställda användningsgränser!

Fastställa en högre driftfrekvens vid pumpstart.

- Frequency
  - Driftfrekvens vid pumpstart.

Fabriksinställning: maximal frekvens enligt typskylt

Inmatning: från **minimal** till **maximal** frekvens **enligt typskylt** 

# OBS! Denna funktion är bara aktiverad när regulatorns börfrekvens är lägre än den höjda startfrekvensen.

OBS! När det inställda värdet är lika med min. frekvens inaktiveras funktionen.

Duration

Under den inställda tiden går pumpen med den höjda driftfrekvensen. Därefter följer den individuella regleringen av frekvensen beroende på reglersätt. Fabriksinställning: 1 s Inmatning: 1 till 30 s

Ytterligare frånslagningsnivå för djupare sänkning av fyllnadsnivån i pumpschaktet, samt för luftning av nivåsensorn. Den ytterligare frånslagningsnivån aktiveras efter ett angivetantal pumpcykler.

### OBS! Ställ in frånslagningsnivån via tröskelvärdet för torrkörningsskyddet!

 Enable Slå till/från funktionen. Fabriksinställning: Från
 Stop Level

Fastställa önskad fyllnadsnivå. Fabriksinställning: 0,05 m Inmatning: 0,05 till 100 m

# 6.6.7.4 Min/Max Frequency

| Min/Max Frequency |    | ^    |
|-------------------|----|------|
| Max.              | Hz | 50   |
| Min.              | Hz | 30   |
|                   |    | Save |

### 6.6.7.5 Start Frequency

| Start Frequency |    | ^    |
|-----------------|----|------|
| Frequency       | Hz | 50   |
| Duration        | S  | 1    |
|                 |    | Save |

#### 6.6.7.6 Alternative Stop Level

| Alternative Stop Level | ^      |
|------------------------|--------|
| Enable                 | 00     |
| Stop Level             | m 0.05 |
| Trigger after n Starts | 10     |
| Follow-up time         | s 0    |
|                        | Save   |

- Trigger after n Starts Antal pumpcykler tills den ytterligare frånslagningsnivån aktiveras. Fabriksinställning: 10 Inmatning: 2 till 100
- Follow-up time Pumpens eftergångstid fram till frånslagning. Fabriksinställning: 0 s Inmatning: 0 till 300 s

#### Level Controller 6.6.8

|            |        | Fastställ de enskilda kopplingsnivåerna: |
|------------|--------|------------------------------------------|
| Stop Level | $\sim$ | Stoppnivå                                |
| Level 1    | $\sim$ | Frånslagningsnivå för alla pumpar.       |
| Level 2    | $\sim$ | • Nivå 1 till 6                          |
| Level 3    | $\sim$ | Definiera upp till sex kopplingsnivåer   |
| Level 4    | $\sim$ |                                          |
| Level 5    | $\sim$ |                                          |
| Level 6    | $\sim$ |                                          |
|            |        |                                          |

### 6.6.8.1 Stop Level

| Stop Level |   | ^    |
|------------|---|------|
| Stop Level | m | 0.05 |
|            |   | Save |

### Frånslagningsnivå för alla pumpar.

OBS! Ställ in frånslagningsnivån via tröskelvärdet för torrkörningsskyddet!

OBS! När den "alternativa frånslagningsnivån" används måste dennas tröskelvärde ställas in via tröskelvärdet för den "alternativa frånslagningsnivån"!

Stop Level Fabriksinställning: 0,05 m Inmatning: 0,05 till 100 m

Fastställa upp till sex olika kopplingsnivåer för styrning av pumparna. OBS! Definieringen av kopplingsnivån får inte göras i följd!

- Start Level Startnivå för pumpning. Fabriksinställning: 0,05 m Inmatning: 0,05 till 100 m
- Motor Frequency Specificerad driftfrekvens för pumpning. Fabriksinställning: Pumpens minimifrekvens Inmatning: Pumpens minimifrekvens till pumpens max. frekvens enligt typskylt • Number of Pumps
- Antal pumpar för vilka pumpningen startas. Fabriksinställning: 0 Inmatning: 0 till 4

### **OBS! Värdet 0 inaktiverar nivåspecifikationen!**

#### 6.6.9 **PID Controller**

PID Settings

Controller Paramete

Inställningar för pumpreglering:

- **PID Settings** 
  - Grundinställningar för PID-reglering.
  - **Controller Parameter** Grundinställningar för PID-regulatorn.

# 6.6.8.2 Level 1 ... 6

| Level 1         |    | ^    |
|-----------------|----|------|
| Start Level     | m  | 0.05 |
| Motor Frequency | Hz | 50   |
| Number of Pumps |    | 0    |

#### 6.6.9.1 PID Settings

| PID Settings        | ^              |
|---------------------|----------------|
| Control Value       | < Level >      |
| Set Point Source    | < Analog Input |
| Set Point fix Value | 0              |
| Start Level         | m 0.05         |
| Stop Level          | m 0.05         |
|                     |                |

Grundinställningar för PID-reglering.

Control Value

Fastställa nominella reglerstorlekar. Fabriksinställning: Level Inmatning: Level, Pressure, Flow

Set Point Source

Börvärdesspecifikation för styrningen. Fabriksinställning: Analog Input

Inmatning: Analog Input, Bus Input, Fix

Analog Input

Den överordnade styrningens värden skickas analogt till I/O-modul 2 (ET-7002). OBS! Konfigurera en analog ingång med värdet "Börvärde"!

– Bus Input

Den överordnade styrningens värden skickas till pumpen via Ethernet-nätverket. ModBus TCP eller OPC UA används som kommunikationsprotokoll.

– Fix

Fast specifikation för börvärdet.

Set Point fix Value

Om värdet "Fix" väljs i inställningen "Set Point Source" ska motsvarande börvärde anges här.

Fabriksinställning: 0

Inmatning: fri inmatning av önskat börvärde. Enheterna för reglervärdena är:

- Level = m
- Pressure = bar
- Flow = l/s
- Start Level

När den inställda nivån nås startar minst en pump. Det faktiska antalet pumpar som startas beror på börvärdesavvikelsen. Max. antal pumpar som ska startas ställs in i menyn "System Limits" (se System Limits → Pump Limits and Changer). Fabriksinställning: 0,05 m Inmatning: 0,05 till 100 m

inmatning: 0,05 till 10

Stop Level

När den inställda nivån nås slås alla pumpar från. Fabriksinställning: 0,05 m Inmatning: 0,05 till 100 m

Grundinställningar för PID-regulatorn.

Proportional Kp
 Förstärkningsfaktor

Fabriksinställning: 1 Inmatning: –1000 till 1000

# OBS! Ställ in ett negativt (-) proportionalvärde Kp för fyllnadsnivåreglering!

- Integral Time Ti Efterjusterings-/integraltid Fabriksinställning: 0,01 min Inmatning: 0 till 10 000 min
- Derivative Time Td
   Differential-/lagringstid
   Fabriksinställning: 0 min
   Inmatning: 0 till 1000 min

# OBS! Differentialandelen Td används normalt inte vid tömningstillämpningar. Ställ in värdet på "0"!

Deviation Tillåten avvikelse mellan faktiskt värde och börvärde. Fabriksinställning: 5 % Inmatning: 0 till 100 %

# Villkor för reglering

Börvärdesavvikelsen ligger utanför de definierade gränserna.

| 6.6.9.2 Controller Parameter |
|------------------------------|
|------------------------------|

| Controller Parameter |   | ^    |
|----------------------|---|------|
| Proportional Kp      |   | 1    |
| Integral Time Ti     | m | 0.01 |
| Derivative Time Td   | m | 0    |
| Deviation            | % | 5    |
| Time delay           | S | 5    |
|                      |   | Smin |

- Utgångsfrekvensen uppnår maximal frekvens.

När båda villkoren uppfylls under en definierad tid, kopplas en pump till.

- Börvärdesavvikelsen ligger utanför de definierade gränserna.
- Utgångsfrekvensen uppnår minimal frekvens.
- När båda villkoren uppfylls under en definierad tid, kopplas en pump från.

Se System Limits → Min/Max Frequency för värdena för maximal och minimal frekvens.

Time delay Fördröjnings-/eftergångstid Fabriksinställning: 5 s Inmatning: 0 till 300 s

#### 6.6.10 High Efficiency(HE) Controller

6.6.10.1 Control Settings

Control Settings

Minimum Flow Velocity

Update System Curve

Critical Diameter Ratio of Pipe

Admissible Flow Ratio for Sedimentation

Start Level

Stop Level

| Control Settings V   | • | С |
|----------------------|---|---|
| Pipe Settings $\lor$ |   | G |
| Tank Geometry $\vee$ | • | Ρ |

Inställningar för pumpreglering:

- Control Settings
- Grundinställningar för HE-regulatorn.
- Pipe Settings Uppgifter om rörledning.

0.06

0.05

0.7

01:00

0.5

0.5

 Tank Geometry Uppgifter om schaktgeometri.

Grundinställningar för pumpreglering.

- Start Level
   När den inställda nivån uppnås startar en pump.
   Fabriksinställning: 0,05 m
   Inmatning: 0,05 till 100 m
- Stop Level När den inställda nivån nås slås den aktiva pumpen från. Fabriksinställning: 0,05 m Inmatning: 0 till 100 m
- Minimum Flow Velocity Definiera minsta flödeshastighet i rörledningen. Fabriksinställning: 0,7 m/s Inmatning: 0 till 100 m/s
- Update System Curve Starttid för inmätning av rörnätparabel. Fabriksinställning: Kl. 00:00 Inmatning: 00:00 till 23:59
- Critical Diameter Ratio of Pipe Tillåtet förhållande mellan teoretisk och faktisk rörledningsdiameter. Om det tillåtna förhållandet underskrids registreras en sedimentering av rörledningen. Rörledningen spolas med nominell frekvens.
   Fabriksinställning: 0,5 Inmatning: 0 till 1
- Admissible Flow Ratio for Sedimentation Tillåtet matarströmsförhållande vid första idrifttagning, samt före och under spolning. Om det tillåtna förhållandet överskrids registreras en sedimentering av rörledningen. Fabriksinställning: 0,5 Inmatning: 0 till 1

#### 6.6.10.2 Pipe Settings

| Pipe Settings          | ^      |
|------------------------|--------|
| Pipe Length            | [m 0]  |
| Pipe Diameter          | [mm 0] |
| Pipe Roughness         | [mm 0] |
| Geodetic Head          | m 0    |
| Minor Loss Coefficient | 0      |
|                        |        |

Uppgifter om rörledning.Pipe Length

- Hela rörledningens längd fram till nästa pumpstation. Fabriksinställning: 0 m Inmatning: 0 till 100 000 m
- Pipe Diameter
   Fabriksinställning: 0 mm
   Inmatning: 0 till 10 000 mm

Calculate Values

- Pipe Roughness Uppgift för absolut rörgrovlek.
   Fabriksinställning: 0 mm Inmatning: 0 till 100 mm
- Geodetic Head Höjdskillnad mellan vattenytan i pumpen och den högsta pumpen i den anslutna tryckledningen.
   Fabriksinställning: 0 m Inmatning: 0 till 100 m
- Minor Loss Coefficient
   Dimensionellt märktal för beräkning av tryckförlusten i tryckledningen.
   Fabriksinställning: 0
   Inmatning: 0 till 100

Klicka på "Calculate Values" för att tillämpa de angivna värdena.

Uppgifter om schaktgeometri. Systemet beräknas schaktets geometri med hjälp av upp till fem parametrar. **OBS! Parametrarna får inte anges i följd!** 

- Level 1 ... 5 Fabriksinställning: 0 m Inmatning: 0 till 100 m
- Area 1 ... 5
   Fabriksinställning: 0 m<sup>2</sup>
   Inmatning: 0 till 100 m<sup>2</sup>
   OBS! Värdet 0 inaktiverar den aktuella specifikationen!

OBS! För korrekt funktion måste minst två ytor anges: cylindrisk schaktgeometri samt minimal och maximal nivå!

# 7 Övrigt

# 7.1 Backup/Restore

Följande funktioner står till förfogande:

Backup/Restore

Möjlighet att spara den aktuella konfigurationen eller att återställa konfigurationen från en fil.

Restore Configuration Files
 Återställa Digital Data Interface till leveransskick.

# Säkra konfigurationen

- 1. Klicka på "Save" bredvid "Save settings to local file".
- 2. Välj lagringsplats i urvalsfönstret.
- 3. Klicka på "Spara" i urvalsfönstret.
  - Konfiguration sparad.

# Återställa konfigurationen

- 1. Klicka på "Browse" bredvid "Load backup from local file".
- 2. Välj lagringsplats för önskad konfiguration i urvalsfönstret.
- 3. Välj en fil.
- 4. Klicka på "Öppna" i urvalsfönstret.
  - Konfigurationen laddas.
  - När konfigurationen har laddats visas meddelandet "Successfully loaded backup file!".

# Återställa leveransskick

1. Klicka på "Restore".

# 6.6.10.3 Tank Geometry

| Tank Geometry |    | ^ |
|---------------|----|---|
| Lovel 5       | m  | 0 |
| Level 5       |    | 0 |
| Area 5        | m² | 0 |
| Level 4       | m  | 0 |
| Area 4        | m² | 0 |
| Level 3       | m  | 0 |
| Area 3        | m² | 0 |
| Level 2       | m  | 0 |
| Area 2        | m² | 0 |
| Level 1       | m  | 0 |
| Area 1        | m² | 0 |
|               |    | 0 |

- ⇒ En s\u00e4kerhetsfr\u00e4ga visas: All existing configurations will be lost and default values will be loaded.
- 2. Bekräfta säkerhetsfrågan med "OK".
  - Leveransskick laddas.
  - När leveransskicket har laddats visas meddelandet "Configuration files are restored successfully".

# 7.2 Software update

- Följande funktioner står till förfogande:
- Install new software bundle Installera ny firmware för Digital Data Interface.

## Install new software bundle

Säkerhetskopiera alltid den aktuella konfigurationen innan du uppdaterar firmware! Dessutom rekommenderar vi att testa produktionssystemen internt innan de används i kundmiljö. Trots omfattande åtgärder för att säkra kvaliteten kan WILO SE inte utesluta alla risker.

# OBS! När pumpen drivs i systemläget "LSI" måste pumpen inaktiveras innan firmware uppdateras!

- 1. Öppna Slave-pumpens startsida.
- 2. Klicka på Settings.
- 3. Klicka på Digital Data Interface.
- 4. Klicka på LSI Mode System Settings.
- 5. Inaktivera LSI-läge.
- 6. När firmware har uppdaterats kan du aktivera LSI-läget igen.
- ✓ LSI-läge: LSI-läge inaktiverat för pumpen.
- Pumpen frånslagen.
- 1. Klicka på "Browse" bredvid "Pick update bundle".
- 2. Välj lagringsplats för filen i urvalsfönstret.
- 3. Välj en fil.
- 4. Klicka på "Öppna" i urvalsfönstret.
- 5. Klicka på "Submit".
  - ⇒ Data överförs till Digital Data Interface. Om filen överfördes visas detaljerad information om den nya versionen i det högra fönstret.
- 6. Uppdatera: Klicka på "Apply".
  - Ny firmware laddas.
  - När firmware har laddats visas meddelandet "Bundle uploaded successfully".

#### Update device's license

Digital Data Interface omfattar tre olika systemlägen: "DDI", "LPI" och "LSI", samt olika fältbusstyper. Möjliga systemlägen och fältbusstyper friges via licensnyckel. Licensen uppgraderas med denna funktion.

- 1. Klicka på "Browse" bredvid "Select license file".
- 2. Välj lagringsplats för filen i urvalsfönstret.
- 3. Välj en fil.
- 4. Klicka på "Öppna" i urvalsfönstret.
- 5. Klicka på "Save".
  - Licensen laddas.
  - > När licensen har laddats visas meddelandet "License is updated successfully".

#### 7.3 Vibration Sample

| Vibration Sensor Parameters |                 |
|-----------------------------|-----------------|
| Channel                     | < Internal X/Y  |
| Gain                        | <>              |
| Sample Rate                 | < 8000 >        |
| Format                      | < <u></u> >     |
| Channel Count               | < <u>1</u> >    |
| Duration                    | < <u>1</u> >    |
|                             | Generate Sample |

De befintliga svängningssensorerna registrerar ständigt pumparnas vibrationer. Med Vibration Sample kan registrerade data sparas i form av en wav-fil.

Channel

Val av sensorerna som ska registreras. Fabriksinställning: Internal X/Y Inmatning:

- Internal X/Y: Vibrationssensor X/Y i DDI
- Internal Z: Vibrationssensor Z i DDI
- Extern X/Y: Extern svängningssensor på ingång 1 eller 2
- Gain

Förstärkning av den upptagna signalen upp till ca 60 dB. Fabriksinställning: 0 %

Inmatning: 0 till 100 % (motsvarar 0 till 59,5 dB)

Exempelberäkning:

- Förstärkning: Faktor 2
- Beräkning:  $20\log_{10}(2) = 6,02 \text{ dB}$
- Värde som ska ställas in: 10 (= 10 %)
- Sample Rate
- Fabriksinställning: 8000 Hz

Inmatning: 8000 Hz, 16 000 Hz, 44 100 Hz

- Format
- Fabriksinställning: S16\_LE (Signed 16 Bit Little Endian)
- Channel Count
   Val av kanal som ska registreras.
   Fabriksinställning: 1
   Inmatning: 1 (Intern X / Intern Z / Extern 1), 2 (Intern X och Y / Extern 1 och 2)
- Duration
   Upptagningstid
   Fabriksinställning: 1 s
   Inmatning: 1 till 5 s

Klicka på "Generate Sample" för att starta mätningen.

Följande uppgifter kan visas:

- Typeplate Data
  - Visning av den tekniska datan.
- Instruction Manual Monterings- och skötselanvisning i PDF-format.
- Hydraulic Data
   Besiktningsprotokoll i PDF-format.

Via användarkontot "Regular user" kan man även få tillgång till underhålls- och installationsloggboken:

- Maintenance Logbook
   Fritt textfält för att dokumentera enskilda underhållsarbeten.
- Installation Logbook
   Fritt textfält för att beskriva installationen. "Name of the installation site" visas på startsidan.

# OBS! Observera uppgiftsskyddet! Skriv inte ner personuppgifter i underhålls- och installationshäftet.

7.5 Licenser

7.4

Dokumentation

Översikt över alla använda licenser och den aktuella versionen (huvudmeny "License").

8

# Problem, orsaker och åtgärder

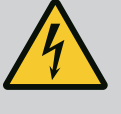

# FARA

# Livsfara på grund av elektrisk ström!

Felaktigt beteende vid elektriska arbeten kan leda till dödsfall på grund av elektriska stötar!

- Låt en kvalificerad elektriker utföra elektriska arbeten!
- Beakta lokala föreskrifter!

8.1 Feltyper Digital Data Interface skiljer mellan fem olika prioriteringar för larmsignaler och varningsmeddelanden: Alert Type A Alert Type B Warning Type C Warning Type D Message Type I OBS! Hur larmen och varningarna fungerar beror på systemläget! De olika larm- och varningsmeddelandenas funktionssätt: 8.1.1 Feltyper: Systemläge DDI och LPI • Alert Type A: Pumpen slås från vid fel. Återställa larmmeddelandet manuellt: - "Reset Error" på startsidan - Funktionen "Reset" på en av frekvensomvandlarens eller I/O-modulens digitala ingångar Motsvarande signal via fältbuss • Alert Type B: Pumpen slås från vid fel. När felet har åtgärdats återställs larmsignalen automatiskt. Warning Type C: De här varningarna kan koppla en av frekvensomvandlarens eller I/Omodulens reläutgångar. Warning Type D: Dessa varningar visas och dokumenteras endast. Message Type I: Information om driftstatus. De olika larm- och varningsmeddelandenas funktionssätt: 8.1.2 Feltyper: Systemläge LSI • Alert Type A: Vid fel slås pumpen inte från. Återställa larmmeddelandet manuellt: - "Master Reset" på Master-startsidan - Funktionen "Reset" på en av I/O-modulens digitala ingångar Motsvarande signal via fältbuss Alert Type B: Vid fel slås pumpen inte från. När felet har åtgärdats återställs larmsignalen automatiskt. OBS! Torrkörningsskyddet slår alltid från pumpen! • Warning Type C: Dessa varningar kan koppla en reläutgång på I/O-modulen. Warning Type D: Dessa varningar visas och dokumenteras endast.

• Message Type I: Information om driftstatus.

# 8.2 Felkoder

| Kod   | Тур | Problem                              | Orsak                                                                                                    | Åtgärd                                                                                                    |
|-------|-----|--------------------------------------|----------------------------------------------------------------------------------------------------|----------------------------------------------------------------------------------------------------|
| 100.x | A   | Pump Unit Offline<br>(SERIAL NUMBER) | Anslutningen till den angivna<br>pumpen kan inte upprättas.                                                                 | Kontrollera nätverksanslutningen.<br>Kontrollera nätverksinställningarna.                                                        |
| 101   | A   | Master Changed (SERIAL<br>NUMBER)    | Master-pumpen skiftas på grund av<br>den fördefinierade skiftesstrategin<br>eller ett på grund av ett<br>kommunikationsfel. | Kontrollera skiftesstrategin i Master–<br>inställningarna.<br>Kontrollera nätverksanslutningen.                                  |
| 200   | В   | Alarm in Pump (SERIAL<br>NUMBER)     | Larm på den angivna pumpen.                                                                                                 | Kontrollera den angivna pumpens felprotokoll.                                                                                    |
| 201   | В   | Dry Run                              | Torrkörningsnivån har nåtts                                                                                                 | Kontrollera anläggningens driftsparametrar.<br>Kontrollera nivåinställningarna.<br>Kontrollera digitalingångarnas inställningar. |

| Kod  | Тур | Problem                                        | Orsak                                                                                                    | Åtgärd                                                                                                    |
|------|-----|------------------------------------------------|----------------------------------------------------------------------------------------------------|----------------------------------------------------------------------------------------------------|
| 202  | В   | High Water                                     | Översvämningsnivån har nåtts                                                                                    | Kontrollera anläggningens driftsparametrar.                                                                                                    |
|      |     |                                                |                                                                                                    | Kontrollera nivåinställningarna.                                                                                                    |
|      |     |                                                |                                                                                                    | Kontrollera digitalingångarnas inställningar.                                                                                                    |
| 203  | В   | Sensor Error                                   | Mätvärdet ligger utanför<br>mätområdet, sensor defekt.                                                          | Kontakta kundsupport.                                                                                                    |
| 400  | С   | Warning in Pump<br>(SERIAL NUMBER)             | Varning på den angivna pumpen.                                                                                  | Kontrollera den angivna pumpens felprotokoll.                                                                                                    |
| 500  | D   | Pipe Sedimentation High                        | Blockering i rörledning. Efter                                                                                  | Kontrollera rörledningen och ta bort blockeringen.                                                                                                  |
|      |     |                                                | identifieringen startar en spolning<br>på maximal frekvens för kommande<br>pumpcykler.                          | Kontrollera inställningarna "High Efficiency(HE)<br>Controller".                                                                                    |
|      |     |                                                | Om det tillåtna förhållandet<br>(Admissible Flow Ratio for<br>Sedimentation) överskrids avslutas<br>spolningen. |                                                                                                    |
| 501  | D   | Comm. Error I/O                                | Kommunikation med I/O-modulen                                                                                   | Kontrollera nätverksanslutningen.                                                                                                    |
|      |     | Extension                                      | fungerade inte.                                                                                                 | Kontrollera I/O-modulen.                                                                                                    |
|      |     |                                                |                                                                                                    | Kontrollera inställningarna för I/O-modulen i<br>Master–inställningarna.                                                                            |
| 900  | I   | More than 4 Pumps in<br>System                 | Maximalt antal pumpar i systemet<br>överskridet.                                                                | Maximalt 4 pumpar får ingå i systemet.                                                                                                    |
| 901  | I   | Pump removed from<br>System (SERIAL<br>NUMBER) | Pumpen tas bort från systemet.                                                                                  | Kontrollera nätverksanslutningen.                                                                                                    |
| 902  | I   | Pipe Measurement<br>Incomplete                 | Beräkningen av<br>rörledningsparametern utfördes<br>inte.                                                       | Kontrollera inställningarna under High<br>Efficiency(HE) Controller/Pipe Settings och beräkna<br>dem på nytt.                                       |
|      |     |                                                |                                                                                                    | Kontakta kundsupporten om meddelandet<br>fortsätter att visas.                                                                                      |
| 903  | I   | Pipe Calculation Timeout                       | Beräkningen av<br>rörledningsparametern utfördes inte<br>på grund av tiden överskridits.                        | Kontrollera inställningarna under High<br>Efficiency(HE) Controller/Pipe Settings och beräkna<br>dem på nytt.                                       |
|      |     |                                                |                                                                                                    | Kontakta kundsupporten om meddelandet<br>fortsätter att visas.                                                                                      |
| 904  | I   | Pipe Settings /<br>Calculation Missing         | Beräkningen av<br>rörledningsparametern har inte<br>utförts ännu. HE-regulator kan inte<br>aktiveras.           | Mata in inställningarna under High Efficiency(HE)<br>Controller/Pipe Settings och starta beräkningen.                                               |
| 1000 | A   | Motor Safe Stop Alarm                          | "Safe Torque Off" är på.                                                                                        | Kontrollera anslutningen: På frekvensomvandlarens<br>plint 37 måste det ligga an 24 V DC. När felet har<br>åtgärdats måste man återställa manuellt! |
|      |     |                                                |                                                                                                    | Installation i explosionsfarligt område: Kontrollera<br>avstängningsparametrarna (termisk<br>motorövervakning, torrkörningsskydd).                  |
| 1001 | A   | Motor Ground Fault<br>Alarm                    | Jordningsfel mellan en utgångsfas<br>och jord (mellan                                                           | Låt en certifierad elektriker kontrollera<br>frekvensomvandlarens elanslutning.                                                                     |
|      |     |                                                | frekvensomvandlare och motor eller<br>direkt i motorn)                                                          | Låt en certifierad elektriker kontrollera motorns<br>elanslutning.                                                                                  |
| 1002 | A   | Motor Short Circuit<br>Alarm                   | Kortslutning i motorn eller<br>motoranslutningen                                                                | Låt en certifierad elektriker kontrollera motorns<br>elanslutning.                                                                                  |
| 2000 | В   | Motor Vibration X – Trip                       | Svängningsgränsvärdet överskreds.                                                                               | Kontrollera pumpen och installationen (t.ex. orolig<br>körning, dålig driftpunkt, fastspänd montering).                                             |
|      |     |                                                |                                                                                                    | Kontrollera och korrigera ev. Digital Data Interface.                                                                                               |

| Kod  | Тур | Problem                  | Orsak                                                                          | Åtgärd                                                                                                    |
|------|-----|--------------------------|--------------------------------------------------------------------------------|----------------------------------------------------------------------------------------------------|
| 2001 | В   | Motor Vibration Y – Trip | Svängningsgränsvärdet överskreds.                                              | Kontrollera pumpen och installationen (t.ex. orolig<br>körning, dålig driftpunkt, fastspänd montering).                                                                                                    |
|      |     |                          |                                                                                | Kontrollera och korrigera ev. Digital Data Interface.                                                                                                    |
| 2002 | В   | Motor Vibration Z – Trip | Svängningsgränsvärdet överskreds.                                              | Kontrollera pumpen och installationen (t.ex. orolig<br>körning, dålig driftpunkt, fastspänd montering).                                                                                                    |
|      |     |                          |                                                                                | Kontrollera och korrigera ev. Digital Data Interface.                                                                                                    |
| 2003 | В   | Vibration Input 1 - Trip | Svängningsgränsvärdet överskreds.                                              | Kontrollera pumpen och installationen (t.ex. orolig<br>körning, dålig driftpunkt, fastspänd montering).                                                                                                    |
|      |     |                          |                                                                                | Kontrollera och korrigera ev. Digital Data Interface.                                                                                                    |
| 2004 | В   | Vibration Input 2 – Trip | Svängningsgränsvärdet överskreds.                                              | Kontrollera pumpen och installationen (t.ex. orolig<br>körning, dålig driftpunkt, fastspänd montering).                                                                                                    |
|      |     |                          |                                                                                | Kontrollera och korrigera ev. Digital Data Interface.                                                                                                    |
| 2005 | В   | FC Overload Alarm        | Effektkortets temperaturgivare<br>registrerar för hög eller låg<br>temperatur. | Kontrollera frekvensomvandlarens ventilation.                                                                                                    |
| 2005 | В   | FC Overload Alarm        | Styrkortets avstängningstemperatur<br>(75 °C) har nåtts.                       | Kontrollera frekvensomvandlarens ventilation.                                                                                                    |
| 2005 | В   | FC Overload Alarm        | Överbelastning omformare                                                       | Jämför märkströmmarna:<br>– Jämför den visade utgångsströmmen på LCP med<br>frekvensomvandlarens märkström<br>– Jämför den visade utgångsströmmen på LCP med<br>den uppmätta motorströmmen                                                                                                 |
|      |     |                          |                                                                                | Visa den termiska belastningen på LCP och<br>kontrollera värdet:<br>– Om frekvensomvandlaren drivs <b>över</b> den<br>konstanta märkströmmen stiger det numeriska<br>värdet.<br>– Om frekvensomvandlaren drivs <b>under</b> den<br>konstanta märkströmmen sjunker det numeriska<br>värdet. |
| 2006 | В   | FC Line Alarm            | Nätanslutning: det saknas en fas                                               | Låt en certifierad elektriker kontrollera<br>frekvensomvandlarens elanslutning.                                                                                                    |
|      |     |                          |                                                                                | Låt en certifierad elektriker kontrollera motorns<br>elanslutning.                                                                                                    |
| 2006 | В   | FC Line Alarm            | Nätanslutning: För hög fassymmetri                                             | Låt en certifierad elektriker kontrollera                                                                                                    |
|      |     |                          |                                                                                | liekvensonivanuarens eransiutning.                                                                                                    |
|      |     |                          |                                                                                | elanslutning.                                                                                                    |
| 2006 | В   | FC Line Alarm            | Motoranslutning: en fas saknas                                                 | Låt en certifierad elektriker kontrollera<br>frekvensomvandlarens elanslutning.                                                                                                    |
|      |     |                          |                                                                                | Låt en certifierad elektriker kontrollera motorns<br>elanslutning.                                                                                                    |
| 2007 | В   | FC DC Circuit Alarm      | Överspänning                                                                   | Förläng ramptiden för bromsrampen.                                                                                                    |
| 2007 | В   | FC DC Circuit Alarm      | Underspänning                                                                  | Låt en certifierad elektriker kontrollera<br>frekvensomvandlarens elanslutning.                                                                                                    |
|      |     |                          |                                                                                | Kontrollera förladdningskretskopplingen.                                                                                                    |
| 2008 | В   | FC Supply Alarm          | Det finns inte försörjningsspänning<br>på frekvensomvandlaren                  | Låt en certifierad elektriker kontrollera<br>frekvensomvandlarens elanslutning.                                                                                                    |
| 2008 | В   | FC Supply Alarm          | Extern 24 V DC–försörjningen är<br>överbelastad                                | Låt en certifierad elektriker kontrollera frekvensomvandlarens elanslutning.                                                                                                    |
| 2008 | В   | FC Supply Alarm          | Styrkortets 1,8 V försörjning ligger<br>utanför toleransintervallen.           | Låt en certifierad elektriker kontrollera<br>frekvensomvandlarens elanslutning.                                                                                                    |

| Kod  | Тур  | Problem             | Orsak                                            | Åtgärd                                                                                                    |
|------|------|---------------------|--------------------------------------------------|----------------------------------------------------------------------------------------------------|
| 3000 | A/B  | Dry Run Detected    | Nivån i behållaren har nått en kritisk<br>punkt. | Kontrollera installationen. (t.ex. tillopp, utflöde,<br>nivåinställningar).                                                            |
|      |      |                     |                                                  | Kontrollera inställningarna för digitalingången.                                                                                       |
| 3001 | A/B  | Leakage Input Alarm | Läckage upptäckt                                 | Kontrollera den externa elektrodens funktion<br>(tillval).                                                                             |
|      |      |                     |                                                  | Byt olja i tätningskammaren.                                                                                                    |
|      |      |                     |                                                  | Kontrollera inställningarna för digitalingången.                                                                                       |
| 3002 | A/B  | Temp. Sensor 1 Trip | Temperaturgränsvärde för lindning                | Kontrollera om motorn är överbelastad.                                                                                                 |
|      |      |                     | nar uppnatts                                     | Kontrollera motorns kylning.                                                                                                    |
|      |      |                     |                                                  | Kontrollera och korrigera ev.<br>temperaturgränsvärdena i Digital Data Interface.                                                      |
| 3003 | A/B  | Temp. Sensor 2 Trip | Temperaturgränsvärde för lindning                | Kontrollera om motorn är överbelastad.                                                                                                 |
|      |      |                     | nar uppnatts                                     | Kontrollera motorns kylning.                                                                                                    |
|      |      |                     |                                                  | Kontrollera och korrigera ev.<br>temperaturgränsvärdena i Digital Data Interface.                                                      |
| 3004 | A/B  | Temp. Sensor 3 Trip | Temperaturgränsvärde för lindning                | Kontrollera om motorn är överbelastad.                                                                                                 |
|      |      |                     | har uppnåtts                                     | Kontrollera motorns kylning.                                                                                                    |
|      |      |                     |                                                  | Kontrollera och korrigera ev.                                                                                                    |
| 2005 | A /D | Town Concert / Trin | Tama antinaviani anda fin la san ban             | temperaturgransvardena i Digital Data Interface.                                                                                       |
| 5005 | Аур  | Temp. Sensor 4 Thp  | uppnåtts                                         | omgivningstemperaturen, respektera maxvärdet.                                                                                          |
|      |      |                     |                                                  | Kontrollera och korrigera ev.                                                                                                    |
|      |      |                     |                                                  | temperaturgränsvärdena i Digital Data Interface.                                                                                       |
| 3006 | A/B  | Temp. Sensor 5 Trip | Temperaturgränsvärde för lager har<br>uppnåtts   | Vid torr installation: Kontrollera<br>omgivningstemperaturen, respektera maxvärdet.                                                    |
|      |      |                     |                                                  | Kontrollera och korrigera ev.<br>temperaturgränsvärdena i Digital Data Interface.                                                      |
| 3007 | A/B  | Motor Overload      | Vridmomentgränsen har uppnåtts                   | Förläng tiden för påkörningsrampen om systemet<br>överskrider den motoriska vridmomentgränsen<br>under påkörningsramptiden.            |
|      |      |                     |                                                  | Förläng tiden för bromsrampen om systemet<br>överskrider den generatoriska vridmomentgränsen                                           |
|      |      |                     |                                                  | under bromstamptiden.                                                                                                    |
|      |      |                     |                                                  | öka vridmomentgränsen. Säkerställ att det går att<br>använda systemet med det högre vridmomentet,<br>kontakta vid behov kundsupporten. |
|      |      |                     |                                                  | Motorns strömförbrukning är för hög, kontrollera<br>driftförhållandena.                                                                |
| 3007 | A/B  | Motor Overload      | Överström                                        | Skilj motorn från nätanslutningen och rotera axeln<br>för hand. Kontakta kundsupporten om det inte går<br>att rotera axeln.            |
|      |      |                     |                                                  | Kontrollera motoreffektens/frekvensomvandlarens<br>dimensionering. Kontakta kundsupporten om<br>motoreffekten är för hög.              |
|      |      |                     |                                                  | Kontrollera att parametrarna 1–20 till 1–25 i<br>frekvensomvandlaren har korrekta motordata och<br>justera vid behov.                  |

| Kod  | Тур | Problem                            | Orsak                                                  | Åtgärd                                                                                                    |
|------|-----|------------------------------------|--------------------------------------------------------|----------------------------------------------------------------------------------------------------|
| 3008 | A/B | Motor Overtemp.                    | Den termiska motorövervakningen<br>har löst ut.        | Motorn är överhettad, kontrollera kylningen och<br>driftförhållandena.                                                                                                    |
|      |     |                                    |                                                        | Kontrollera om motorn är mekaniskt överbelastad.                                                                                                    |
|      |     |                                    |                                                        | Kontrollera anslutningen för den termiska<br>motorövervakningen (frekvensomvandlare: plint 33<br>och plint 50 (+10 V DC).                                                         |
|      |     |                                    |                                                        | Vid användning av en termobrytare eller termistor<br>ska man kontrollera parametrarna 1–93<br>"Thermistor Source" i frekvensomvandlaren: Värdet<br>måste motsvara sensorkablarna. |
| 4000 | С   | High Water Detected                | Nivån i behållaren har nått en kritisk<br>punkt.       | Kontrollera installationen. (t.ex. tillopp, utflöde,<br>nivåinställningar).                                                                                                    |
|      |     |                                    |                                                        | Kontrollera inställningarna för digitalingången.                                                                                                    |
| 4001 | С   | Leakage Input Warning              | Läckage upptäckt                                       | Kontrollera den externa elektrodens funktion (tillval).                                                                                                    |
|      |     |                                    |                                                        | Byt olja i tätningskammaren.                                                                                                    |
|      |     |                                    |                                                        | Kontrollera inställningarna för digitalingången.                                                                                                    |
| 4002 | С   | Temp. Sensor 1 Fault               | Defekt sensor, mätvärdet ligger<br>utanför mätområdet. | Kontakta kundsupporten.                                                                                                    |
| 4003 | С   | Temp. Sensor 2 Fault               | Defekt sensor, mätvärdet ligger<br>utanför mätområdet. | Kontakta kundsupporten.                                                                                                    |
| 4004 | С   | Temp. Sensor 3 Fault               | Defekt sensor, mätvärdet ligger<br>utanför mätområdet. | Kontakta kundsupporten.                                                                                                    |
| 4005 | С   | Temp. Sensor 4 Fault               | Defekt sensor, mätvärdet ligger<br>utanför mätområdet. | Kontakta kundsupporten.                                                                                                    |
| 4006 | С   | Temp. Sensor 5 Fault               | Defekt sensor, mätvärdet ligger<br>utanför mätområdet. | Kontakta kundsupporten.                                                                                                    |
| 4007 | С   | Internal Vibration Sensor<br>Fault | Defekt sensor, mätvärdet ligger<br>utanför mätområdet. | Kontakta kundsupporten.                                                                                                    |
| 4008 | С   | Current Sensor 1 Fault             | Defekt sensor, mätvärdet ligger<br>utanför mätområdet. | Kontakta kundsupporten.                                                                                                    |
| 4009 | С   | Current Sensor 2 Fault             | Defekt sensor, mätvärdet ligger<br>utanför mätområdet. | Kontakta kundsupporten.                                                                                                    |
| 4010 | С   | Onboard Temp. Sensor<br>Fault      | Defekt sensor, mätvärdet ligger<br>utanför mätområdet. | Kontakta kundsupporten.                                                                                                    |
| 4011 | С   | Temp. Sensor 1 Warning             | Temperaturgränsvärdet för                              | Kontrollera om motorn är överbelastad.                                                                                                    |
|      |     |                                    | lindningen har uppnåtts.                               | Kontrollera motorns kylning.                                                                                                    |
|      |     |                                    |                                                        | Kontrollera och korrigera ev.<br>temperaturgränsvärdena i Digital Data Interface.                                                                                                 |
| 4012 | С   | Temp. Sensor 2 Warning             | Temperaturgränsvärdet för                              | Kontrollera om motorn är överbelastad.                                                                                                    |
|      |     |                                    | lindningen har uppnåtts.                               | Kontrollera motorns kylning.                                                                                                    |
|      |     |                                    |                                                        | Kontrollera och korrigera ev.<br>temperaturgränsvärdena i Digital Data Interface.                                                                                                 |
| 4013 | С   | Temp. Sensor 3 Warning             | Temperaturgränsvärdet för                              | Kontrollera om motorn är överbelastad.                                                                                                    |
|      |     |                                    | lindningen har uppnåtts.                               | Kontrollera motorns kylning.                                                                                                    |
|      |     |                                    |                                                        | Kontrollera och korrigera ev.<br>temperaturgränsvärdena i Digital Data Interface.                                                                                                 |
| 4014 | С   | Temp. Sensor 4 Warning             | Temperaturgränsvärde för lager har uppnåtts.           | Vid torr installation: Kontrollera<br>omgivningstemperaturen, respektera maxvärdet.                                                                                               |
|      |     |                                    |                                                        | Kontrollera och korrigera ev.<br>temperaturgränsvärdena i Digital Data Interface.                                                                                                 |

| Kod    | Тур | Problem                       | Orsak                                                             | Åtgärd                                                                                                    |
|--------|-----|-------------------------------|-------------------------------------------------------------------|----------------------------------------------------------------------------------------------------|
| 4015   | С   | Temp. Sensor 5 Warning        | Temperaturgränsvärde för lager har<br>uppnåtts.                   | Vid torr installation: Kontrollera<br>omgivningstemperaturen, respektera maxvärdet.                                                                                                    |
|        |     |                               |                                                                   | Kontrollera och korrigera ev.<br>temperaturgränsvärdena i Digital Data Interface.                                                                                                    |
| 4016 C |     | C Temp. On Board Warning      | Temperaturgränsvärdet i Digital                                   | Kontrollera om motorn är överbelastad.                                                                                                    |
|        |     |                               | Data Interface har uppnåtts.                                      | Kontrollera motorns kylning.                                                                                                    |
| 4017   | С   | General FC Alarm              | Frekvensomvandlare "plint 50":<br>Spänningen är <10 V             | Ta bort kabeln vid plint 50:<br>– Om frekvensomvandlaren slutar visa varningen<br>har man problem med kabeldragningen hos<br>kunden.<br>– Om frekvensomvandlaren fortsätter visa<br>varningen ska man byta ut styrkortet. |
| 4017   | С   | General FC Alarm              | Det finns ingen ansluten motor på<br>frekvensomvandlarens utgång. | Anslut motorn.                                                                                                    |
| 4017   | С   | General FC Alarm              | Motorn är överbelastad                                            | Motorn är överhettad, kontrollera kylningen och<br>driftförhållandena.                                                                                                    |
|        |     |                               |                                                                   | Kontrollera om motorn är mekaniskt överbelastad.                                                                                                    |
| 4017   | С   | General FC Alarm              | Varvtalsgräsen har uppnåtts.                                      | Kontrollera driftförhållandena.                                                                                                    |
| 4017   | С   | General FC Alarm              | Spänningsgränsen har uppnåtts.                                    | Kontrollera driftförhållandena.                                                                                                    |
| 4017   | С   | General FC Alarm              | Frekvensomvandlarens temperatur<br>är för kall för driften.       | Kontrollera temperaturgivaren i<br>frekvensomvandlaren.                                                                                                    |
|        |     |                               |                                                                   | Kontrollera sensorkabeln mellan IGBT och Gate-<br>styrkortet.                                                                                                    |
| 4018   | С   | Motor Ground Fault<br>Warning | Jordningsfel mellan en utgångsfas<br>och jord (mellan             | Låt en certifierad elektriker kontrollera<br>frekvensomvandlarens elanslutning.                                                                                                    |
|        |     |                               | frekvensomvandlare och motor eller<br>direkt i motorn)            | Låt en certifierad elektriker kontrollera motorns<br>elanslutning.                                                                                                    |
| 4019   | С   | Motor Overload                | Vridmomentgränsen har uppnåtts                                    | Förläng tiden för påkörningsrampen om systemet<br>överskrider den motoriska vridmomentgränsen<br>under påkörningsramptiden.                                                                                               |
|        |     |                               |                                                                   | Förläng tiden för bromsrampen om systemet<br>överskrider den generatoriska vridmomentgränsen<br>under bromsramptiden.                                                                                                    |
|        |     |                               |                                                                   | Om vridmomentgräsen uppnås under drift ska man<br>öka vridmomentgränsen. Säkerställ att det går att<br>använda systemet med det högre vridmomentet,<br>kontakta vid behov kundsupporten.                                  |
|        |     |                               |                                                                   | Motorns strömförbrukning är för hög, kontrollera<br>driftförhållandena.                                                                                                    |
| 4019   | С   | C Motor Overload              | Överström                                                         | Skilj motorn från nätanslutningen och rotera axeln<br>för hand. Kontakta kundsupporten om det inte går<br>att rotera axeln.                                                                                               |
|        |     |                               |                                                                   | Kontrollera motoreffektens/frekvensomvandlarens<br>dimensionering. Kontakta kundsupporten om<br>motoreffekten är för hög.                                                                                                 |
|        |     |                               |                                                                   | Kontrollera att parametrarna 1–20 till 1–25 i<br>frekvensomvandlaren har korrekta motordata och<br>justera vid behov.                                                                                                    |

| Kod  | Тур | Problem                    | Orsak                                                                          | Åtgärd                                                                                                    |
|------|-----|----------------------------|--------------------------------------------------------------------------------|----------------------------------------------------------------------------------------------------|
| 4020 | С   | Motor Overtemp.            | Den termiska motorövervakningen<br>har löst ut.                                | Motorn är överhettad, kontrollera kylningen och<br>driftförhållandena.                                                                                                    |
|      |     |                            |                                                                                | Kontrollera om motorn är mekaniskt överbelastad.                                                                                                    |
|      |     |                            |                                                                                | Kontrollera anslutningen för den termiska<br>motorövervakningen (frekvensomvandlare: plint 33<br>och plint 50 (+10 V DC).                                                                                                    |
|      |     |                            |                                                                                | Vid användning av en termobrytare eller termistor<br>ska man kontrollera parametrarna 1–93<br>"Thermistor Source" i frekvensomvandlaren: Värdet<br>måste motsvara sensorkablarna.                                                                                                    |
| 4022 | С   | Motor Safe Stop<br>Warning | "Safe Torque Off" är på.                                                       | Kontrollera anslutningen: På frekvensomvandlarens<br>plint 37 måste det ligga an 24 V DC. När felet har<br>åtgärdats måste man återställa manuellt!                                                                                                    |
|      |     |                            |                                                                                | Installation i explosionsfarligt område: Kontrollera<br>avstängningsparametrarna (termisk<br>motorövervakning, torrkörningsskydd).                                                                                                    |
| 4024 | С   | FC Overload Warning        | Effektkortets temperaturgivare<br>registrerar för hög eller låg<br>temperatur. | Kontrollera frekvensomvandlarens ventilation.                                                                                                    |
| 4024 | С   | FC Overload Warning        | Styrkortets avstängningstemperatur<br>(75 °C) har nåtts.                       | Kontrollera frekvensomvandlarens ventilation.                                                                                                    |
| 4024 | С   | FC Overload Warning        | Överbelastning omformare                                                       | Jämför märkströmmarna:<br>– Jämför den visade utgångsströmmen på LCP med<br>frekvensomvandlarens märkström<br>– Jämför den visade utgångsströmmen på LCP med<br>den uppmätta motorströmmen                                                                                                 |
|      |     |                            |                                                                                | Visa den termiska belastningen på LCP och<br>kontrollera värdet:<br>– Om frekvensomvandlaren drivs <b>över</b> den<br>konstanta märkströmmen stiger det numeriska<br>värdet.<br>– Om frekvensomvandlaren drivs <b>under</b> den<br>konstanta märkströmmen sjunker det numeriska<br>värdet. |
|      |     |                            |                                                                                | Kontrollera att parametrarna 1–20 till 1–25 i<br>frekvensomvandlaren har korrekta motordata och<br>justera vid behov.                                                                                                    |
| 4025 | С   | FC Line Warning            | Nätanslutning: det saknas en fas                                               | Låt en certifierad elektriker kontrollera<br>frekvensomvandlarens elanslutning.                                                                                                    |
|      |     |                            |                                                                                | Låt en certifierad elektriker kontrollera motorns<br>elanslutning.                                                                                                    |
| 4025 | С   | FC Line Warning            | Nätanslutning: För hög fassymmetri                                             | Låt en certifierad elektriker kontrollera<br>frekvensomvandlarens elanslutning.                                                                                                    |
|      |     |                            |                                                                                | Låt en certifierad elektriker kontrollera motorns<br>elanslutning.                                                                                                    |
| 4025 | С   | FC Line Warning            | Motoranslutning: en fas saknas                                                 | Låt en certifierad elektriker kontrollera<br>frekvensomvandlarens elanslutning.                                                                                                    |
|      |     |                            |                                                                                | Låt en certifierad elektriker kontrollera motorns<br>elanslutning.                                                                                                    |
| 4026 | С   | FC DC Circuit Warning      | Överspänning                                                                   | Förläng ramptiden för bromsrampen.                                                                                                    |
| 4026 | С   | FC DC Circuit Warning      | Underspänning                                                                  | Låt en certifierad elektriker kontrollera<br>frekvensomvandlarens elanslutning.                                                                                                    |
| 4027 | с   | FC Supply Warning          | Det finns inte försörjningsspänning<br>på frekvensomvandlaren                  | Låt en certifierad elektriker kontrollera<br>frekvensomvandlarens elanslutning.                                                                                                    |

| Kod  | Тур | Problem                                  | Orsak                                                                    | Åtgärd                                                                                                    |
|------|-----|------------------------------------------|--------------------------------------------------------------------------|----------------------------------------------------------------------------------------------------|
| 4027 | С   | FC Supply Warning                        | Extern 24 V DC–försörjningen är<br>överbelastad                          | Låt en certifierad elektriker kontrollera<br>frekvensomvandlarens elanslutning.                                                                                                    |
| 4027 | С   | FC Supply Warning                        | Styrkortets 1,8 V försörjning ligger<br>utanför toleransintervallen.     | Låt en certifierad elektriker kontrollera<br>frekvensomvandlarens elanslutning.                                                                                                    |
| 4028 | С   | FC Communication                         | Styrord-timeout                                                          | Kontrollera Ethernet–anslutningen.                                                                                                    |
|      |     | Warning                                  |                                                                          | Öka parametern 8-03 "Control Timeout Time" i<br>frekvensomvandlaren.                                                                                                    |
|      |     |                                          |                                                                          | Kontrollera kommunikationsenheternas funktion.                                                                                                    |
|      |     |                                          |                                                                          | Kontrollera kablarna på en EMC-kompatibel<br>installation.                                                                                                    |
| 4029 | С   | General FC Warning                       | Frekvensomvandlare "plint 50":<br>Spänningen är <10 V                    | Ta bort kabeln vid "plint 50":<br>– Om frekvensomvandlaren slutar visa varningen<br>har man problem med kabeldragningen hos<br>kunden.<br>– Om frekvensomvandlaren fortsätter visa<br>varningen ska man byta ut styrkortet. |
| 4029 | С   | General FC Warning                       | Det finns ingen ansluten motor på<br>frekvensomvandlarens utgång.        | Anslut motorn.                                                                                                    |
| 4029 | С   | General FC Warning                       | Motorn är överbelastad                                                   | Motorn är överhettad, kontrollera kylningen och<br>driftförhållandena.                                                                                                    |
|      |     |                                          |                                                                          | Kontrollera om motorn är mekaniskt överbelastad.                                                                                                    |
| 4029 | С   | General FC Warning                       | Varvtalsgräsen har uppnåtts.                                             | Kontrollera driftförhållandena.                                                                                                    |
| 4029 | С   | General FC Warning                       | Spänningsgränsen har uppnåtts.                                           | Kontrollera driftförhållandena.                                                                                                    |
| 4029 | С   | General FC Warning                       | Frekvensomvandlarens temperatur<br>är för kall för driften.              | Kontrollera temperaturgivaren i<br>frekvensomvandlaren.                                                                                                    |
|      |     |                                          |                                                                          | Kontrollera sensorkabeln mellan IGBT och Gate-<br>styrkortet.                                                                                                    |
| 4030 | С   | EXIO Communication<br>Down               | Kommunikation med I/O-modulen<br>fungerade inte.                         | Kontrollera inställningarna för I/O-modulen i Digital<br>Data Interface.                                                                                                    |
|      |     |                                          |                                                                          | Kontrollera inställningarna i I/O-modulen.                                                                                                    |
|      |     |                                          |                                                                          | Kontrollera Ethernet–anslutningen.                                                                                                    |
| 4031 | С   | FC Communication<br>Down                 | Kommunikation med<br>frekvensomvandlaren fungerar inte.                  | Kontrollera frekvensomvandlarens inställningar i<br>Digital Data Interface.                                                                                                    |
|      |     |                                          |                                                                          | Kontrollera inställningarna i frekvensomvandlaren.                                                                                                    |
|      |     |                                          |                                                                          | Kontrollera Ethernet–anslutningen.                                                                                                    |
| 4034 | С   | Leakage Detected 1                       | Läckage i läckagekammaren har<br>upptäckts.                              | Töm läckagekammaren.                                                                                                    |
| 4035 | С   | Leakage Detected 2                       | Läckage i tätningskammaren har<br>upptäckts.                             | Byt olja i tätningskammaren.                                                                                                    |
| 5000 | D   | Clog Detection Teach                     | Programmeringen avslutades inte:                                         | Kontrollera om pumpen är igensatt.                                                                                                    |
|      |     | Failure                                  | under programmeringen eller                                              | Säkerställ att nivån i lagringsbehållaren är tillräcklig.                                                                                                    |
|      |     |                                          | stoppade.<br>– Överskriden tid eftersom<br>börfrekvensen inte uppnåddes. | Kontrollera inställningarna för programmeringen i<br>Digital Data Interface.                                                                                                    |
| 6000 | C/D | Emerged Operation –<br>Limit Temperature | Det inställda temperaturgränsvärdet<br>har uppnåtts.                     | Kontrollera inställningen för funktionen "Ej<br>nedsänkt drift" i Digital Data Interface.                                                                                                    |
| 6001 | C/D | Clog Detection                           | Möjliga avlagringar i hydrauliken                                        | Aktivera funktionen "Rengöringssekvens".                                                                                                    |
| 6002 | C/D | Motor Vibration X –<br>Warning           | Svängningsgränsvärdet överskreds.                                        | Kontrollera pumpen och installationen (t.ex. orolig<br>körning, dålig driftpunkt, fastspänd montering).                                                                                                    |
|      |     |                                          |                                                                          | Kontrollera och korrigera ev. Digital Data Interface.                                                                                                    |

| r. |    | n  |  |
|----|----|----|--|
|    |    | 18 |  |
|    | ١. |    |  |

| Kod   | Тур                      | Problem                        | Orsak                                                                                                    | Åtgärd                                                                                                    |
|-------|--------------------------|--------------------------------|----------------------------------------------------------------------------------------------------|----------------------------------------------------------------------------------------------------|
| 6003  | C/D                      | Motor Vibration Y –<br>Warning | Svängningsgränsvärdet överskreds.                                                                                              | Kontrollera pumpen och installationen (t.ex. orolig<br>körning, dålig driftpunkt, fastspänd montering).                        |
|       |                          |                                |                                                                                                    | Kontrollera och korrigera ev. Digital Data Interface.                                                                          |
| 6004  | C/D                      | Motor Vibration Z –<br>Warning | Svängningsgränsvärdet överskreds.                                                                                              | Kontrollera pumpen och installationen (t.ex. orolig<br>körning, dålig driftpunkt, fastspänd montering).                        |
|       |                          |                                |                                                                                                    | Kontrollera och korrigera ev. Digital Data Interface.                                                                          |
| 6005  | C/D                      | Vibration Input 1 –<br>Warning | Svängningsgränsvärdet överskreds.                                                                                              | Kontrollera pumpen och installationen (t.ex. orolig<br>körning, dålig driftpunkt, fastspänd montering).                        |
|       |                          |                                |                                                                                                    | Kontrollera och korrigera ev. Digital Data Interface.                                                                          |
| 6006  | C/D                      | Vibration Input 2 –<br>Warning | Svängningsgränsvärdet överskreds.                                                                                              | Kontrollera pumpen och installationen (t.ex. orolig<br>körning, dålig driftpunkt, fastspänd montering).                        |
|       |                          |                                |                                                                                                    | Kontrollera och korrigera ev. Digital Data Interface.                                                                          |
| 8001  | 8001 D Auto Setup Failed | Auto Setup Failed              | Det gick inte att avsluta den                                                                                                  | Frekvensomvandlaren står på "Stopp".                                                                                           |
|       |                          | automatiska parametreringen.   | Kontrollera frekvensomvandlarens inställningar i<br>Digital Data Interface och starta den automatiska<br>parametreringen igen. |                                                                                                    |
| 8002  | D                        | Auto Setup Timed Out           | Tidsgränsen på 2 minuter                                                                                                    | Frekvensomvandlaren står på "Stopp".                                                                                           |
|       |                          |                                | överskreds.                                                                                                    | Kontrollera frekvensomvandlarens inställningar i<br>Digital Data Interface och starta den automatiska<br>parametreringen igen. |
| 10004 | I                        | Pump Kick is Running           | Pumpen har överskridit den tillåtna<br>driftstoppstiden.                                                                       |                                                                                                    |
| 10005 | I                        | Cleaning-Cycle is<br>Running   | Rengöringssekvensen körs:<br>– Före varje pumpning<br>– Blockering upptäckt                                                    |                                                                                                    |
| 10006 | I                        | Teach was Successful           | Programmeringen för<br>blockeringsidentifieringen har<br>avslutats.                                                            |                                                                                                    |
| 10007 | I                        | Update Succeeded               | Uppdateringen är klar.                                                                                                    |                                                                                                    |
| 10008 | I.                       | Update Failed                  | Uppdateringen kunde inte slutföras.                                                                                            | Kontakta kundsupport.                                                                                                    |

# 9 Bilaga

9.1 Fältbuss: Parameteröversikt

Nedan listas de enskilda fältbussparametrarna för fältbusstyperna Modbus TCP och OPC UA.

OBS! Parametrarna för LSI-Master listas för varje fältbusstyp i en separat tabell! OBS! Slave-nummer för fältbussen "ModBus TCP" är: 255, port: 502!

Förklaringar av de enskilda parametergrupperna i systemläget DDI, LPI och LSI (Slave)

- Parametergrupp Status
   Innehåller information om driftstatus, varningar och larm.
- Parametergrupp Motor Information Innehåller information om nominella motorvärden, motor- och hydrauliktyp, pumpserienummer samt minimal och maximal frekvens.
- Parametergrupp Sensor Locations/Types Innehåller information om sensortyperna (temperatur, ström och vibration) och deras uppställning.
- Parametergrupp Data Readouts Innehåller pumpens aktuella sensorvärden, drifttimmar, pump- och rengöringscykler samt energiförbrukning.
- Parametergrupp Time Innehåller information om datum och tid.
- Parametergrupp Control Word Innehåller inställningar för pumpdriftsätt, börvärdesfrekvens, ramptider, pumpfrigivning och pumpfunktioner.
Parametergrupp Sensor Trip/Warning Innehåller inställningarna av tröskelvärdet för temperatur– och vibrationssensorerna.

# Förklaring av de enskilda parametergrupperna i systemläget LSI (Master)

- Parametergrupp System Variables Innehåller information om systemdriftstatus, systemvarningar och systemlarm.
- Parametergrupp Analog Variables
  Innehåller de aktuell uppgifterna om fyllnadsnivå, tryck och tryckflöde samt frekvens och antal löpaande pumpar i systemet.
- Parametergrupp Data Time Variables Innehåller information om datum och tid.
- Parametergrupp Pump 1 ... Pump 4 Innehåller information om de enskilda pumparna: Serienummer, motor- och hydrauliktyp, status, varningar, larm, aktuell kapacitet, drifttimmar, antal pump- och rengöringscykler, kWh-räknare.
- Parametergrupp Control Word Innehåller frigivning för PID-reglering, för tömning av behållaren och för den alternativa startnivån.
- Parametergrupp Modes Innehåller inställningarna för systemdriftstart och reglersätt i automatiskt läge.
- Parametergrupp PID Setpoint
  Innehåller inställningen för PID-börvärdet.

### Se även

- ▶ ModBus TCP: DDI/LPI/LSI Slave-Parameter [▶ 74]
- ▶ OPC-UA: DDI/LPI/LSI Slave-Parameter [▶ 81]
- ModBus TCP: LSI Master-Parameter [ 88]
- ▶ OPC-UA: LSI Master-Parameter [▶ 92]

# 9.1.1 ModBus TCP: DDI/LPI/LSI Slave-Parameter

| Description           | not available in DDI mode | not available in DDI mode | not available in DDI mode | not available in DDI mode | not available in DDI mode | not available in DDI mode | not available in DDI mode |   |   | not available in DDI mode | not available in DDI mode |                     |                     |                     |                     |                     |                    |                    | not available in DDI mode   |    |    | not available in DDI mode | not available in DDI mode |                     |                |              |              |              |              |
|-----------------------|---------------------------|---------------------------|---------------------------|---------------------------|---------------------------|---------------------------|---------------------------|---|---|---------------------------|---------------------------|---------------------|---------------------|---------------------|---------------------|---------------------|--------------------|--------------------|-----------------------------|----|----|---------------------------|---------------------------|---------------------|----------------|--------------|--------------|--------------|--------------|
| Unit                  |                           |                           |                           |                           |                           |                           |                           |   |   |                           |                           |                     |                     |                     |                     |                     |                    |                    |                             |    |    |                           |                           |                     |                |              |              |              |              |
| Code                  |                           |                           |                           |                           | 10004                     | 10005                     | 4031                      |   |   | 6000                      | 6001                      | 6002                | 6003                | 6004                | 6005                | 6006                | 4034               | 4035               | 5000                        |    |    | 8001                      | 8002                      | 4000                | 4001           | 4002         | 4003         | 4004         | 4005         |
| Bit-Function          | Run                       | Rising Water Level        | Falling Water Level       | External Off              | Pump Kick Running         | Anticlog Running          | Communication Error FC    |   |   | Thermostat active         | Clog Detection            | Vibration X Warning | Vibration Y Warning | Vibration Z Warning | Vibration 1 Warning | Vibration 2 Warning | Current 1 Leackage | Current 2 Leackage | Clog Detection Teach failed |    |    | FC Autosetup failed       | FC Autosetup Timeout      | High Water detected | Leackage Input | Temp 1 fault | Temp 2 fault | Temp 3 fault | Temp 4 fault |
| Bit                   | 0                         | +                         | 2                         | 3                         | 4                         | 5                         | 0                         | - | 2 | 3                         | 4                         | 5                   | 9                   | 7                   | 8                   | 6                   | 10                 | 11                 | 12                          | 13 | 14 | 15                        | 16                        | 0                   | 1              | 2            | 3            | 4            | 2            |
| Scaling               | Bitfield                  |                           |                           |                           |                           |                           | Bitfield                  |   |   |                           |                           |                     |                     |                     |                     |                     |                    |                    |                             |    |    |                           |                           | Bitfield            |                |              |              |              |              |
| Data Type             | UINT                      |                           |                           |                           |                           |                           | DWORD (High - Low)        |   |   |                           |                           |                     |                     |                     |                     |                     |                    |                    |                             |    |    |                           |                           | DWORD (High - Low)  |                |              |              |              |              |
| Size                  | 1                         |                           |                           |                           |                           |                           | 2                         |   |   |                           |                           |                     |                     |                     |                     |                     |                    |                    |                             |    |    |                           |                           | 2                   |                |              |              |              |              |
| Address in<br>.SI     |                           |                           |                           |                           |                           |                           |                           |   |   |                           |                           |                     |                     |                     |                     |                     |                    |                    |                             |    |    |                           |                           |                     |                |              |              |              |              |
| ddress in /           | 0                         |                           |                           |                           |                           |                           | ,                         |   |   |                           |                           |                     |                     |                     |                     |                     |                    |                    |                             |    |    |                           |                           |                     |                |              |              |              |              |
| Address in A<br>DDI L | 0 0                       |                           |                           |                           |                           |                           | 1                         |   |   |                           |                           |                     |                     |                     |                     |                     |                    |                    |                             |    |    |                           |                           | 3 3                 |                |              |              |              |              |
| Register Type         | Input Registers           |                           |                           |                           |                           |                           | Input Registers           |   |   |                           |                           |                     |                     |                     |                     |                     |                    |                    |                             |    |    |                           |                           | Input Registers     |                |              |              |              |              |
| Symbol                | MB_Status_Word            |                           |                           |                           |                           |                           | MS_Warning_Word_MSB       |   |   |                           |                           |                     |                     |                     |                     |                     |                    |                    |                             |    |    |                           |                           | MS_Waming_Word_LSB  |                |              |              |              |              |
| Group                 | Status                    |                           |                           |                           |                           |                           | Status                    |   |   |                           |                           |                     |                     |                     |                     |                     |                    |                    |                             |    |    |                           |                           | Status              |                |              |              |              |              |

| not available in DDI mode |      | 1002  | Motor Short                      | -   |          |                    |      |                   |                   |                   |                 |                   |        |
|---------------------------|------|-------|----------------------------------|-----|----------|--------------------|------|-------------------|-------------------|-------------------|-----------------|-------------------|--------|
| not available in DDI mode |      | 1001  | Motor Ground Fault               | 0   | Bitfield | DWORD (High - Low) | 7    | 7                 | 7                 | 7                 | Input Registers | MS_Alarm_Word_LSB | Status |
|                           |      |       |                                  |     | Bltfield | DWORD (High - Low) | 5    | 5                 | 5                 | 5                 | Input Registers | MS_Alarm_Word_MSB | Status |
| not available in LSI mode |      | 4030  | Communication Error IO Extension | 31  |          |                    |      |                   |                   |                   |                 |                   |        |
| not available in DDI mode |      | 4029  | General FC Warning               | 30  |          |                    |      |                   |                   |                   |                 |                   |        |
| not available in DDI mode |      | 4028  | FC Communication                 | 29  |          |                    |      |                   |                   |                   |                 |                   |        |
| not available in DDI mode |      | 4027  | FC Supply Warning                | 28  |          |                    |      |                   |                   |                   |                 |                   |        |
| not available in DDI mode |      | 4026  | FC DC Circuit Warning            | 27  |          |                    |      |                   |                   |                   |                 |                   |        |
| not available in DDI mode |      | 4025  | FC Line Waming                   | 26  |          |                    |      |                   |                   |                   |                 |                   |        |
| not available in DDI mode |      | 4024  | FC Overload Warning              | 25  |          |                    |      |                   |                   |                   |                 |                   |        |
| not available in DDI mode |      | 4023  | AMA not OK                       | 24  |          |                    |      |                   |                   |                   |                 |                   |        |
| not available in DDI mode |      | 4022  | Safe Stop                        | 23  |          |                    |      |                   |                   |                   |                 |                   |        |
|                           |      |       |                                  | 22  |          |                    |      |                   |                   |                   |                 |                   |        |
| not available in DDI mode |      | 4020  | Motor Overtemp                   | 21  |          |                    |      |                   |                   |                   |                 |                   |        |
| not available in DDI mode |      | 4019  | Motor Overload                   | 20  |          |                    |      |                   |                   |                   |                 |                   |        |
| not available in DDI mode |      | 40 18 | Motor Ground fault               | 19  |          |                    |      |                   |                   |                   |                 |                   |        |
| not available in DDI mode |      | 4017  | General FC Alarm                 | 18  |          |                    |      |                   |                   |                   |                 |                   |        |
|                           |      |       |                                  | 17  |          |                    |      |                   |                   |                   |                 |                   |        |
|                           |      | 4016  | Onboard Temp                     | 16  |          |                    |      |                   |                   |                   |                 |                   |        |
|                           |      | 4015  | Temp 5                           | 15  |          |                    |      |                   |                   |                   |                 |                   |        |
|                           |      | 4014  | Temp 4                           | 14  |          |                    |      |                   |                   |                   |                 |                   |        |
|                           |      | 4013  | Temp 3                           | 13  |          |                    |      |                   |                   |                   |                 |                   |        |
|                           |      | 4012  | Temp 2                           | 12  |          |                    |      |                   |                   |                   |                 |                   |        |
|                           |      | 4011  | Temp 1                           | 1   |          |                    |      |                   |                   |                   |                 |                   |        |
|                           |      | 4010  | Onboard Temp fault               | 10  |          |                    |      |                   |                   |                   |                 |                   |        |
|                           |      | 4009  | Current Input 2 fault            | 6   |          |                    |      |                   |                   |                   |                 |                   |        |
|                           |      | 4008  | Current Input 1 fault            | œ   |          |                    |      |                   |                   |                   |                 |                   |        |
|                           |      | 40.07 | Internal Vibration fault         | 7   |          |                    |      |                   |                   |                   |                 |                   |        |
|                           |      | 4006  | Temp 5 fault                     | g   |          |                    |      |                   |                   |                   |                 |                   |        |
| Description               | Unit | Code  | Bit-Function                     | Bit | Scaling  | Data Type          | Size | Address in<br>LSI | Address in<br>LPI | Address in<br>DDI | Register Type   | Symbol            | Group  |

| Group             | Symbol             | Register Type   | Address in<br>DDI | Address in A<br>LPI L | Address in<br>-SI | Size | Data Type So                     | caling Bi | Ē    | c-Function          | Code  | ii       | Description               |
|-------------------|--------------------|-----------------|-------------------|-----------------------|-------------------|------|----------------------------------|-----------|------|---------------------|-------|----------|---------------------------|
|                   |                    |                 |                   |                       |                   |      |                                  | 3         | Sa   | ife Stop            | 1000  | E        | ot available in DDI mode  |
|                   |                    |                 |                   |                       |                   |      |                                  | 3         | ∠ii  | 2 2                 | 2000  |          |                           |
|                   |                    |                 |                   |                       |                   |      |                                  | 4         | Vit  | bration Y trip      | 2001  |          |                           |
|                   |                    |                 |                   |                       |                   |      |                                  | 5         | <"   | bration Z trip      | 2002  |          |                           |
|                   |                    |                 |                   |                       |                   |      |                                  | 9         | <:i  | bration 1 trip      | 20 03 |          |                           |
|                   |                    |                 |                   |                       |                   |      |                                  | 7         | ∠ii  | bration 2 trip      | 20.04 |          |                           |
|                   |                    |                 |                   |                       |                   |      |                                  | œ         | ΡG   | Covertoad           | 2005  | E        | ot available in DDI mode  |
|                   |                    |                 |                   |                       |                   |      |                                  | 6         | ΡC   | 2 Z                 | 2006  |          | iot available in DDI mode |
|                   |                    |                 |                   |                       |                   |      |                                  | 10        | ΡE   | 2 DC Circuit        | 2007  | E        | ot available in DDI mode  |
|                   |                    |                 |                   |                       |                   |      |                                  | 11        | ΡC   | Supply 2            | 2008  |          | iot available in DDI mode |
|                   |                    |                 |                   |                       |                   |      |                                  | 12        | D    | y Run detected      | 3000  |          |                           |
|                   |                    |                 |                   |                       |                   |      |                                  | 15        | ۲ Le | ackage Input alarm  | 3001  | ļ        |                           |
|                   |                    |                 |                   |                       |                   |      |                                  | 14        | Te   | imp Sensor 1 trip 3 | 3002  |          |                           |
|                   |                    |                 |                   |                       |                   |      |                                  | 15        | ; Te | imp Sensor 2 trip   | 3003  |          |                           |
|                   |                    |                 |                   |                       |                   |      |                                  | 16        | Te   | imp Sensor 3 trip 3 | 3004  |          |                           |
|                   |                    |                 |                   |                       |                   |      |                                  | 17        | Te   | imp Sensor 4 trip 3 | 3005  |          |                           |
|                   |                    |                 |                   |                       |                   |      |                                  | 15        | Te   | imp Sensor 5 trip   | 3006  |          |                           |
|                   |                    |                 |                   |                       |                   |      |                                  | 16        | Wc ( | stor Overload       | 3007  | <u> </u> | iot available in DDI mode |
|                   |                    |                 |                   |                       |                   |      |                                  | 20        | W    | stor Overtemp       | 3008  | E        | ot available in DDI mode  |
| Motor Information | NP_Serial_Number   | Input Registers | 1000              | 1000                  | 1000              | 8    | String(16)                       |           |      |                     |       |          |                           |
| Motor Information | NP_Motor_Type      | Input Registers | 1008              | 1008                  | 1008              | 16   | String(32)                       |           |      |                     |       |          |                           |
| Motor Information | NP_Pump_Type       | Input Registers | 1024              | 1024 1                | 1024              | 16 5 | String(32)                       |           |      |                     |       |          |                           |
| Motor Information | NP_Nominal_Pwr     | Input Registers | 1040              | 1040                  | 1040              | 2    | COAT32 (High - Low)              |           |      |                     | kV    | N        |                           |
| Motor Information | NP_Nominal_Volt    | Input Registers | 1042              | 1042                  | 1042              | 2    | =LOAT32 (High - Low)             |           |      |                     | >     |          |                           |
| Motor Information | NP_Nominal_Curr    | Input Registers | 1044              | 1044                  | 1044              | 2    | cLOAT32 (High - Low)             |           |      |                     | A     |          |                           |
| Motor Information | NP_Nominal_Freq    | Input Registers | 1046              | 1046 1                | 1046              | 2    | <sup>-</sup> LOAT32 (High - Low) |           |      |                     | Hz    | Z        |                           |
| Motor Information | NP_Max_St_Per_Hour | Input Registers | 1048              | 1048                  | 1048              | 2    | =LOAT32 (High - Low)             |           |      |                     |       |          |                           |
| Motor Information | NP_Max_Freq        | Input Registers | 1050              | 1050 1                | 1050              | 2    | =LOAT32 (High - Low)             |           |      |                     | Hz    | z        |                           |
| Motor Information | NP_Min_Freq        | Input Registers | 1052              | 1052 1                | 1052              | 2    | -LOAT32 (High - Low)             |           |      |                     | Hz    | N        |                           |

| Group                  | Symbol                      | Register Type   | Address in<br>DDI | Address in<br>LPI | Address in<br>LSI | Size | Data Type            | Scaling Bit | Bit-Function | Code Ur | it C | Description                                                                                                    |
|------------------------|-----------------------------|-----------------|-------------------|-------------------|-------------------|------|----------------------|-------------|--------------|---------|------|----------------------------------------------------------------------------------------------------|
| Sensor Locations/Types | SI_Temperature[1].Location  | Input Registers | 2000              | 2000              | 2000              | -    | UINT                 | ENUM        |              |         | 007  | ⊐unused / 1=winding_top / 2=winding_bottom /<br>3=bearing_top / 4=bearing_bottom / 5=cooling_liquid<br>6=motor_jaminations  |
| Sensor Locations/Types | SI_Temperature[2].Location  | Input Registers | 2001              | 2001              | 2001              | -    | UINT                 | ENUM        |              |         | 007  | ⊐unused / 1=winding_top / 2=winding_bottom /<br>3=bearing_top / 4=bearing_botton / 5=cooling_liquid<br>(6=motor_laminations |
| Sensor Locations/Types | SI_Temperature[3].Location  | Input Registers | 2002              | 2002              | 2002              | -    | UINT                 | ENUM        |              |         | 007  | ⊐unused / 1=winding_top / 2=winding_bottom /<br>3=bearing_top / 4=bearing_botton / 5=cooling_liquid<br>′6=motor_laminations |
| Sensor Locations/Types | SI_Temperature[4].Location  | Input Registers | 2003              | 2003              | 2003              | -    | UINT                 | ENUM        |              |         | 007  | ⊐unused / 1=winding_top / 2=winding_bottom /<br>3=bearing_top / 4=bearing_botton / 5=cooling_liquid<br>′6=motor_laminations |
| Sensor Locations/Types | SI_Temperature[5].Location  | Input Registers | 2004              | 2004              | 2004              | -    | UINT                 | ENUM        |              |         | 001  | ⊐unused / 1=winding_top / 2=winding_bottom /<br>3=bearing_top / 4=bearing_botton / 5=cooling_liquid<br>6=motor_laminations  |
| Sensor Locations/Types | SI_VibrationExtem1.Location | Input Registers | 2005              | 2005              | 2005              | 1    | UINT                 | ENUM        |              |         | 400  | ⊐unused / 1=molor_but_x / 2=motor_but_y /<br>3=bearing_top_x / 4=bearing_<br>top_y / 5=bearing_bottom_y                     |
| Sensor Locations/Types | SI_VibrationExtem2.Location | Input Registers | 2006              | 2006              | 2006              | 1    | UINT                 | ENUM        |              |         | 1004 | ⊐unused / 1=molor_but_x / 2=motor_but_y /<br>3=bearing_top_x / 4=bearing_<br>top_y / 5=bearing_bottom_y                     |
| Sensor Locations/Types | SI_Current[0].Sensor_Type   | Input Registers | 2007              | 2007              | 2007              | +    | UINT                 | ENUM        |              |         | 0 \$ | J=unused / 1=current_signal_only / 2=leackage_<br>switch / 3=sealing_CLP_V01 / 4=leackage_CLP_V01                           |
| Sensor Locations/Types | Sl_Current[1].Sensor_Type   | Input Registers | 2008              | 2008              | 2008              | 1    | UNT                  | ENUM        |              |         | 0    | J=unused / 1=current_signal_only / 2=leackage_<br>switch / 3=sealing_CLP_V01 / 4=leackage_CLP_V02                           |
| Data Readouts          | IO_Temperature[1].Value     | Input Registers | 3000              | 3000              | 3000              | 5    | FLOAT32 (High - Low) |             |              | °.      |      |                                                                                                    |
| Data Readouts          | IO_Temperature[2].Value     | Input Registers | 3002              | 3002              | 3002              | 2    | FLOAT32 (High - Low) |             |              | D.      |      |                                                                                                    |
| Data Readouts          | IO_Temperature[3].Value     | Input Registers | 3004              | 3004              | 3004              | 2    | FLOAT32 (High - Low) |             |              | °.      |      |                                                                                                    |
| Data Readouts          | IO_Temperature[4].Value     | Input Registers | 3006              | 3006              | 3006              | 2    | FLOAT32 (High - Low) |             |              | °C      |      |                                                                                                    |
| Data Readouts          | IO_Temperature[5].Value     | Input Registers | 3008              | 3008              | 3008              | 2    | FLOAT32 (High - Low) |             |              | °C      |      |                                                                                                    |
| Data Readouts          | IO_Temperature[0].Value     | Input Registers | 3010              | 3010              | 3010              | 2    | FLOAT32 (High - Low) |             |              | °C      |      |                                                                                                    |
| Data Readouts          | IO_Current[0].Value         | Input Registers | 3012              | 3012              | 3012              | 2    | FLOAT32 (High - Low) |             |              | ,m      | 4    |                                                                                                    |
| Data Readouts          | IO_Current[1].Value         | Input Registers | 3014              | 3014              | 3014              | 2    | FLOAT32 (High - Low) |             |              | È       | 4    |                                                                                                    |
| Data Readouts          | IO_Vibration[0].Value       | Input Registers | 3016              | 3016              | 3016              | 5    | FLOAT32 (High - Low) |             |              | Ш       | s/u  |                                                                                                    |

| Group         | Symbol                    | Register Type     | Address in<br>DDI | Address in A<br>LPI L | ddress in Si<br>SI | ze Da | ta Type            | scaling Bi | ä   | -Function | bde Unit | Description               |
|---------------|---------------------------|-------------------|-------------------|-----------------------|--------------------|-------|--------------------|------------|-----|-----------|----------|---------------------------|
| Data Readouts | IO_Vibration[1].Value     | Input Registers   | 3018              | 3018 31               | 018 2              | 3     | OAT32 (High - Low) |            | -   |           | s/mm     |                           |
| Data Readouts | IO_Vibration[2].Value     | Input Registers   | 3020              | 3020 31               | 020 2              | FL    | OAT32 (High - Low) |            |     |           | s/mm     |                           |
| Data Readouts | IO_Vibration[3].Value     | Input Registers   | 3022              | 3022 31               | 022 2              | Ц.    | OAT32 (High - Low) |            |     |           | s/mm     |                           |
| Data Readouts | IO_Vibration[4].Value     | Input Registers   | 3024              | 3024 31               | 024 2              | 1     | OAT32 (High - Low) |            |     |           | s/mm     |                           |
| Data Readouts | IO_FC_Power.Value         | Input Registers   |                   | 3026 31               | 026 2              | Ē     | OAT32 (High - Low) |            |     |           | ¥ M      |                           |
| Data Readouts | IO_FC_Voltage.Value       | Input Registers   |                   | 3028 31               | 028 2              | 1     | OAT32 (High - Low) |            |     |           | >        |                           |
| Data Readouts | IO_FC_Current.Value       | Input Registers   |                   | 3030 31               | 030 2              | Ē     | OAT32 (High - Low) |            |     |           | ۷.       |                           |
| Data Readouts | IO_FC_Frequency.Value     | Input Registers   | -                 | 3032 31               | 032 2              | E     | OAT32 (High - Low) |            |     |           | Hz       |                           |
| Data Readouts | IO_Level.Value            | Input Registers   | 3026              | 3034 31               | 034 2              | Ē     | OAT32 (High - Low) |            |     |           | E        |                           |
| Data Readouts | IO_Pressure.Value         | Input Registers   | 3028              | 3036 31               | 036 2              | Ĩ     | OAT32 (High - Low) |            |     |           | bar      |                           |
| Data Readouts | IO_Flow.Value             | Input Registers   | 3030              | 3038 31               | 038 2              | Ē     | OAT32 (High - Low) |            |     |           | s/I      |                           |
| Data Readouts | RT_RUNNING_TIME_RTN       | Input Registers   | 3032              | 3040 31               | 040 2              | DV    | VORD (High - Low)  |            |     |           | hr       |                           |
| Data Readouts | RT_PUMP_CYCLE_CNT_RTN     | Input Registers   | 3034              | 3042 31               | 042 2              |       | VORD (High - Low)  |            |     |           |          |                           |
| Data Readouts | RT_CLEANING_CYCLE_CNT_RTN | Input Registers   |                   | 3044 31               | 044 2              | N     | VORD (High - Low)  |            |     |           |          |                           |
| Data Readouts | RT_ENERGY_CONSUMPTION     | Input Registers   |                   | 3046 31               | 046 2              | D     | VORD (High - Low)  |            |     |           | кWh      |                           |
| Time          | RL_System_Current_Year    | Input Registers   | 4000              | 4000 41               | 000 1              | 15    | ЧТ                 |            |     |           | year     |                           |
| Time          | RL_System_Current_Month   | Input Registers   | 4001              | 4001 41               | 001 1              | 5     | ЧТ                 |            |     |           | month    |                           |
| Time          | RL_System_Current_Day     | Input Registers   | 4002              | 4002 41               | 002 1              | 15    | ЧТ                 |            |     |           | day      |                           |
| Time          | RL_System_Current_Hour    | Input Registers   | 4003              | 4003 41               | 003 1              | 5     | ЧТ                 |            |     |           | hr       |                           |
| Time          | RI_System_Current_Minute  | Input Registers   | 4004              | 4004 41               | 004 1              | 5     | νт                 |            |     |           | min      |                           |
| Time          | RI_System_Current_Second  | Input Registers   | 4005              | 4005 41               | 005 1              | ID    | чт                 |            |     |           | <u>o</u> |                           |
| Time          | RI_System_Uptime          | Input Registers   | 4006              | 4006 41               | 006 2              | DV    | VORD (High - Low)  |            |     |           | s        |                           |
| Time          | RI_System_Current_Ms      | Input Registers   | 4008              | 4008 41               | 008 2              | DV    | VORD (High - Low)  |            |     |           | sm       |                           |
| Control Word  | MB_Control_Word           | Holding Registers | 0                 | 0 0                   | -                  | 15    | чт                 | 3itfield 0 | Re  | set       |          |                           |
|               |                           |                   |                   |                       |                    |       |                    | -          | Sti | art       |          | Applies only for LPI mode |
|               |                           |                   |                   |                       |                    |       |                    | 3          |     |           |          |                           |
|               |                           |                   |                   |                       |                    |       |                    | 3          |     |           |          |                           |
|               |                           |                   |                   |                       |                    |       |                    | 4          |     |           |          |                           |
|               |                           |                   |                   |                       |                    |       |                    | 2          |     |           |          |                           |

|                        |   |   |   |   |    |   |    |    |    | hanging a<br>his is not<br>                                                                                                    |                      |                          |                     |                    |                      |                     |                           |                   |                            |                         |                            |                         |                            |                         |                            |                         |   |
|------------------------|---|---|---|---|----|---|----|----|----|----------------------------------------------------------------------------------------------------|----------------------|--------------------------|---------------------|--------------------|----------------------|---------------------|---------------------------|-------------------|----------------------------|-------------------------|----------------------------|-------------------------|----------------------------|-------------------------|----------------------------|-------------------------|---|
| sscription             |   |   |   |   |    |   |    |    |    | sing edge of this Bit is needed after c<br>trameter of the group <i>Control Word</i> . 1<br>oplicable for <i>Reset, Start and MB_Bus</i> |                      | :manual / 1=auto / 2=off |                     |                    |                      | :off / 1=on         | :off / 1=on               | off / 1=on        |                            |                         |                            |                         |                            |                         |                            |                         |   |
| Di Di                  |   |   |   |   |    |   |    |    |    | ар<br>ар                                                                                                    | Iz                   | ö                        | łz                  |                    |                      | ö                   | 5                         | ö                 |                            |                         |                            |                         |                            |                         |                            |                         |   |
| Code L                 |   |   |   |   |    |   |    |    |    |                                                                                                    |                      |                          |                     |                    | 0,                   |                     |                           |                   |                            |                         |                            |                         |                            |                         |                            |                         |   |
| Bit-Function           |   |   |   |   |    |   |    |    |    | Save Config                                                                                                    |                      |                          |                     |                    |                      |                     |                           |                   |                            |                         |                            |                         |                            |                         |                            |                         |   |
| Bit                    | 9 | ~ | œ | 6 | 10 | 7 | 12 | 13 | 14 | 15                                                                                                    |                      |                          |                     |                    |                      |                     |                           |                   |                            |                         |                            |                         |                            |                         |                            |                         |   |
| Scaling                |   |   |   |   |    |   |    |    |    |                                                                                                    | 100                  | ENUM                     | 100                 | 100                | 100                  | ENUM                | ENUM                      | ENUM              | 10                         | 10                      | 10                         | 10                      | 10                         | 10                      | 10                         | 6                       |   |
| Data Type              |   |   |   |   |    |   |    |    |    |                                                                                                    | UINT                 | UINT                     | UINT                | UINT               | UINT                 | UINT                | UINT                      | UINT              | UINT                       | UINT                    | UINT                       | UINT                    | UINT                       | UINT                    | UINT                       | UINT                    |   |
| Size                   |   |   |   |   |    |   |    |    |    |                                                                                                    | -                    | -                        | +                   | -                  | -                    | -                   | ۲                         | +                 | -                          | -                       | +                          | -                       | -                          | -                       | +                          | Ļ                       |   |
| ddress in<br>Sl        |   |   |   |   |    |   |    |    |    |                                                                                                    |                      |                          |                     |                    |                      |                     |                           |                   | 000                        | 101                     | 002                        | 03                      | 004                        | J05                     | 006                        | 20(                     |   |
| Address in A<br>LPI L2 |   |   |   |   |    |   |    |    |    |                                                                                                    | -                    | 2                        | 3                   | 4 4                | 2                    | 7 7                 | 9                         | 8                 | 1000 10                    | 1001 1(                 | 1002 11                    | 1003 1(                 | 1004 10                    | 1005 1(                 | 1006 11                    | 1007                    |   |
| Address in J<br>DDI    |   |   |   |   |    |   |    |    |    |                                                                                                    |                      |                          |                     |                    |                      |                     |                           |                   | 1000                       | 1001                    | 1002                       | 1003                    | 1004                       | 1005                    | 1006                       | 1007                    |   |
| Register Type          |   |   |   |   |    |   |    |    |    |                                                                                                    | Holding Registers    | Holding Registers        | Holding Registers   | Holding Registers  | Holding Registers    | Holding Registers   | Holding Registers         | Holding Registers | Holding Registers          | Holding Registers       | Holding Registers          | Holding Registers       | Holding Registers          | Holding Registers       | Holding Registers          | Holdina Registers       | 0 |
| Symbol                 |   |   |   |   |    |   |    |    |    |                                                                                                    | MB_Bus_Control_Value | MB_Operation_Mode        | MB_Manual_Frequency | MB_FC_Ramp_Up_Time | MB_FC_Ramp_Down_Time | MB_Enable_Pump_Kick | MB_Enable_Thermostat_Mode | MB_Allow_Anticlog | MB_Temp_Sensors[0].Warning | MB_Temp_Sensors[0].Trip | MB_Temp_Sensors[1].Warning | MB_Temp_Sensors[1].Trip | MB_Temp_Sensors[2].Warning | MB_Temp_Sensors[2].Trip | MB_Temp_Sensors[3].Warning | MR Tamn Sansors[3] Trip |   |
| Group                  |   |   |   |   |    |   |    |    |    |                                                                                                    | Control Word         | Control Word             | Control Word        | Control Word       | Control Word         | Control Word        | Control Word              | Control Word      | Sensor Trip/Waming         | Sensor Trip/Waming      | Sensor Trip/Waming         | Sensor Trip/Waming      | Sensor Trip/Waming         | Sensor Trip/Waming      | Sensor Trip/Waming         | Sensor Trip/Warning     | - |

| Group               | Symbol                    | Register Type     | Address in 1<br>DDI 1 | Address in<br>⊥PI | Address in S<br>_SI | ize Da | ta Type | Scaling Bit | t Bit | -Function | Code | Unit | Description |
|---------------------|---------------------------|-------------------|-----------------------|-------------------|---------------------|--------|---------|-------------|-------|-----------|------|------|-------------|
| Sensor Trip/Warning | MB_Vib_Sensors[0].Warning | Holding Registers | 1010                  | 1010              | 1010 1              |        | чт      | 0           |       |           |      |      |             |
| Sensor Trip/Warning | MB_Vib_Sensors[0].Trip    | Holding Registers | 1011                  | 1011              | 1011 1              | NIN    | ЧΤ      | 0           |       |           |      |      |             |
| Sensor Trip/Warning | MB_Vib_Sensors[1].Warning | Holding Registers | 1012                  | 1012              | 1012 1              | IIN    | νт      | 10          |       |           |      |      |             |
| Sensor Trip/Warning | MB_Vib_Sensors[1].Trip    | Holding Registers | 1013                  | 1013              | 1013 1              | NIN    | νт      | 0           |       |           |      |      |             |
| Sensor Trip/Warning | MB_Vib_Sensors[2].Warning | Holding Registers | 1014                  | 1014              | 1014 1              | NIN    | νт      | 0           |       |           |      |      |             |
| Sensor Trip/Warning | MB_Vib_Sensors[2].Trip    | Holding Registers | 1015                  | 1015              | 1015 1              | Î      | ЧΤ      | 0           |       |           |      |      |             |
| Sensor Trip/Warning | MB_Vib_Sensors[3].Warning | Holding Registers | 1016                  | 1016              | 1016 1              | NIN    | νт      | 0           |       |           |      |      |             |
| Sensor Trip/Warning | MB_Vib_Sensors[3].Trip    | Holding Registers | 1017                  | 1017              | 1017 1              | Î      | ЧΤ      | 0           |       |           |      |      |             |
| Sensor Trip/Warning | MB_Vib_Sensors[4].Warning | Holding Registers | 1018                  | 1018              | 1018 1              | NIN    | νт      | 0           |       |           |      |      |             |
| Sensor Trip/Warning | MB_Vib_Sensors[4].Trip    | Holding Registers | 1019                  | 1019              | 1019 1              |        | ЧΤ      | 0           |       |           |      |      |             |

| Description | iot available in DDI mode | not avaiable in DDI mode | tot avaiable in DDI mode | not avaiable in DDI mode | tot avaiable in DDI mode | not available in DDI mode | ot available in DDI mode |   |   | not available in DDI mode | tot available in DDI mode |                     |                    |                     |                     |                     |                   |                   | tot available in DDI mode  |    |    | not available in DDI mode | not available in DDI mode |                     |               |             |             |             |             |             |
|-------------|---------------------------|--------------------------|--------------------------|--------------------------|--------------------------|---------------------------|--------------------------|---|---|---------------------------|---------------------------|---------------------|--------------------|---------------------|---------------------|---------------------|-------------------|-------------------|----------------------------|----|----|---------------------------|---------------------------|---------------------|---------------|-------------|-------------|-------------|-------------|-------------|
| Unit        |                           |                          |                          |                          |                          |                           |                          |   |   |                           |                           |                     |                    |                     |                     |                     |                   |                   |                            |    |    |                           |                           |                     |               |             |             |             |             |             |
| Code        |                           |                          |                          |                          | 10004                    | 10005                     | 4031                     |   |   | 6000                      | 6001                      | 6002                | 6003               | 6004                | 6005                | 6006                | 4034              | 4035              | 5000                       |    |    | 8001                      | 8002                      | 4000                | 4001          | 4002        | 4003        | 4004        | 4005        | 4006        |
| it-Function | tun                       | tising Water Level       | alling Water Level       | xternal Off              | ump Kick Running         | nticlog Running           | communication Error FC   |   |   | hermostat active          | clog Detection            | fibration X Warning | lbration Y Warning | fibration Z Warning | fibration 1 Warning | fibration 2 Warning | urrent 1 Leackage | urrent 2 Leackage | log Detection Teach failed |    |    | C Autosetup failed        | C Autosetup Timeout       | ligh Water detected | eackage Input | emp 1 fault | emp 2 fault | emp 3 fault | emp 4 fault | emp 5 fault |
| Bit         | 0                         | +                        | 2                        | ю                        | 4                        | 5                         | 0                        | - | 2 | 3                         | 4                         | 5                   | 9                  | ~ ~                 | 8                   | 6                   | 10                | 11 0              | 12                         | 13 | 14 | 15 F                      | 16 F                      | 0                   | 1             | 2 1         | 3           | 4           | 5 1         | 9           |
| scaling     | sitfield                  |                          |                          |                          |                          |                           | Sitfield                 |   |   |                           |                           |                     |                    |                     |                     |                     |                   |                   |                            |    |    |                           |                           | Bitfield            |               |             |             |             |             |             |
| түре        | UINT16                    |                          |                          |                          |                          |                           | UINT32                   |   |   |                           |                           |                     |                    |                     |                     |                     |                   |                   |                            |    |    |                           |                           | UINT32              |               |             |             |             |             |             |
| rsı         | ×                         |                          |                          |                          |                          |                           | ×                        |   |   |                           |                           |                     |                    |                     |                     |                     |                   |                   |                            |    |    |                           |                           | ×                   |               |             |             |             |             |             |
| Ы           | ×                         |                          |                          |                          |                          |                           | ×                        |   |   |                           |                           |                     |                    |                     |                     |                     |                   |                   |                            |    |    |                           |                           | ×                   |               |             |             |             |             |             |
| IQQ         | ×                         |                          |                          |                          |                          |                           | ×                        |   |   |                           |                           |                     |                    |                     |                     |                     |                   |                   |                            |    |    |                           |                           | ×                   |               |             |             |             |             |             |
| NODE        | ead only                  |                          |                          |                          |                          |                           | ead only                 |   |   |                           |                           |                     |                    |                     |                     |                     |                   |                   |                            |    |    |                           |                           | ead only            |               |             |             |             |             |             |
| Symbol      | Status_Word               |                          |                          |                          |                          |                           | Warning_Word_MSB         |   |   |                           |                           |                     |                    |                     |                     |                     |                   |                   |                            |    |    |                           |                           | Warning_Word_LSB    |               |             |             |             |             |             |
| Group       | Status                    |                          |                          |                          |                          |                           | Status                   |   |   |                           |                           |                     |                    |                     |                     |                     |                   |                   |                            |    |    |                           |                           | Status              |               |             |             |             |             |             |

#### 9.1.2 OPC-UA: DDI/LPI/LSI Slave-

# Parameter

|                          |                       |                       |                    |        |        |        |        |        |              |    | not available in DDI mode | not available in DDI mode | not available in DDI mode | not available in DDI mode |    | not available in DDI mode | not available in DDI mode | not available in DDI mode | not available in DDI mode | not available in DDI mode | not available in DDI mode | not available in DDI mode | not available in DDI mode | not available in LSI mode        |               | not available in DDI mode | not available in DDI mode | not available in DDI mode |                  |
|--------------------------|-----------------------|-----------------------|--------------------|--------|--------|--------|--------|--------|--------------|----|---------------------------|---------------------------|---------------------------|---------------------------|----|---------------------------|---------------------------|---------------------------|---------------------------|---------------------------|---------------------------|---------------------------|---------------------------|----------------------------------|---------------|---------------------------|---------------------------|---------------------------|------------------|
|                          |                       |                       |                    |        |        |        |        |        |              |    |                           |                           |                           |                           |    |                           |                           |                           |                           |                           |                           |                           |                           |                                  |               |                           |                           |                           |                  |
| 4007                     | 4008                  | 4009                  | 4010               | 4011   | 4012   | 4013   | 4014   | 4015   | 4016         |    | 4017                      | 4018                      | 4019                      | 4020                      |    | 4022                      | 4023                      | 4024                      | 4025                      | 4026                      | 4027                      | 4028                      | 4029                      | 4030                             |               | 1001                      | 1002                      | 1000                      | 2000             |
| Internal Vibration fault | Current Input 1 fault | Current Input 2 fault | Onboard Temp fault | Temp 1 | Temp 2 | Temp 3 | Temp 4 | Temp 5 | Onboard Temp |    | General FC Alarm          | Motor Ground fault        | Motor Overload            | Motor Overtemp            |    | Safe Stop                 | AMA not OK                | FC Overload Warning       | FC Line Warning           | FC DC Circuit Warning     | FC Supply Warning         | FC Communication          | General FC Warning        | Communication Error IO Extension |               | Motor Ground Fault        | Motor Short               | Safe Stop                 | Vibration X trip |
| 7                        | œ                     | 6                     | 10                 | 11     | 12     | 13     | 14     | 15     | 16           | 17 | 18                        | 19                        | 20                        | 21                        | 22 | 23                        | 24                        | 25                        | 26                        | 27                        | 28                        | 29                        | 30                        | 31                               |               | 0                         | 1                         | 2                         | e                |
| Г                        |                       |                       |                    |        |        |        |        |        |              |    |                           |                           |                           |                           |    |                           |                           |                           |                           |                           |                           |                           |                           |                                  | itfield       | itfield                   |                           |                           |                  |
|                          |                       |                       |                    |        |        |        |        |        |              |    |                           |                           |                           |                           |    |                           |                           |                           |                           |                           |                           |                           |                           |                                  | UINT32        | UINT32                    |                           |                           |                  |
|                          |                       |                       |                    |        |        |        |        |        |              |    |                           |                           |                           |                           |    |                           |                           |                           |                           |                           |                           |                           |                           |                                  | ×             | ×                         |                           |                           |                  |
|                          |                       |                       |                    |        |        |        |        |        |              |    |                           |                           |                           |                           |    |                           |                           |                           |                           |                           |                           |                           |                           |                                  | ×             | ×                         |                           |                           | I                |
|                          |                       |                       |                    |        |        |        |        |        |              |    |                           |                           |                           |                           |    |                           |                           |                           |                           |                           |                           |                           |                           |                                  | ×             | ×                         |                           |                           |                  |
|                          |                       |                       |                    |        |        |        |        |        |              |    |                           |                           |                           |                           |    |                           |                           |                           |                           |                           |                           |                           |                           |                                  | read only     | read only                 |                           |                           |                  |
|                          |                       |                       |                    |        |        |        |        |        |              |    |                           |                           |                           |                           |    |                           |                           |                           |                           |                           |                           |                           |                           |                                  | Alam_Word_MSB | Alam_Word_LSB             |                           |                           |                  |
|                          |                       |                       |                    |        |        |        |        |        |              |    |                           |                           |                           |                           |    |                           |                           |                           |                           |                           |                           |                           |                           |                                  | tatus         | tatus                     |                           |                           |                  |

| Group                  | Symbol           | MODE      | DDI | LPI | IS1 | гүре                             | caling | Bit B    | it-Function         | Code | Unit | Description                                                                                                    |
|------------------------|------------------|-----------|-----|-----|-----|----------------------------------|--------|----------|---------------------|------|------|----------------------------------------------------------------------------------------------------|
|                        |                  |           |     |     |     |                                  |        | 4        | ibration Y trip     | 2001 |      |                                                                                                    |
|                        |                  |           |     |     |     |                                  |        | 5 V      | ibration Z trip     | 2002 |      |                                                                                                    |
|                        |                  |           |     |     |     |                                  |        | 9        | ibration 1 trip     | 2003 |      |                                                                                                    |
|                        |                  |           |     |     |     |                                  |        | 7 1      | ibration 2 trip     | 2004 |      |                                                                                                    |
|                        |                  |           |     |     |     |                                  |        | 8        | C Overload          | 2005 |      | not available in DDI mode                                                                                                    |
|                        |                  |           |     |     |     |                                  |        | ш<br>б   | C Line              | 2006 |      | not available in DDI mode                                                                                                    |
|                        |                  |           |     |     |     |                                  |        | 10 F     | C DC Circuit        | 2007 |      | not available in DDI mode                                                                                                    |
|                        |                  |           |     |     |     |                                  |        | 11       | C Supply            | 2008 |      | not available in DDI mode                                                                                                    |
|                        |                  |           |     |     |     |                                  |        | 12 D     | ry Run detected     | 3000 |      |                                                                                                    |
|                        |                  |           |     |     |     |                                  |        | 13 Lí    | sackage Input alarm | 3001 |      |                                                                                                    |
|                        |                  |           |     |     |     |                                  |        | 14 T     | emp Sensor 1 trip   | 3002 |      |                                                                                                    |
|                        |                  |           |     |     |     |                                  |        | 15 Tr    | emp Sensor 2 trip   | 3003 |      |                                                                                                    |
|                        |                  |           |     |     |     |                                  |        | 16 Tr    | emp Sensor 3 trip   | 3004 |      |                                                                                                    |
|                        |                  |           |     |     |     |                                  |        | 17 Ti    | emp Sensor 4 trip   | 3005 |      |                                                                                                    |
|                        |                  |           |     |     |     |                                  |        | 18 T     | emp Sensor 5 trip   | 3006 |      |                                                                                                    |
|                        |                  |           |     |     |     |                                  |        | 19<br>M  | lotor Overload      | 3007 |      | not available in DDI mode                                                                                                    |
|                        |                  |           |     |     |     |                                  |        | 20 M     | lotor Overtemp      | 3008 |      | not available in DDI mode                                                                                                    |
| Motor Information      | Serial_Number    | read only | ×   | ×   | ×   | STRING256                        |        |          |                     |      |      |                                                                                                    |
| Motor Information      | Motor Type       | read only | ×   | ×   | ×   | STRING257                        |        |          |                     |      |      |                                                                                                    |
| Motor Information      | Pump Type        | read only | ×   | ×   | ×   | STRING258                        |        |          |                     |      |      |                                                                                                    |
| Motor Information      | Nominal_Pwr      | read only | ×   | ×   | ×   | <sup>-</sup> LOAT32 (High - Low) |        |          |                     |      | kW   |                                                                                                    |
| Motor Information      | Nominal_Volt     | read only | ×   | ×   | ×   | <sup>=</sup> LOAT32 (High - Low) |        |          |                     |      | >    |                                                                                                    |
| Motor Information      | Nominal_Curr     | read only | ×   | ×   | ×   | -LOAT32 (High - Low)             |        |          |                     |      | A    |                                                                                                    |
| Motor Information      | Nominal_Freq     | read only | ×   | ×   | ×   | -LOAT32 (High - Low)             |        |          |                     |      | Hz   |                                                                                                    |
| Motor Information      | Max_St_Per_Hour  | read only | ×   | ×   | ×   | -LOAT32 (High - Low)             |        |          |                     |      |      |                                                                                                    |
| Motor Information      | Max_Freq         | read only | ×   | ×   | ×   | -LOAT32 (High - Low)             |        |          |                     |      | Hz   |                                                                                                    |
| Motor Information      | Min_Freq         | read only | ×   | ×   | ×   | FLOAT32 (High - Low)             |        |          |                     |      | Hz   |                                                                                                    |
| Sensor Locations/Types | TempIn1 Location | read only | ×   | ×   | ×   | UINT8                            | WNN    | <u> </u> |                     |      |      | 0=unused / 1=winding_top / 2=winding_bottom /<br>3=bearing_top / 4=bearing_bottom / 5=cooling_lquid<br>/ 6=motor_Jaminations |

| Group                  | Symbol                   | MODE      | IQQ | Ŀ | L<br>LSI | ГУРЕ                             | Scaling | Bit | sit-Function | Code | Unit  | Description                                                                                                    |  |
|------------------------|--------------------------|-----------|-----|---|----------|----------------------------------|---------|-----|--------------|------|-------|----------------------------------------------------------------------------------------------------|--|
| Sensor Locations/Types | TempIn2Location          | read only | ×   | × | ×        | JINT8                            | WUM     |     |              |      |       | l=unused / 1=winding_top / 2=winding_bottom /<br>i=bearing_top / 4=bearing_bottom / 5=cooling_liquid<br>6=motor_laminations |  |
| Sensor Locations/Types | TempIn3Location          | read only | ×   | × | ×        |                                  | MUME    |     |              |      |       | "⊔nused / 1=winding_top / 2=winding_bottom /<br>s=bearing_top / 4=bearing_bottom / 5=cooling_liquid<br>6=motor_laminations  |  |
| Sensor Locations/Types | TempIn4Location          | read only | ×   | × | ×        | JINT8                            | WUM     |     |              |      |       | =unused / 1=winding_top / 2=winding_bottom /<br>t=bearing_top / 4=bearing_bottom / 5=cooling_liquid<br>6=motor_laminations  |  |
| Sensor Locations/Types | TempInSLocation          | read only | ×   | × | ر<br>×   |                                  | MUME    |     |              |      |       | =unused / 1=winding_top / 2=winding_bottom /<br>)=bearing_top / 4=bearing_bottom / 5=cooling_liquid<br>6=motor_Jaminations  |  |
| Sensor Locations/Types | VibrationExtern1Location | read only | ×   | × | ×        | LINT8                            | WUM     |     |              |      |       | =unused / 1=motor_hut_x / 2=motor_hut_y / 3=bearing_top_x / 4=bearing_<br>pp_y / 5=bearing_bottom_x / 6=bearing_bottom_y    |  |
| Sensor Locations/Types | VibrationExtem2Location  | read only | ×   | × | ×        | LINT8                            | ENUM    |     |              |      | 1     | =unused / 1=motor_hut_x / 2=motor_hut_y / 3=bearing_top_x / 4=bearing_<br>pp_y / 5=bearing_bottom_x / 6=bearing_bottom_y    |  |
| Sensor Locations/Types | CurrentIn1Type           | read only | ×   | × | ×        | JINT8                            | ENUM    |     |              |      | 2 0   | )=unused / 1=current_signal_only / 2=leackage_<br>witch / 3=sealing_CLP_V01 / 4=leackage_CLP_V02                            |  |
| Sensor Locations/Types | CurrentIn2Type           | read only | ×   | × | ×        | INT8                             | MUM     | ļ   |              |      |       | 1=unused / 1=current_signal_only / 2=leackage_<br>witch / 3=sealing_CLP_V01 / 4=leackage_CLP_V03                            |  |
| Data Readouts          | Temperature0             | read only | ×   | × | ×        | -LOAT32 (High - Low)             |         |     |              |      | ç     |                                                                                                    |  |
| Data Readouts          | Temperature1             | read only | ×   | × | ×F       | <sup>-</sup> LOAT32 (High - Low) |         |     |              |      | ç     |                                                                                                    |  |
| Data Readouts          | Tempreature2             | read only | ×   | × | ×F       | ⁼LOAT32 (High - Low)             |         |     |              |      | °.    |                                                                                                    |  |
| Data Readouts          | Temperature3             | read only | ×   | × | ×F       | <sup>-</sup> LOAT32 (High - Low) |         |     |              |      | ç     |                                                                                                    |  |
| Data Readouts          | Temperature4             | read only | ×   | × | ×F       | -LOAT32 (High - Low)             |         |     |              |      | ç     |                                                                                                    |  |
| Data Readouts          | Temperature5             | read only | ×   | × | ×F       | ⁼LOAT32 (High - Low)             |         |     |              |      | °     |                                                                                                    |  |
| Data Readouts          | Current0                 | read only | ×   | × | ×F       | -LOAT32 (High - Low)             |         |     |              |      | mA    |                                                                                                    |  |
| Data Readouts          | Current1                 | read only | ×   | × | ×        | ⁼LOAT32 (High - Low)             |         |     |              |      | mA    |                                                                                                    |  |
| Data Readouts          | Vibration0               | read only | ×   | × | ×F       | ⁼LOAT32 (High - Low)             |         |     |              |      | s/um  |                                                                                                    |  |
| Data Readouts          | Vibration 1              | read only | ×   | × | ×        | -LOAT32 (High - Low)             |         |     |              |      | s/um  |                                                                                                    |  |
| Data Readouts          | Vibration2               | read only | ×   | × | ×F       | <sup>-</sup> LOAT32 (High - Low) |         |     |              |      | s/um  |                                                                                                    |  |
| Data Readouts          | Vibration3               | read only | ×   | × | ×F       | <sup>-</sup> LOAT32 (High - Low) |         |     |              |      | s/um  |                                                                                                    |  |
| Data Readouts          | Vibration4               | read only | ×   | × | ×        | -LOAT32 (High - Low)             |         |     |              |      | s/uuu |                                                                                                    |  |
| Data Readouts          | FC_power                 | read only |     | × | ×        | -LOAT32 (High - Low)             |         |     |              |      | kW    |                                                                                                    |  |
| Data Readouts          | FC_Voltage               | read only |     | × | ×        | -LOAT32 (High - Low)             |         |     |              |      | >     |                                                                                                    |  |

| Group         | Symbol                | MODE       | IQQ | LPI | L ISI | YPE                  | caling   | Bit B | tit-Function | ode L     | Init  | Description               |
|---------------|-----------------------|------------|-----|-----|-------|----------------------|----------|-------|--------------|-----------|-------|---------------------------|
| Data Readouts | FC_Current            | read only  |     | ×   | ×     | .LOAT32 (High - Low) |          |       |              | 4         |       |                           |
| Data Readouts | FC_Frequency          | read only  |     | ×   | ×     | LOAT32 (High - Low)  |          |       |              |           | 1z    |                           |
| Data Readouts | Level                 | read only  | ×   | ×   | ×     | .LOAT32 (High - Low) |          |       |              |           | E     |                           |
| Data Readouts | Pressure              | read only  | ×   | ×   | ×     | LOAT32 (High - Low)  |          |       |              | <u>q</u>  | ar    |                           |
| Data Readouts | Flow                  | read only  | ×   | ×   | ×     | LOAT32 (High - Low)  |          |       |              | 7         | s,    |                           |
| Data Readouts | Running_Hours         | read only  | ×   | ×   | ×     | JINT64               |          |       |              | <u> ۲</u> | 5     |                           |
| Data Readouts | Pump_Cycles           | read only  | ×   | ×   | ×     | IINT64               |          |       |              |           |       |                           |
| Data Readouts | Cleaning_Cycles       | read only  | ×   | ×   | ×     | IINT64               |          |       |              |           |       |                           |
| Data Readouts | Energy_Consumption    | read only  | '   | ×   | ×     | IINT64               |          |       |              | ×         | Чh    |                           |
| Time          | System_Current_Year   | read only  | ×   | ×   | ×     | IINT8                |          |       |              | ~         | ear   |                           |
| Time          | System_Current_Month  | read only  | ×   | ×   | ×     | JINT8                |          |       |              |           | nonth |                           |
| Time          | System_Current_Day    | read only  | ×   | ×   | ×     | JINT8                |          |       |              | P         | lay   |                           |
| Time          | System_Current_Hour   | read only  | ×   | ×   | ×     | JINT8                |          |       |              | 2         |       |                           |
| Time          | System_Current_Minute | read only  | ×   | ×   | ×     | JINT8                |          |       |              |           | nin   |                           |
| Time          | System_Current_Second | read only  | ×   | ×   | ×     | JINT8                |          |       |              | s         |       |                           |
| Time          | System_Uptime         | read only  | ×   | ×   | ×     | JINT32               |          |       |              | s         |       |                           |
| Time          | System_Current_Ms     | read only  | ×   | ×   | ×     | JINT32               |          |       |              | <u>с</u>  | su    |                           |
| Control Word  | Control Word          | read/write | ×   | ×   | ×     | JINT16               | liffield | 0     | teset        |           |       |                           |
|               |                       |            |     | L   |       |                      |          | 1     | start        |           |       | Applies only for LPI mode |
|               |                       |            |     |     |       |                      |          | 7     |              |           |       |                           |
|               |                       |            |     |     |       |                      |          | m     |              |           |       |                           |
|               |                       |            |     |     |       |                      |          | 4     |              |           |       |                           |
|               |                       |            |     |     | L     |                      |          | 5     |              |           |       |                           |
|               |                       |            |     |     |       |                      |          | 6     |              |           |       |                           |
|               |                       |            |     |     |       |                      |          | 7     |              |           |       |                           |
|               |                       |            |     |     |       |                      |          | 8     |              |           |       |                           |
|               |                       |            |     |     |       |                      |          | 6     |              |           |       |                           |
|               |                       |            |     |     |       |                      |          | 10    |              |           |       |                           |
|               |                       |            |     |     |       |                      |          | 5     |              |           |       |                           |
|               |                       |            |     |     |       |                      |          | 12    |              |           |       |                           |

| Group               | Symbol                 | MODE       | IQQ | LPI | -<br>LSI | rype s   | caling B | 3it Bi | t-Function | Code | Unit | Description                                                                                                    |  |
|---------------------|------------------------|------------|-----|-----|----------|----------|----------|--------|------------|------|------|----------------------------------------------------------------------------------------------------|--|
|                     |                        |            |     |     |          |          | 1        | 13     |            |      |      |                                                                                                    |  |
|                     |                        |            |     |     |          |          | +        | 14     |            |      |      |                                                                                                    |  |
|                     |                        |            |     |     |          |          | ÷        | 15 Sa  | ave Config |      |      | Rising edge of this Bit is needed after changing a parameter of the group <i>Control Word.</i><br>This is not applicable for Reset, Start and MB_Bus_Control_Value |  |
| Control Word        | Bus_Control_Value      | read/write |     | ×   | ×        | JINT16 1 | 00       |        |            |      | Hz   |                                                                                                    |  |
| Control Word        | Operation_Mode         | read/write | ,   | ×   | ×        | JINT8    | MUM      |        |            |      |      | 0=manual / 1=auto / 2=off                                                                                                    |  |
| Control Word        | Manual_Frequency       | read/write |     | ×   | ×        | JINT16   | 00       |        |            |      | Hz   |                                                                                                    |  |
| Control Word        | FC_Ramp_Up_Time        | read/write |     | ×   | ×        | JINT17   | 00       |        |            |      | s    |                                                                                                    |  |
| Control Word        | FC_Ramp_Down_Time      | read/write |     | ×   | ×        | JINT18   | 00       |        |            |      | S    |                                                                                                    |  |
| Control Word        | Enable_Thermostat_Mode | read/write |     | ×   | ×        | JINT19 E | MUN      |        |            |      |      | 0=off / 1=on                                                                                                    |  |
| Control Word        | Enable_Pump_Kick       | read/write |     | ×   | ×        | JINT20 E | MUN      |        |            |      |      | 0=off / 1=on                                                                                                    |  |
| Control Word        | Allow_Anticlog         | read/write |     | ×   | ×        | JINT21 E | MUM      |        |            |      |      | 0=off / 1=on                                                                                                    |  |
| Sensor Trip/Warning | Temp_Sensors0_Warning  | read/write | ×   | ×   | ×        | JINT16   |          |        |            |      |      |                                                                                                    |  |
| Sensor Trip/Warning | Temp_Sensors0_Trip     | read/write | ×   | ×   | ×        | JINT16   |          |        |            |      |      |                                                                                                    |  |
| Sensor Trip/Warning | Temp_Sensors1_Warning  | read/write | ×   | ×   | ×        | JINT16   |          |        |            |      |      |                                                                                                    |  |
| Sensor Trip/Warning | Temp_Sensors1_Trip     | read/write | ×   | ×   | ×        | JINT16   |          |        |            |      |      |                                                                                                    |  |
| Sensor Trip/Warning | Temp_Sensors2_Warning  | read/write | ×   | ×   | ×        | JINT16   |          |        |            |      |      |                                                                                                    |  |
| Sensor Trip/Warning | Temp_Sensors2_Trip     | read/write | ×   | ×   | ר<br>×   | JINT16   |          |        |            |      |      |                                                                                                    |  |
| Sensor Trip/Warning | Temp_Sensors3_Warning  | read/write | ×   | ×   | ×        | JINT16   |          |        |            |      |      |                                                                                                    |  |
| Sensor Trip/Warning | Temp_Sensors3_Trip     | read/write | ×   | ×   | ×        | JINT16   |          |        |            |      |      |                                                                                                    |  |
| Sensor Trip/Warning | Temp_Sensors4_Warning  | read/write | ×   | ×   | ×        | JINT16   |          |        |            |      |      |                                                                                                    |  |
| Sensor Trip/Waming  | Temp_Sensors4_Trip     | read/write | ×   | ×   | × r      | JINT16   | 0        |        |            |      |      |                                                                                                    |  |
| Sensor Trip/Warning | Vib_Sensors0_Warning   | read/write | ×   | ×   | ×        | JINT16   | 0        |        |            |      |      |                                                                                                    |  |
| Sensor Trip/Waming  | Vib_Sensors0_Trip      | read/write | ×   | ×   | × r      | JINT16   | 0        |        |            |      |      |                                                                                                    |  |
| Sensor Trip/Waming  | Vib_Sensors1_Warning   | read/write | ×   | ×   | ×        | JINT16   | 0        |        |            |      |      |                                                                                                    |  |
| Sensor Trip/Waming  | Vib_Sensors1_Trip      | read/write | ×   | ×   | ×        | JINT16   | 0        |        |            |      |      |                                                                                                    |  |
| Sensor Trip/Waming  | Vib_Sensors2_Warning   | read/write | ×   | ×   | ×        | JINT16   | 0        |        |            |      |      |                                                                                                    |  |
| Sensor Trip/Warning | Vib_Sensors2_Trip      | read/write | ×   | ×   | ×        | 1 1NT16  |          |        |            |      |      |                                                                                                    |  |
| Sensor Trip/Waming  | Vib_Sensors3_Warning   | read/write | ×   | ×   | ×        | JINT16   |          |        |            |      |      |                                                                                                    |  |
| Sensor Trip/Warning | Vib_Sensors3_Trip      | read/write | ×   | ×   | ×        | JINT16   |          |        |            |      |      |                                                                                                    |  |

| Group               | Symbol               | MODE       | IQQ | LPI | LSI<br>L | ТҮРЕ   | Scaling | Bit | 3 it-Function | Code | Init | Description |
|---------------------|----------------------|------------|-----|-----|----------|--------|---------|-----|---------------|------|------|-------------|
| Sensor Trip/Warning | Vib_Sensors4_Warning | read/write | ×   | ×   | ×        | UINT16 | 10      |     |               |      |      |             |
| Sensor Trip/Warning | Vib_Sensors4_Trip    | read/write | ×   | ×   | ×        | UINT16 | 10      |     |               |      |      |             |

| Group            | Symbol                  | Register Type   | Address in LSI | Size | Data Type            | Scaling Bit | Bit-Function            | Code  | Unit | Description |
|------------------|-------------------------|-----------------|----------------|------|----------------------|-------------|-------------------------|-------|------|-------------|
| System Variables | MB_Sys_Status_Word      | Input Registers | 10000          | 1    | UINT                 | Bitfield 0  | Run                     |       |      |             |
|                  |                         |                 |                |      |                      | +           | Rising Water Level      |       |      |             |
|                  |                         |                 |                |      |                      | 2           | Falling Water Level     |       |      |             |
|                  |                         |                 |                |      |                      | 3           | External Off            |       |      |             |
|                  |                         |                 |                |      |                      | 4           |                         |       |      |             |
|                  |                         |                 |                |      |                      | 5           | Anticlog Running        | 10005 |      |             |
| System Variables | MS_Sys_Warning_Word_MSB | Input Registers | 10001          | 2    | DWORD (High - Low)   | Bitfield    |                         |       |      |             |
| System Variables | MS_Sys_Warning_Word_LSB | Input Registers | 10003 2        | 2    | DWORD (High - Low)   | Bitfield 0  | Pump 1 Warning          | 400.1 |      |             |
|                  |                         |                 |                |      |                      | +           | Pump 2 Warning          | 400.2 |      |             |
|                  |                         |                 |                |      |                      | 2           | Pump 3 Warning          | 400.3 |      |             |
|                  |                         |                 |                |      |                      | 3           | Pump 4 Warning          | 400.4 |      |             |
|                  |                         |                 |                |      |                      | 4           | Pipe Sedimentation Warn | 500   |      |             |
|                  |                         |                 |                |      |                      | 5           | IO Extension Comm Error | 501   |      |             |
| System Variables | MS_Sys_Alarm_Word_MSB   | Input Registers | 10005          | 5    | DWORD (High - Low)   | Bitfield    |                         |       |      |             |
| System Variables | MS_Sys_Alarm_Word_LSB   | Input Registers | 10007          | 2    | DWORD (High - Low)   | Bitfield 0  | Pump 1 Offline          | 100.1 |      |             |
|                  |                         |                 |                |      |                      | +           | Pump 2 Offline          | 100.2 |      |             |
|                  |                         |                 |                |      |                      | 2           | Pump 3 Offline          | 100.3 |      |             |
|                  |                         |                 |                |      |                      | 3           | Pump 4 Offline          | 100.4 |      |             |
|                  |                         |                 |                |      |                      | 4           | Master switched         | 101   |      |             |
|                  |                         |                 |                |      |                      | 5           | Pump 1 Alarm            | 200.1 |      |             |
|                  |                         |                 |                |      |                      | 9           | Pump 2 Alarm            | 200.2 |      |             |
|                  |                         |                 |                |      |                      | 7           | Pump 3 Alarm            | 200.3 |      |             |
|                  |                         |                 |                |      |                      | 8           | Pump 4 Alarm            | 200.4 |      |             |
|                  |                         |                 |                |      |                      | 6           | Dry Run                 | 201   |      |             |
|                  |                         |                 |                |      |                      | 10          | High Water              | 202   |      |             |
|                  |                         |                 |                |      |                      | 11          | Sensor Error            | 203   |      |             |
| Analog Variables | IO_Level.Value          | Input Registers | 10009 2        | 2    | FLOAT32 (High - Low) |             |                         |       | E    |             |
| Analog Variables | IO_Pressure.Value       | Input Registers | 10011 2        | 2    | FLOAT32 (High - Low) |             |                         |       | bar  |             |
| Analog Variables | IO_Flow.Value           | Input Registers | 10013 2        | N    | FLOAT32 (High - Low) |             |                         |       | s/I  |             |
| Analog Variables | IO Frequency            | Input Registers | 10015          | ~    | FLOAT32 (Hiah - Low) |             |                         |       | Hz   |             |

#### 9.1.3 ModBus TCP: LSI Master-

Parameter

| Group               | Symbol                          | Register Type   | Address in LSI S | size D   | )ata Type                        | Scaling Bit | Bit-Function | Code | Unit  | Description |
|---------------------|---------------------------------|-----------------|------------------|----------|----------------------------------|-------------|--------------|------|-------|-------------|
| Analog Variables    | SYS_No_Of_Pumps                 | Input Registers | 10017            |          | TNI                              |             |              |      |       |             |
| Data Time Variables | RI_System_Current_Year          | Input Registers | 10018            |          | JINT                             |             |              |      | year  |             |
| Data Time Variables | RI_System_Current_Month         | Input Registers | 10019 1          |          | JINT                             |             |              |      | month |             |
| Data Time Variables | RI_System_Current_Day           | Input Registers | 10020            |          | JINT                             |             |              |      | day   |             |
| Data Time Variables | RI_System_Current_Hour          | Input Registers | 10021            |          | JINT                             |             |              |      | hr    |             |
| Data Time Variables | RI_System_Current_Minute        | Input Registers | 10022            |          | TNI                              |             |              |      | min   |             |
| Data Time Variables | RI_System_Current_Second        | Input Registers | 10023            |          | TNI                              |             |              |      | s     |             |
| Data Time Variables | RI_System_Uptime                | Input Registers | 10024 2          |          | )WORD (High - Low)               |             |              |      | s     |             |
| Data Time Variables | RI_System_Current_Ms            | Input Registers | 10026 2          |          | JWORD (High - Low)               |             |              |      | sm    |             |
| Pump 1              | MSC_Infos[0].Serial_Number      | Input Registers | 11000 8          | ~        | string(16)                       |             |              |      |       |             |
| Pump 1              | MSC_Infos[0].Motor_Type         | Input Registers | 11008            | 16 S     | štring(32)                       |             |              |      |       |             |
| Pump 1              | MSC_Infos[0].Pump_Type          | Input Registers | 11024            | 16 S     | štring(32)                       |             |              |      |       |             |
| Pump 1              | MSC_Infos[0].Status             | Input Registers | 11040            |          | JINT                             |             |              |      |       |             |
| Pump 1              | MSC_Infos[0].Warning_MSB        | Input Registers | 11041 2          |          | JWORD (High - Low)               |             |              |      |       |             |
| Pump 1              | MSC_Infos[0].Warning_LSB        | Input Registers | 11043 2          |          | )WORD (High - Low)               |             |              |      |       |             |
| Pump 1              | MSC_Infos[0].Alarm_MSB          | Input Registers | 11045            |          | JWORD (High - Low)               |             |              |      |       |             |
| Pump 1              | MSC_Infos[0].Alarm_LSB          | Input Registers | 11047            |          | )WORD (High - Low)               |             |              |      |       |             |
| Pump 1              | MSC_Infos[0].FC_Power           | Input Registers | 11049 2          | LL OI    | :LOAT32 (High - Low)             |             |              |      | kW    |             |
| Pump 1              | MSC_Infos[0].Operation_Hours    | Input Registers | 11051 2          |          | JWORD (High - Low)               |             |              |      | hr    |             |
| Pump 1              | MSC_Infos[0].Number_Of_Start    | Input Registers | 11053 2          |          | JWORD (High - Low)               |             |              |      |       |             |
| Pump 1              | MSC_Infos[0].Number_Of_Cleaning | Input Registers | 11055 2          |          | JWORD (High - Low)               |             |              |      |       |             |
| Pump 1              | MSC_Infos[0].Energy_Consumption | Input Registers | 11057 2          | <u>ш</u> | <sup>-</sup> LOAT32 (High - Low) |             |              |      | kWh   |             |
| Pump 2              | MSC_Infos[1].Serial_Number      | Input Registers | 12000 8          | 5        | štring(16)                       |             |              |      |       |             |
| Pump 2              | MSC_Infos[1].Motor_Type         | Input Registers | 12008            | 16 S     | štring(32)                       |             |              |      |       |             |
| Pump 2              | MSC_Infos[1].Pump_Type          | Input Registers | 12024            | 16 S     | štring(32)                       |             |              |      |       |             |
| Pump 2              | MSC_Infos[1].Status             | Input Registers | 12040            |          | JINT                             |             |              |      |       |             |
| Pump 2              | MSC_Infos[1].Warning_MSB        | Input Registers | 12041 2          |          | DWORD (High - Low)               |             |              |      |       |             |
| Pump 2              | MSC_Infos[1].Warning_LSB        | Input Registers | 12043 2          | <u> </u> | JWORD (High - Low)               |             |              |      |       |             |
| Pump 2              | MSC_Infos[1].Alarm_MSB          | Input Registers | 12045 2          | ~        | )WORD (High - Low)               |             |              |      |       |             |
| Pump 2              | MSC_Infos[1].Alarm_LSB          | Input Registers | 12047 2          |          | )WORD (High - Low)               |             |              |      |       |             |

| Group  | Symbol                          | Register Type   | Address in LSI S | Size | Data Type                        | scaling | 3it Bit | -Function | Code | Unit | Description |
|--------|---------------------------------|-----------------|------------------|------|----------------------------------|---------|---------|-----------|------|------|-------------|
| oump 2 | IMSC_Infos[1].FC_Power          | Input Registers | 12049            |      | <sup>=</sup> LOAT32 (High - Low) |         |         |           |      | kW   |             |
| Pump 2 | MSC_Infos[1].Operation_Hours    | Input Registers | 12051 2          | 0    | DWORD (High - Low)               |         |         |           |      | hr   |             |
| Pump 2 | MSC_Infos[1].Number_Of_Start    | Input Registers | 12053 2          | 0    | DWORD (High - Low)               |         |         |           |      |      |             |
| oump 2 | MSC_Infos[1].Number_Of_Cleaning | Input Registers | 12055 2          | 0    | DWORD (High - Low)               |         |         |           |      |      |             |
| oump 2 | MSC_Infos[1].Energy_Consumption | Input Registers | 12057 2          | 0    | =LOAT32 (High - Low)             |         |         |           |      | kWh  |             |
| oump 3 | IMSC_Infos[2].Serial_Number     | Input Registers | 13000 8          | ~    | String(16)                       |         |         |           |      |      |             |
| oump 3 | IMSC_Infos[2].Motor_Type        | Input Registers | 13008            | 9    | String(32)                       |         |         |           |      |      |             |
| oump 3 | MSC_Infos[2].Pump_Type          | Input Registers | 13024 1          | 9    | String(32)                       |         |         |           |      |      |             |
| Pump 3 | MSC_Infos[2].Status             | Input Registers | 13040            | _    | JINT                             |         |         |           |      |      |             |
| Pump 3 | MSC_Infos[2].Warning_MSB        | Input Registers | 13041 2          | 0    | DWORD (High - Low)               |         |         |           |      |      |             |
| Pump 3 | MSC_Infos[2].Warning_LSB        | Input Registers | 13043 2          | 0    | DWORD (High - Low)               |         |         |           |      |      |             |
| Pump 3 | IMSC_Infos[2].Alarm_MSB         | Input Registers | 13045            | 0    | DWORD (High - Low)               |         |         |           |      |      |             |
| Pump 3 | IMSC_Infos[2] Alarm_LSB         | Input Registers | 13047 2          |      | DWORD (High - Low)               |         |         |           |      |      |             |
| Pump 3 | IMSC_Infos[2].FC_Power          | Input Registers | 13049            | 0    | =LOAT32 (High - Low)             |         |         |           |      | kW   |             |
| Pump 3 | IMSC_Infos[2].Operation_Hours   | Input Registers | 13051 2          | 0    | DWORD (High - Low)               |         |         |           |      | hr   |             |
| Pump 3 | MSC_Infos[2].Number_Of_Start    | Input Registers | 13053 2          | 0    | DWORD (High - Low)               |         |         |           |      |      |             |
| oump 3 | MSC_Infos[2].Number_Of_Cleaning | Input Registers | 13055 2          | 0    | DWORD (High - Low)               |         |         |           |      |      |             |
| oump 3 | MSC_Infos[2].Energy_Consumption | Input Registers | 13057            |      | <sup>=</sup> LOAT32 (High - Low) |         |         |           |      | kWh  |             |
| Pump 4 | MSC_Infos[3].Serial_Number      | Input Registers | 14100 8          |      | String(16)                       |         |         |           |      |      |             |
| Pump 4 | MSC_infos[3].Motor_Type         | Input Registers | 14108            | 16   | String(32)                       |         |         |           |      |      |             |
| Pump 4 | MSC_Infos[3].Pump_Type          | Input Registers | 14124 1          | 16   | String(32)                       |         |         |           |      |      |             |
| Pump 4 | [MSC_Infos[3].Status            | Input Registers | 14140            |      | JINT                             |         |         |           |      |      |             |
| Pump 4 | IMSC_Infos[3].Warning_MSB       | Input Registers | 14141 2          | 0    | DWORD (High - Low)               |         |         |           |      |      |             |
| Pump 4 | [MSC_Infos[3].Warning_LSB       | Input Registers | 14143            | 0    | DWORD (High - Low)               |         |         |           |      |      |             |
| Pump 4 | IMSC_Infos[3].Alarm_MSB         | Input Registers | 14145            |      | DWORD (High - Low)               |         |         |           |      |      |             |
| Pump 4 | MSC_Infos[3] Alarm_LSB          | Input Registers | 14147 2          | 0    | DWORD (High - Low)               |         |         |           |      |      |             |
| Pump 4 | MSC_Infos[3].FC_Power           | Input Registers | 14149 2          | 01   | =LOAT32 (High - Low)             |         |         |           |      | kW   |             |
| Pump 4 | MSC_Infos[3].Operation_Hours    | Input Registers | 14151 2          | 01   | DWORD (High - Low)               |         |         |           |      | h    |             |
| Pump 4 | MSC_Infos[3].Number_Of_Start    | Input Registers | 14153 2          | 01   | DWORD (High - Low)               |         |         |           |      |      |             |
| Pump 4 | MSC_Infos[3].Number_Of_Cleaning | Input Registers | 14155 2          | 01   | DWORD (High - Low)               |         |         |           |      |      |             |

| Group        | Symbol                          | Register Type     | Address in LSI S | Size | Data Type            | scaling Bit | t Bit-Function          | Code | Unit | Description                                                                                                    |
|--------------|---------------------------------|-------------------|------------------|------|----------------------|-------------|-------------------------|------|------|----------------------------------------------------------------------------------------------------|
| Pump 4       | MSC_Infos[3].Energy_Consumption | Input Registers   | 14157 2          |      | FLOAT32 (High - Low) |             |                         |      | kWh  |                                                                                                    |
| Control Word | MB_Sys_Control_Word             | Holding Registers | 10000            |      | UINT                 | 3itfield 0  | Reset                   |      |      | Reset errors on a rising edge of this bit                                                                                                    |
|              |                                 |                   |                  |      |                      | -           | PID Controller Enable   |      |      | Activation of PID controller                                                                                                    |
|              |                                 |                   |                  |      |                      | 2           | Trigger Start Level     |      |      | Start emptying the pump sump                                                                                                    |
|              |                                 |                   |                  |      |                      |             | Alternative Start Level |      |      | Activates the alternative start level configured via web interface                                                                                                 |
|              |                                 |                   |                  |      |                      | 4           |                         |      |      |                                                                                                    |
|              |                                 |                   |                  |      |                      | 2<br>2      |                         |      |      |                                                                                                    |
|              |                                 |                   |                  |      |                      | 9           |                         |      |      |                                                                                                    |
|              |                                 |                   |                  |      |                      | 7           |                         |      |      |                                                                                                    |
|              |                                 |                   |                  |      |                      | 00          |                         |      |      |                                                                                                    |
|              |                                 |                   |                  |      |                      | 6           |                         |      |      |                                                                                                    |
|              |                                 |                   |                  |      |                      | 10          |                         |      |      |                                                                                                    |
|              |                                 |                   |                  |      |                      | 11          |                         |      |      |                                                                                                    |
|              |                                 |                   |                  |      |                      | 12          |                         |      |      |                                                                                                    |
|              |                                 |                   |                  |      |                      | 13          |                         |      |      |                                                                                                    |
|              |                                 |                   |                  |      |                      | 14          |                         |      |      |                                                                                                    |
|              |                                 |                   |                  |      |                      | 15          | Save Config             |      |      | Rising edge of this Bit is needed after changing a parameter of the group <i>Control Word</i> or<br>group <i>Modes</i> . This is not applicable for <i>Reset</i> . |
| Modes        | MB_Sys_Operating_Mode           | Holding Registers | 10001            | _    | UINT                 | MUM         |                         |      |      | J=off /1=on                                                                                                    |
| Modes        | MB_Sys_Auto_Mode_Selection      | Holding Registers | 10002            | _    | UINT                 | ENUM        |                         |      |      | 3=Level Control / 1=PID Controller / 2=High Efficiency Controller                                                                                                  |
| PID Setpoint | MB_Sys_PID_Setpoint             | Holding Registers | 10200            | _    | UINT                 | 00          |                         |      | %    | Setpoint in % of scale multiplied by 100 (0 = 0%, 10000 = 100%)                                                                                                    |
|              |                                 |                   |                  |      |                      |             |                         |      |      |                                                                                                    |

| Group            | Symbol               | MODE      | ТҮРЕ                 | Scaling  | Bit | Bit-Function            | Code  | Unit | Description |
|------------------|----------------------|-----------|----------------------|----------|-----|-------------------------|-------|------|-------------|
| System Variables | Sys_Status_Word      | read only | UINT16               | Bitfield | 0   | Run                     |       |      |             |
|                  |                      |           |                      |          | £   | Rising Water Level      |       |      |             |
|                  |                      |           |                      |          | 2   | Falling Water Level     |       |      |             |
|                  |                      |           |                      |          | e   | External Off            |       |      |             |
|                  |                      |           |                      |          | 4   |                         |       |      |             |
|                  |                      |           |                      |          | 5   | Anticlog Running        | 10005 |      |             |
| System Variables | Sys_Warning_Word_MSB | read only | UINT32               | Bitfield |     |                         |       |      |             |
| System Variables | Sys_Warning_Word_LSB | read only | UINT32               | Bitfield | 0   | Pump 1 Warning          | 400.1 |      |             |
|                  |                      |           |                      |          | -   | Pump 2 Waming           | 400.2 |      |             |
|                  |                      |           |                      |          | 2   | Pump 3 Waming           | 400.3 |      |             |
|                  |                      |           |                      |          | 3   | Pump 4 Warning          | 400.4 |      |             |
|                  |                      |           |                      |          | 4   | Pipe Sedimentation Warn | 500   |      |             |
|                  |                      |           |                      |          | 5   | IO Extension Comm Error | 501   |      |             |
| System Variables | Sys_Alarm_Word_MSB   | read only | UINT32               | Bitfield |     |                         |       |      |             |
| System Variables | Sys_Alarm_Word_LSB   | read only | UINT32               | Bitfield | 0   | Pump 1 Offline          | 100.1 |      |             |
|                  |                      |           |                      |          | +   | Pump 2 Offline          | 100.2 |      |             |
|                  |                      |           |                      |          | 2   | Pump 3 Offline          | 100.3 |      |             |
|                  |                      |           |                      |          | 3   | Pump 4 Offline          | 100.4 |      |             |
|                  |                      |           |                      |          | 4   | Master switched         | 101   |      |             |
|                  |                      |           |                      |          | 5   | Pump 1 Alarm            | 200.1 |      |             |
|                  |                      |           |                      |          | 9   | Pump 2 Alarm            | 200.2 |      |             |
|                  |                      |           |                      |          | 7   | Pump 3 Alarm            | 200.3 |      |             |
|                  |                      |           |                      |          | 8   | Pump 4 Alarm            | 200.4 |      |             |
|                  |                      |           |                      |          | 6   | Dry Run                 | 201   |      |             |
|                  |                      |           |                      |          | 10  | High Water              | 202   |      |             |
|                  |                      |           |                      |          | 11  | Sensor Error            | 203   |      |             |
| Analog Variables | Level.Value          | read only | FLOAT32 (High - Low) |          |     |                         |       | E    |             |
| Analog Variables | Pressure.Value       | read only | FLOAT32 (High - Low) |          |     |                         |       | bar  |             |
| Analog Variables | Flow.Value           | read only | FLOAT32 (High - Low) |          |     |                         |       | /s   |             |
| Analog Variables | Frequency.Value      | read only | FLOAT32 (High - Low) |          |     |                         |       | Hz   |             |

# 9.1.4 OPC-UA: LSI Master-Parameter

| Group               | Symbol                     | MODE      | ТҮРЕ                 | Scaling | Bit | c cit-Function C | ode U    | Init  | Description |
|---------------------|----------------------------|-----------|----------------------|---------|-----|------------------|----------|-------|-------------|
| Analog Variables    | No_Of_Pumps                | read only | UINT8                |         |     |                  |          |       |             |
| Data Time Variables | System_Current_Year        | read only | UINT8                |         |     |                  | ×        | ear   |             |
| Data Time Variables | System_Current_Month       | read only | UINT8                |         |     |                  | L        | ionth |             |
| Data Time Variables | System_Current_Day         | read only | UINT8                |         |     |                  | ġ        | ay    |             |
| Data Time Variables | System_Current_Hour        | read only | UINT8                |         |     |                  | <u> </u> |       |             |
| Data Time Variables | System_Current_Minute      | read only | UINT8                |         |     |                  | E        | i     |             |
| Data Time Variables | System_Current_Second      | read only | UINT8                |         |     |                  | S        |       |             |
| Data Time Variables | System_Uptime              | read only | UINT32               |         |     |                  | S        |       |             |
| Data Time Variables | System_Current_Ms          | read only | UINT32               |         |     |                  | E        | ş     |             |
| Pump1               | Master0_Serial_Number      | read only | STRING256            |         |     |                  |          |       |             |
| Pump1               | Master0_Motor_Type         | read only | STRING256            |         |     |                  |          |       |             |
| Pump1               | Master0_Pump_Type          | read only | STRING256            |         |     |                  |          |       |             |
| Pump1               | Master0_Status             | read only | UINT16               |         |     |                  |          |       |             |
| Pump1               | Master0_Warning_MSB        | read only | UINT32               |         |     |                  |          |       |             |
| Pump1               | Master0_Warning_LSB        | read only | UINT32               |         |     |                  |          |       |             |
| Pump1               | Master0_Alarm_MSB          | read only | UINT32               |         |     |                  |          |       |             |
| Pump1               | Master0_Alarm_LSB          | read only | UINT32               |         |     |                  |          |       |             |
| Pump1               | Master0_FC_Power           | read only | FLOAT32 (High - Low) |         |     |                  | ×        | w     |             |
| Pump1               | Master0_Operating_Hours    | read only | UINT32               |         |     |                  | <u>ч</u> |       |             |
| Pump1               | Master0_Number_Of_Start    | read only | UINT32               |         |     |                  |          |       |             |
| Pump1               | Master0_Number_Of_Cleaning | read only | UINT32               |         |     |                  |          |       |             |
| Pump1               | Master0_Energy_Consumption | read only | FLOAT32 (High - Low) |         |     |                  | ×        | Wh    |             |
| Pump2               | Master1_Serial_Number      | read only | STRING256            |         |     |                  |          |       |             |
| Pump2               | Master1_Motor_Type         | read only | STRING256            |         |     |                  |          |       |             |
| Pump2               | Master1_Pump_Type          | read only | STRING256            |         |     |                  |          |       |             |
| Pump2               | Master1_Status             | read only | UINT16               |         |     |                  |          |       |             |
| Pump2               | Master1_Warning_MSB        | read only | UINT32               |         |     |                  |          |       |             |
| Pump2               | Master1_Warning_LSB        | read only | UINT32               |         |     |                  |          |       |             |
| Pump2               | Master1_Alarm_MSB          | read only | UINT32               |         |     |                  |          |       |             |
| Pump2               | Master1_Alarm_LSB          | read only | UINT32               |         |     |                  |          |       |             |

| Group | Symbol                     | MODE      | ТҮРЕ                 | Scaling | Bit | Bit-Function | Code | Unit | Description |
|-------|----------------------------|-----------|----------------------|---------|-----|--------------|------|------|-------------|
| Pump2 | Master1_FC_Power           | read only | FLOAT32 (High - Low) |         |     |              |      | kW   |             |
| Pump2 | Master1_Operating_Hours    | read only | UINT32               |         |     |              |      | hr   |             |
| Pump2 | Master1_Number_Of_Start    | read only | UINT32               |         |     |              |      |      |             |
| Pump2 | Master1_Number_Of_Cleaning | read only | UINT32               |         |     |              |      |      |             |
| Pump2 | Master1_Energy_Consumption | read only | FLOAT32 (High - Low) |         |     |              |      | кWh  |             |
| Pump3 | Master2_Serial_Number      | read only | STRING256            |         |     |              |      |      |             |
| Pump3 | Master2_Motor_Type         | read only | STRING256            |         |     |              |      |      |             |
| Pump3 | Master2_Pump_Type          | read only | STRING256            |         |     |              |      |      |             |
| Pump3 | Master2_Status             | read only | UINT16               |         |     |              |      |      |             |
| Pump3 | Master2_Warning_MSB        | read only | UINT32               |         |     |              |      |      |             |
| Pump3 | Master2_Warning_LSB        | read only | UINT32               |         |     |              |      |      |             |
| Pump3 | Master2_Alarm_MSB          | read only | UINT32               |         |     |              |      |      |             |
| Pump3 | Master2_Alarm_LSB          | read only | UINT32               |         |     |              |      |      |             |
| Pump3 | Master2_FC_Power           | read only | FLOAT32 (High - Low) |         |     |              |      | kW   |             |
| Pump3 | Master2_Operating_Hours    | read only | UINT32               |         |     |              |      | h    |             |
| Pump3 | Master2_Number_Of_Start    | read only | UINT32               |         |     |              |      |      |             |
| Pump3 | Master2_Number_Of_Cleaning | read only | UINT32               |         |     |              |      |      |             |
| Pump3 | Master2_Energy_Consumption | read only | FLOAT32 (High - Low) |         |     |              |      | kWh  |             |
| Pump4 | Master3_Serial_Number      | read only | STRING256            |         |     |              |      |      |             |
| Pump4 | Master3_Motor_Type         | read only | STRING256            |         |     |              |      |      |             |
| Pump4 | Master3_Pump_Type          | read only | STRING256            |         |     |              |      |      |             |
| Pump4 | Master3_Status             | read only | UINT16               |         |     |              |      |      |             |
| Pump4 | Master3_Warning_MSB        | read only | UINT32               |         |     |              |      |      |             |
| Pump4 | Master3_Waming_LSB         | read only | UINT32               |         |     |              |      |      |             |
| Pump4 | Master3_Alarm_MSB          | read only | UINT32               |         |     |              |      |      |             |
| Pump4 | Master3_Alarm_LSB          | read only | UINT32               |         |     |              |      |      |             |
| Pump4 | Master3_FC_Power           | read only | FLOAT32 (High - Low) |         |     |              |      | kW   |             |
| Pump4 | Master3_Operating_Hours    | read only | UINT32               |         |     |              |      | hr   |             |
| Pump4 | Master3_Number_Of_Start    | read only | UINT32               |         |     |              |      |      |             |
| Pump4 | Master3_Number_Of_Cleaning | read only | UINT32               |         |     |              |      |      |             |

|              |                            |            |                      | F        |        |                        |      |      |                                                                        |
|--------------|----------------------------|------------|----------------------|----------|--------|------------------------|------|------|------------------------------------------------------------------------|
| Group        | Symbol                     | MODE       | TYPE                 | Scaling  | Bit    | 3it-Function d         | code | Unit | Description                                                            |
| Pump4        | Master3_Energy_Consumption | read only  | FLOAT32 (High - Low) |          |        |                        |      | kWh  |                                                                        |
| Control Word | Sys_Control_Word           | read/write | UINT16               | Sitfield | 0      | Reset                  |      |      | Reset errors on a rising edge of this bit                              |
|              |                            |            |                      |          | 1<br>F | ID Controller Enable   |      |      | Activation of PID controller                                           |
|              |                            |            |                      |          | 2      | rigger Start Level     |      | -    | Start emplying the pump sump                                           |
|              |                            |            |                      |          | 3      | Nternative Start Level |      |      | Activates the alternative start level configured via web interface     |
|              |                            |            |                      |          | 4      |                        |      |      |                                                                        |
|              |                            |            |                      |          | 5      |                        |      |      |                                                                        |
|              |                            |            |                      |          | 9      |                        |      |      |                                                                        |
|              |                            |            |                      |          | 7      |                        |      |      |                                                                        |
|              |                            |            |                      |          | 8      |                        |      |      |                                                                        |
|              |                            |            |                      |          | 6      |                        |      |      |                                                                        |
|              |                            |            |                      |          | 10     |                        |      |      |                                                                        |
|              |                            |            |                      |          | 11     |                        |      |      |                                                                        |
|              |                            |            |                      |          | 12     |                        |      |      |                                                                        |
|              |                            |            |                      |          | 13     |                        |      |      |                                                                        |
|              |                            |            |                      |          | 14     |                        |      |      |                                                                        |
|              |                            |            |                      |          | 15 5   | save Config            |      |      | Save configuration                                                     |
| Modes        | Sys_Operating_Mode         | read/write | UINT8                | MUM      |        |                        |      | _    | 0=off /1=on                                                            |
| Modes        | Sys_Auto_Mode_Selection    | read/write | UINT8                | MUM      |        |                        |      |      | 0=Level Control / 1=PID Controller / 2=High Efficiency Controller      |
| PID Setpoint | Sys_PID_Setpoint.Variable  | read/write | UINT16               | 100      |        |                        |      | %    | Setpoint in % of scale multiplied by 100 (0 = $0\%$ , 10000 = $10\%$ ) |
|              |                            |            |                      |          |        |                        |      |      |                                                                        |

9.2 Exempelelscheman för LSIsystemläge OBS! Följande elscheman betecknar en pumpstation med två pumpar. Elschemana för anslutning av frekvensomvandlaren och pumpen gäller även för pump 3 och 4 i en pumpstation.

# Se även

- ► LSI-systemläge: anslutningsexempel utan Ex [► 97]
- ► LSI-systemläge: anslutningsexempel med Ex [► 100]

9.2.1 LSI-systemläge: anslutningsexempel utan Ex

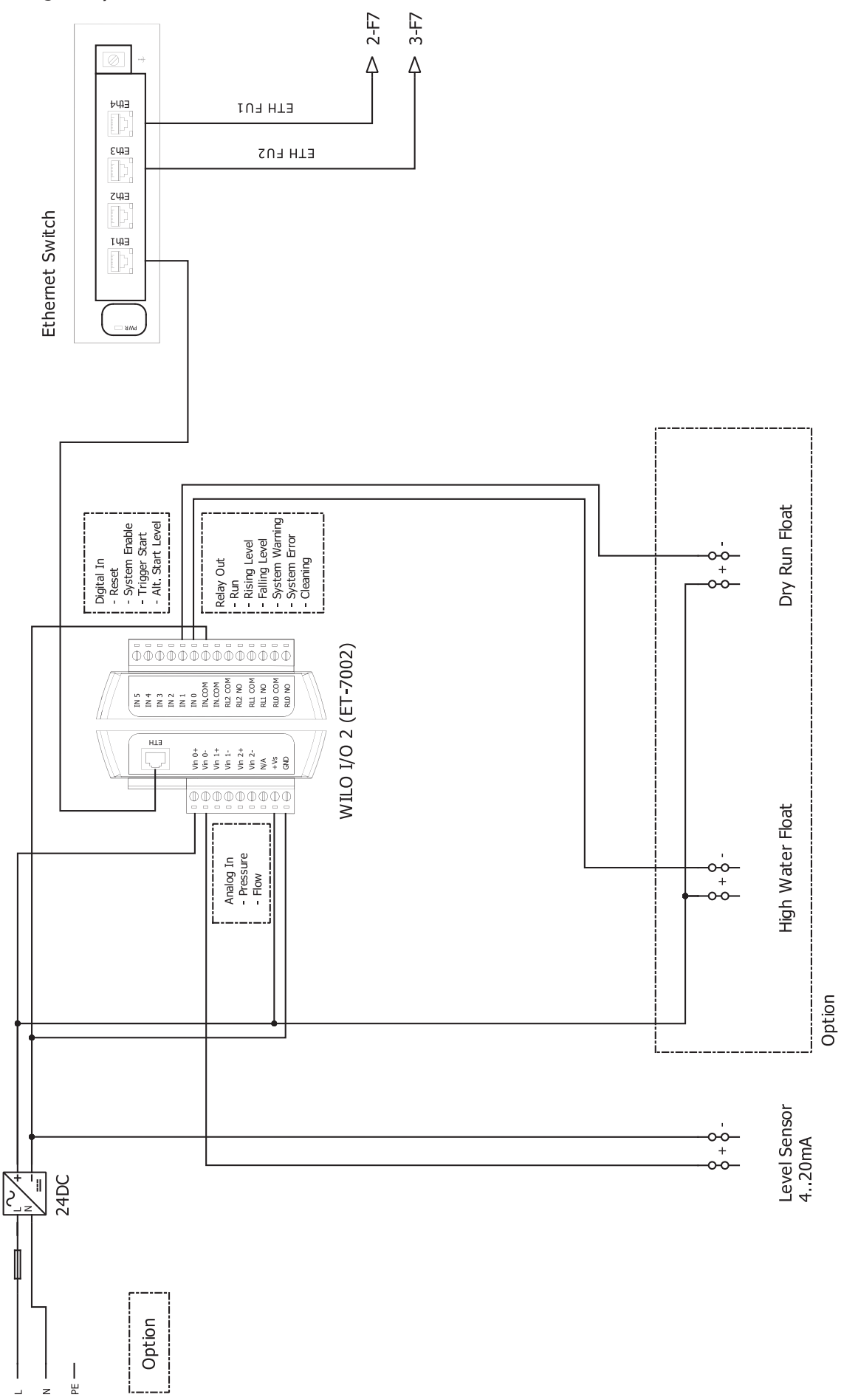

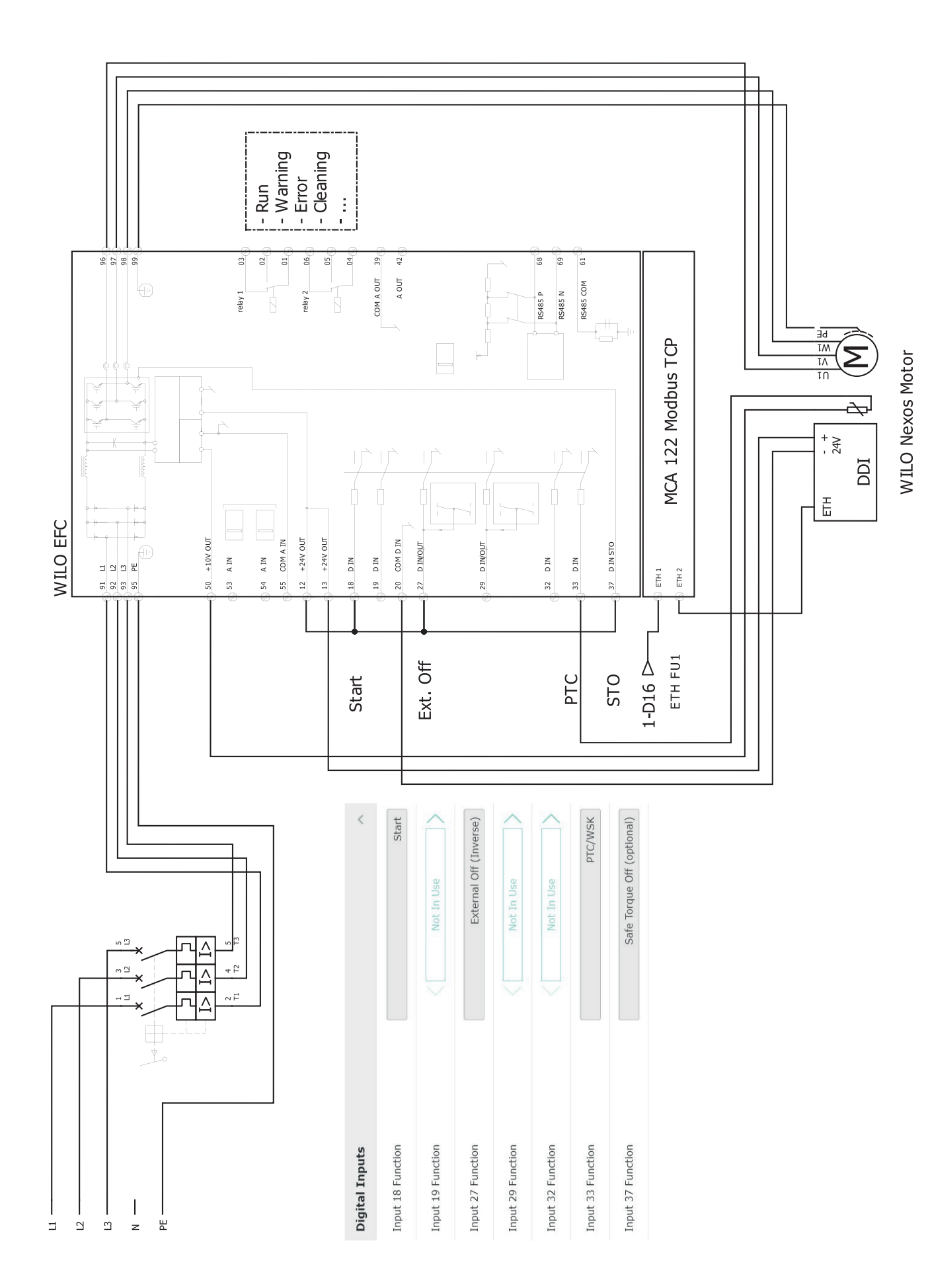

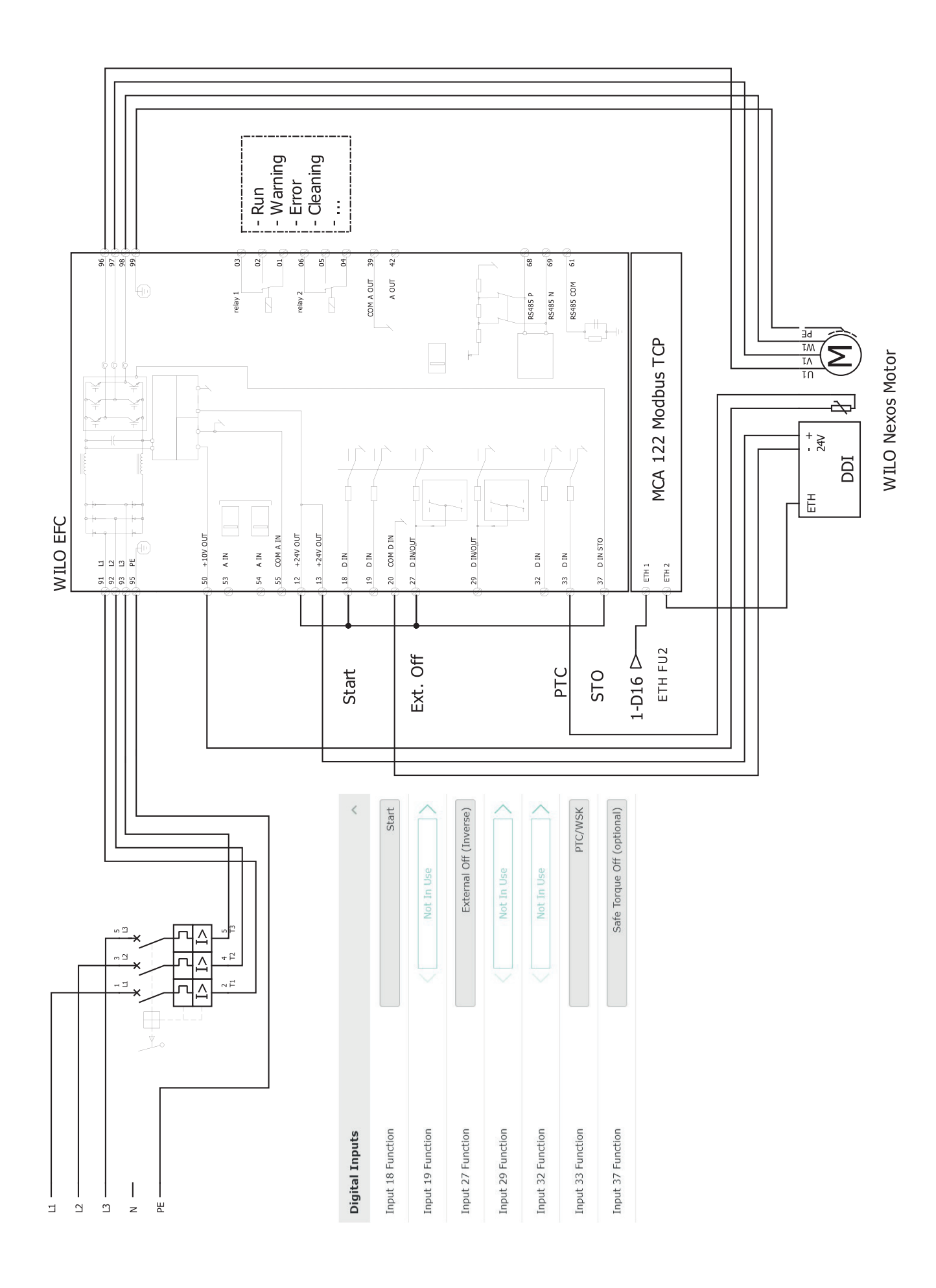

sv

9.2.2 LSI-systemläge: anslutningsexempel med Ex

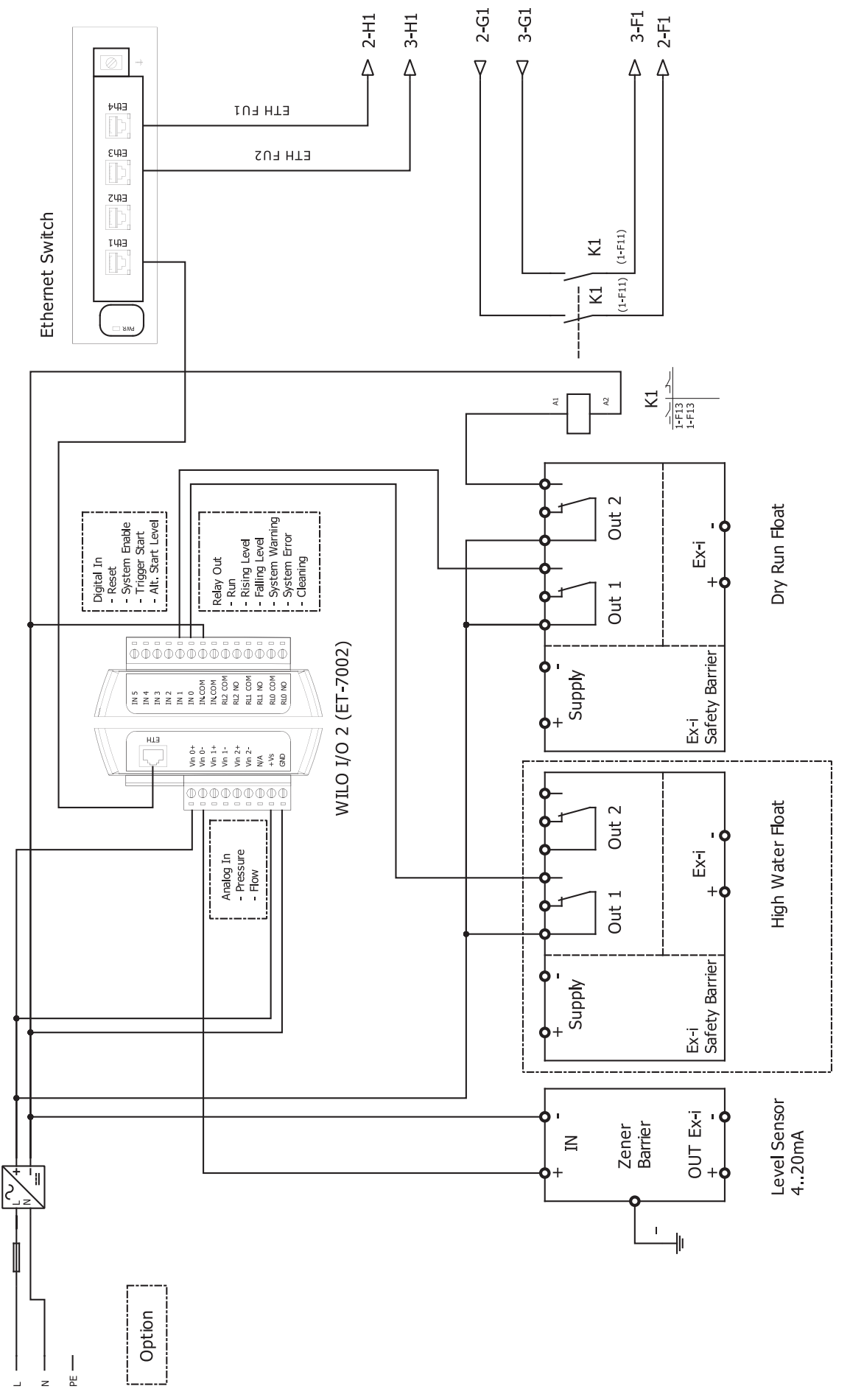

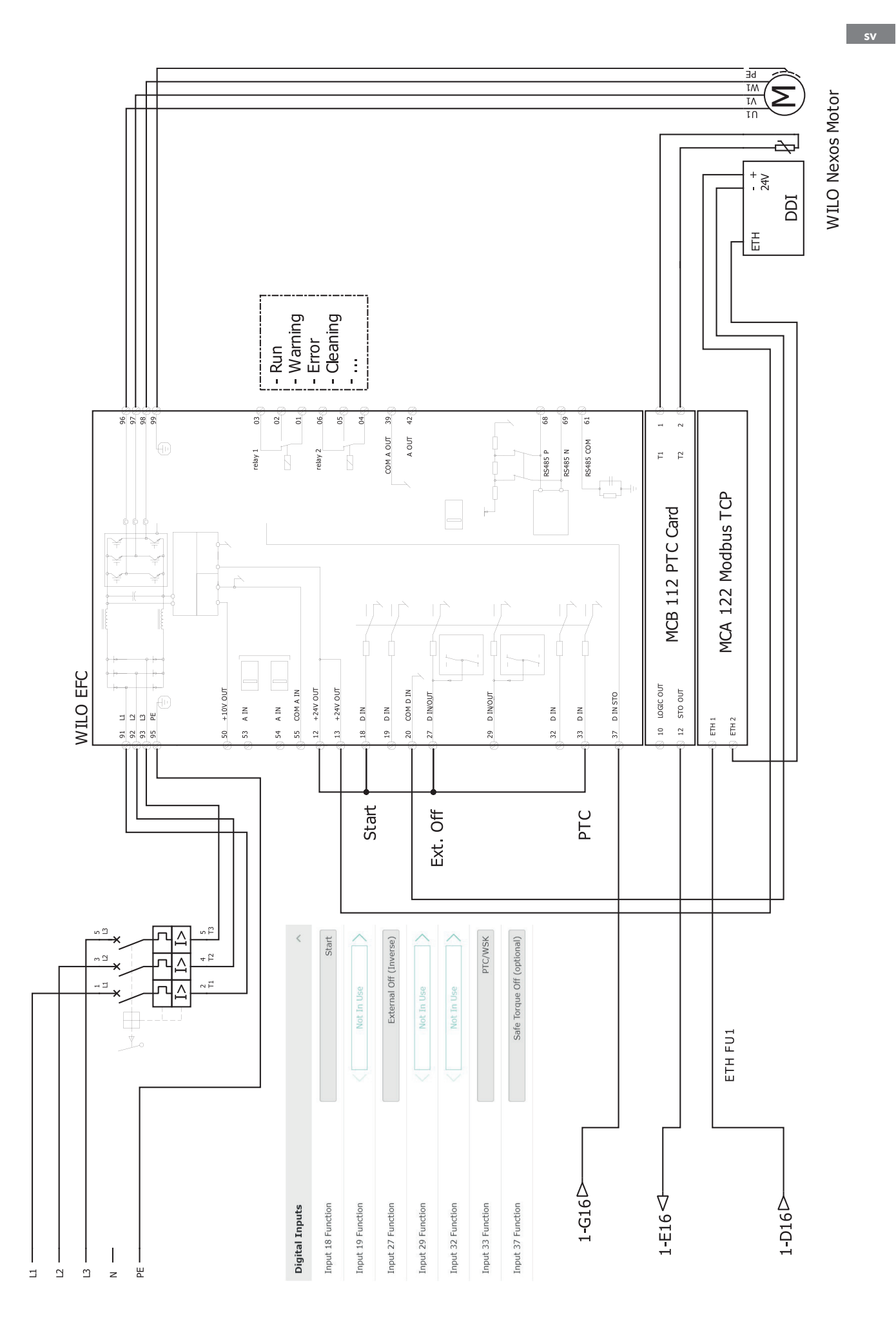

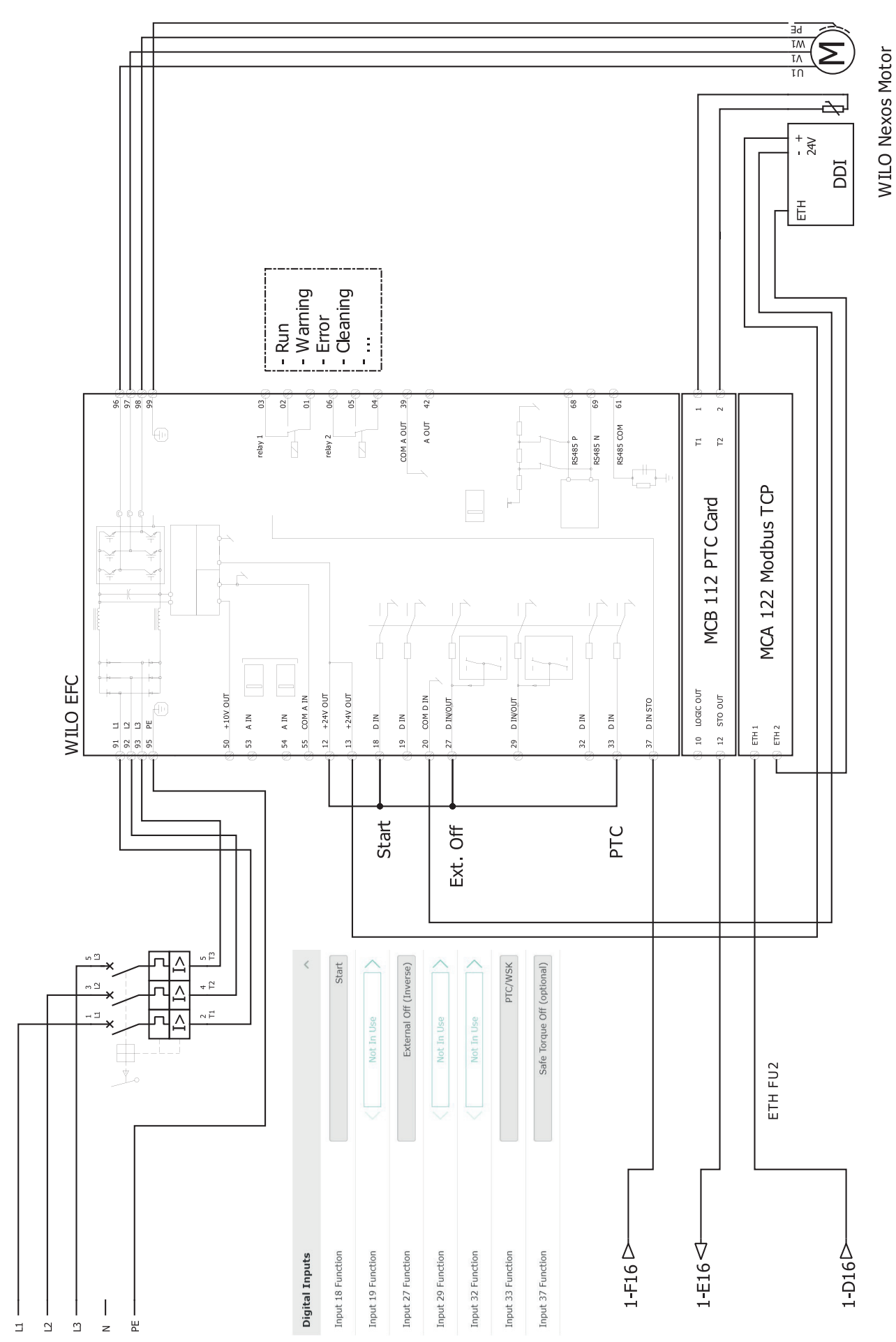

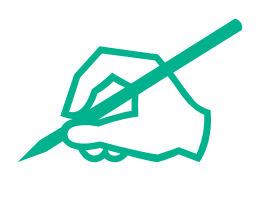

# wilo

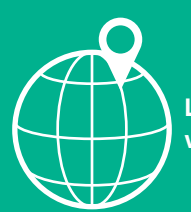

Local contact at www.wilo.com/contact

Wilo 32 Wilopark 1 44263 Dortmund Germany T +49 (0)231 4102-0 T +49 (0)231 4102-7363 wilo@wilo.com www.wilo.com